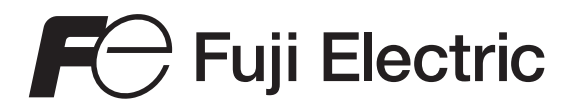

Manuel d'instructions

# ANALYSEUR DE GAZ A INFRAROUGE

TYPE: ZKJ-2

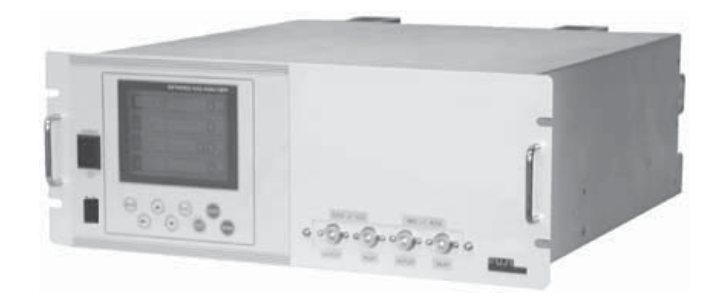

# PREFACE

Nous vous remercions d'avoir choisi l'analyseurinfra-rouge type ZKJ de FUJI Electric.

- Lire attentivement ce manuel pour en acquérir une bonne connaissance, puis procéder àl installation, la mise en service et la maintenanace de cet analyseur. Une mauvaise manipulation peut endommager l'analyseur.
- Les spécifications de cet analyseur peuvent être modifièes sans avis préalable.
- Il est strictement interdit de modifier cet analyseur sans laccord écrit de FUJI Electric. FUJI Electric ne sera en rien tenue pour responsable en cas d'incidents survenus après une telle modification.

| Fabricant :           | Fuji Electric Instruments Co., Ltd.               |
|-----------------------|---------------------------------------------------|
| Type:                 | Inscrit sur la plaque signalitique de l'analyseur |
| Date de fabrication : | Inscrit sur la plaque signalitique de l'analyseur |
| Origine :             | Japon                                             |

| Description                   | Quantité | Remarques  |
|-------------------------------|----------|------------|
| Analyseur                     | 1        |            |
| Carte bornier entrées/sorties | 1        |            |
| Câble de connexion            | 1        |            |
| Cordon d'alimentation         | 1        |            |
| Fusibles                      | 2        | 250V AC/3A |
| Outil montage block cellule   | 1        |            |
| Ral de guidage                | 2        | Option     |
| Manuel d'instruction          | 1        |            |
|                               |          |            |

| Poquest                                                      | © | Fuji Electric Instruments Co., |
|--------------------------------------------------------------|---|--------------------------------|
| Request                                                      | 1 | Crée en septembre 2001         |
| • Il est interdit de copier tout ou partie de ce manuel sans |   |                                |
| l'autorisation écrite de Fuji Electric.                      |   |                                |
| • Ce manuel est susceptible d'être modifié sans préavis pour |   |                                |

suivre l'évolution technologique du produit.

Liste fourniture

Ltd. 2001

Bien lire attentivement les "CONSEILS DE SECURITE" avant toute utilisation de l'analyseur.

• Les conseils de sécurité décrites ci-après, contiennent des informations importantes et ils doivent être toujours respectés. Ces conseils sont classés suivant 3 niveaux : "DANGER", "ATTENTION" et "INTERDIT".

|             | Une mauvaise manipulation peut créer une situation dangereuse où il peut y avoir risque de mort ou de graves dommages.                                                                    |
|-------------|----------------------------------------------------------------------------------------------------|
| ATTENTION   | Une mauvaise manipulation peut céer une situation dangereuse où<br>il peut y avoir une possibilité de perturbations ou dommages légers<br>ou simplement des dégats physiques prévisibles. |
| () INTERDIT | Indication des choses à ne pas faire.                                                                                                    |

| Précautions d'installation et de transport des analyseurs de gaz |                                                                                                    |  |  |
|------------------------------------------------------------------|----------------------------------------------------------------------------------------------------|--|--|
| DANGER                                                           | • Cet analyseur n'est pas de type anti déflagrant. Ne pas utiliser en zone explosive où des risques d'explosion, de feu ou d'accident grave peuvent survenir.                               |  |  |
|                                                                  | <ul> <li>Pour l'installation, respecter les règles indiquées dans le manuel<br/>d'instruction et choisir un emplacement où l'analyseur<br/>puisse fonctionner en toute sécurité.</li> </ul> |  |  |
|                                                                  | Une mauvaise installation peut entrainer une déformation ou une chute de l'analyseur avec risque de blessure.                                                                               |  |  |
|                                                                  | • Mettre des gants de protection pour la manutention de l'analyseur.                                                                                                    |  |  |
|                                                                  | • Pour le transport, vérifier que le boîtier de l'analyseur est bien fermé.                                                                                                    |  |  |
|                                                                  | • Lors de l'installation, vérifier que des bouts de câble ou autres déchets ne pénètrent dans l'analyseur.                                                                                  |  |  |

|           | Précautions pour les raccordements gaz                                                                                                    |
|-----------|----------------------------------------------------------------------------------------------------|
| () DANGER | Lors des raccordements gaz, bien respecter les consignes suivantes.<br>Un mauvais raccordement peut provoquer des fuites de gaz.                |
|           | Si le gaz est toxique, il peut alors y avoir de graves et sérieuses conséquences                                                                |
|           | Si le gaz est combustible, il peut y avoir un risque d'incendie<br>ou même d'explosion.                                                         |
|           | Bien connecter les tuyauteries conformément au manuel d'instructions.                                                                           |
|           | <ul> <li>Les rejets de gaz ( évent ) doivent être faits à l'extérieur de la<br/>pièce où est installé l'analyseur et à l'atmosphère.</li> </ul> |
|           | • Ces rejets doivent se faire à la pression atmosphérique pour<br>éviter toute surpression dans l'analyseur.                                    |
|           | <ul> <li>Pour le circuit gaz, utiliser des composants exempts d'huile<br/>et de graisse pour éviter une inflammation des corps gras.</li> </ul> |

| Précautions pour les raccordements électriques |                                                                                                    |  |  |
|------------------------------------------------|----------------------------------------------------------------------------------------------------|--|--|
|                                                | Tout raccordement électrique doit se faire analyseur hors tension.<br>• Bien raccorder les terres afin d'éviter des défauts électriques. |  |  |
|                                                | • Utiliser des câbles supportant la puissance utile de l'analyseur                                                                       |  |  |
|                                                | • Utiliser une alimentation suffisante pour éviteer tout risque d'incendie.                                                              |  |  |

| Précautions d'utilisation |                                                                                                    |  |  |
|---------------------------|----------------------------------------------------------------------------------------------------|--|--|
| I DANGER                  | • Pour la manipulation des gaz étalon ou autres gaz de référence,<br>lire attentivement les notices fournies avec ces gaz pour éviter<br>tout risque d'intoxication.              |  |  |
|                           | • Avant un arrêt de longue durée ou un redémarrage après une longue période d'arrêt, bien suivre les instructions correspondantes qui diffèrent des arrêts ou démarrages normaux. |  |  |
|                           | <ul> <li>Ne pas utiliser l'analyseur capot ouvert pendant trop longtemps<br/>pour éviter l'introduction de poussière ou autres déchets.</li> </ul>                                |  |  |

| Précautions pour les raccordements gaz |                                                                                                    |  |  |
|----------------------------------------|----------------------------------------------------------------------------------------------------|--|--|
| I DANGER                               | Lors des raccordements gaz, bien respecter les consignes suivantes.<br>Un mauvais raccordement peut provoquer des fuites de gaz.                |  |  |
|                                        | Si le gaz est toxique, il peut alors y avoir de graves et sérieuses conséquences                                                                |  |  |
|                                        | Si le gaz est combustible, il peut y avoir un risque d'incendie ou même d'explosion.                                                            |  |  |
|                                        | Bien connecter les tuyauteries conformément au manuel d'instructions.                                                                           |  |  |
|                                        | <ul> <li>Les rejets de gaz ( évent ) doivent être faits à l'extérieur de la<br/>pièce où est installé l'analyseur et à l'atmosphère.</li> </ul> |  |  |
|                                        | • Ces rejets doivent se faire à la pression atmosphérique pour<br>éviter toute surpression dans l'analyseur.                                    |  |  |
|                                        | <ul> <li>Pour le circuit gaz, utiliser des composants exempts d'huile<br/>et de graisse pour éviter une inflammation des corps gras.</li> </ul> |  |  |

| Précautions pour les raccordements électriques |                                                                                                    |  |  |
|------------------------------------------------|----------------------------------------------------------------------------------------------------|--|--|
|                                                | Tout raccordement électrique doit se faire analyseur hors tension.<br>• Bien raccorder les terres afin d'éviter des défauts électriques. |  |  |
|                                                | • Utiliser des câbles supportant la puissance utile de l'analyseur                                                                       |  |  |
|                                                | • Utiliser une alimentation suffisante pour éviteer tout risque d'incendie.                                                              |  |  |

| Précautions d'utilisation |                                                                                                    |  |  |
|---------------------------|----------------------------------------------------------------------------------------------------|--|--|
| I DANGER                  | • Pour la manipulation des gaz étalon ou autres gaz de référence,<br>lire attentivement les notices fournies avec ces gaz pour éviter<br>tout risque d'intoxication.              |  |  |
| ATTENTION                 | • Avant un arrêt de longue durée ou un redémarrage après une longue période d'arrêt, bien suivre les instructions correspondantes qui diffèrent des arrêts ou démarrages normaux. |  |  |
|                           | • Ne pas utiliser l'analyseur capot ouvert pendant trop longtemps pour éviter l'introduction de poussière ou autres déchets.                                                      |  |  |

# SOMMAIRE

| PRI  | EFAC | Έ    |                                          | i   |
|------|------|------|------------------------------------------|-----|
| CO   | NSIG | NES  | S DE SECURITE                            | ii  |
| 1.   | GEN  | IERA | ALITE                                    | 1-1 |
| 2.   | DEF  | INIT | TION ET DESCRIPTION DES COMPOSANTS       | 2-1 |
|      | 2.1  | Des  | scription des composants                 | 2-1 |
|      | 2.2  | Mo   | odule d'entrées / sorties                |     |
| 3.   | INS  | ΓAL  | LATION                                   | 3-1 |
|      | 3.1  | Inst | tallation                                |     |
|      | 3.   | 1.1  | Installation de l'analyseur              | 3-2 |
|      | 3.   | 1.2  | Montage du module d'entrées / sorties    | 3-3 |
|      | 3.2  | Rac  | ccordements gaz                          | 3-4 |
|      | 3.3  | Ech  | hantillonnage                            | 3-7 |
|      | 3.   | 3.1  | Qualité du gaz à analyser                | 3-7 |
|      | 3.   | 3.2  | Débit du gaz à analyser                  | 3-7 |
|      | 3.   | 3.3  | Préparation des gaz de calibration       | 3-7 |
|      | 3.   | 3.4  | Purge de l'analyseur                     | 3-7 |
|      | 3.   | 3.5  | Pression en sortie analyseur             | 3-8 |
|      | 3.   | 3.6  | Exemple de système d'échantillonnage     | 3-8 |
|      | 3.4  | Rac  | ccordements électriques                  | 3-9 |
|      | 3.   | 4.1  | Alimentation                             | 3-9 |
|      | 3.   | 4.2  | Module d'entrées / sorties               | 3-9 |
| 4. I | MISE | EN   | SERVICE                                  | 4-1 |
|      | 4.1  | Préj | paration à la mise en service            | 4-1 |
|      | 4.2  | Ten  | mps d'attente et marche normale          | 4-1 |
| 5.   | DES  | CRI  | PTION DE LA FACE AVANT                   | 5-1 |
|      | 5.1  | Des  | scription et définition de la face avant | 5-1 |
|      | 5.2  | Util | lisation des touches de paramétrage      |     |
|      | 5.3  | Des  | scription de l'affichage                 |     |
|      | 5.4  | Aff  | fichage normal                           | 5-6 |
| 6.   | CON  | IFIG | SURATION ET CALIBRATION                  | 6-1 |
|      | 6.1  | Cha  | angement d'échelle                       | 6-1 |
|      | 6.2  | Para | amétrage de la calibration               | 6-2 |
|      | 6.   | 2.1  | Paramétrages des gaz étalon              | 6-2 |
|      | 6.   | 2.2  | Calibration manuelle du zéro             | 6-4 |
|      | 6.   | 2.3  | Calibration manuelle d'échelle           | 6-6 |

|    | 6.2.4    | Choix des composants en auto calibration              |
|----|----------|-------------------------------------------------------|
|    | 6.3 Para | amétrages des alarmes6-10                             |
|    | 6.3.1    | Seuils des alarmes6-10                                |
|    | 6.3.2    | Hystérésis6-12                                        |
|    | 6.4 Para | amétrage de la calibration automatique                |
|    | 6.4.1    | Calibration automatique                               |
|    | 6.4.2    | Arrêt forcé de la calibration automatique6-15         |
|    | 6.5 Para | amétrage de l'autocalibration du zéro6-17             |
|    | 6.5.1    | Auto calibration du zéro                              |
|    | 6.5.2    | Arrêt forcé de l'auto calibration du zéro             |
|    | 6.6 Pics | s de dépassement                                      |
|    | 6.7 Para | amètres annexes                                       |
|    | 6.8 Mo   | de maintenance                                        |
|    | 6.9 Cal  | ibration                                              |
|    | 6.9.1    | Calibration du zéro                                   |
|    | 6.9.2    | Calibration d'échelle                                 |
| 7. | MAINTE   | ENANCE                                                |
|    | 7.1 Tes  | ts journaliers7-1                                     |
|    | 7.2 Tes  | ts journaliers et procédure de maintenance7-1         |
|    | 7.3 Mai  | intenance de l'analyseur                              |
|    | 7.3.1    | Nettoyage de la cellule de mesure (cellule longue)7-2 |
|    | 7.3.2    | Nettoyage de la cellule de mesure (cellule block)7-4  |
|    | 7.3.3    | Balance optique7-6                                    |
|    | 7.3.4    | Compensation de l'humidité7-7                         |
|    | 7.3.5    | Changement du fusible7-8                              |
| 8  | DEPANNA  | GE DE L'ANALYSEUR                                     |
|    | 8.1 Me   | ssages d'erreur                                       |

# 1. GENERALITE

L'analyseur à infra rouge ZKJ mesure les concentrations de NO, CO,2, CO, CH4, SO2 et O2. Les gaz NO, CO2, CO, CH4 et SO2 sont mesurés par infra rouge non dispersif et l'intensité d'absorbsion est déterminée par la loi de Beer-Lambert. L'O2 est mesurée par la méthode paramagnétique ou Zircone Au maximun 5 composants sont mesurés simultanément ( 4 composants plus l'oxygène ).

Le détecteur IR est constitué d'un débitmètre massique thermique de très haute sensibilité. L'utilisation d'un système à simple faisceau facilite la maintenance et assure une parfaite stabilité dans le temps.

L'emploi d'un micro processeur et d'un large afficheur à cristaux liquides procure une facilité de lecture, une très bonne précision et de nombreuses fonctions.

# 2.DEFINTION ET DESCRIPTION DES COMPOSANTS

# 2.1 Description des composants

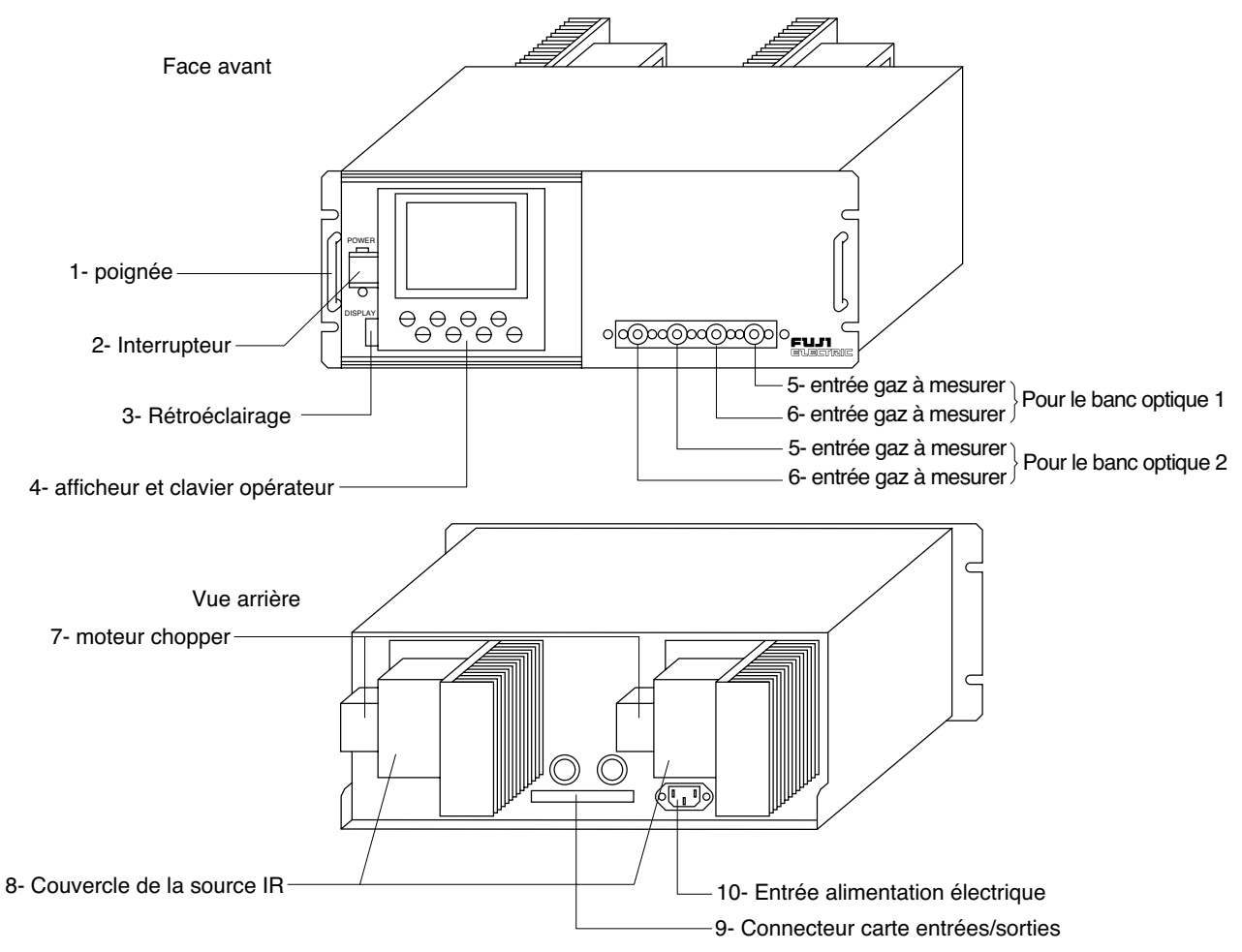

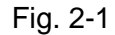

| Nom                                | Description                                          | Nom                                     | Description                             |
|------------------------------------|------------------------------------------------------|-----------------------------------------|-----------------------------------------|
| 1) Poignée                         | permet l'extraction de l'analyseur de l'armoire      | ⑦ Moteur chopper                        | Assure la rotation du chopper           |
| ② Interrupteur                     | Mise ON/OFF de l'analyseur                           | 8 Couvercle de la source                | Assure la protection de la source<br>IR |
| ③ Rétroéclairage                   | Mise ON/OFF de l'éclairage de<br>l'écran d'affichage | (9) Connecteur carte<br>entrées/sorties | pour la connectionavec la               |
| (4) Afficheur/clavier<br>opérateur | Ecran LCD et touches de configuration                | 10 Alimentation électrique              | Pour l'alimentation de l'analyseur      |
| 5 Entrée gaz à mesurer             | Connecteur d'entrée de gaz à analyser                |                                         |                                         |
| 6 Sortie gaz à mesurer             | Connecteur de sortie vers l'évent                    |                                         |                                         |
|                                    |                                                      |                                         |                                         |
|                                    |                                                      |                                         |                                         |
|                                    |                                                      |                                         |                                         |

# 2.2 Module d'entrée/sortie

Cet analyseur est pourvu de très nombreuses entrées / sorties qui sont disponibles sur le module raccordé à l'analyseur.

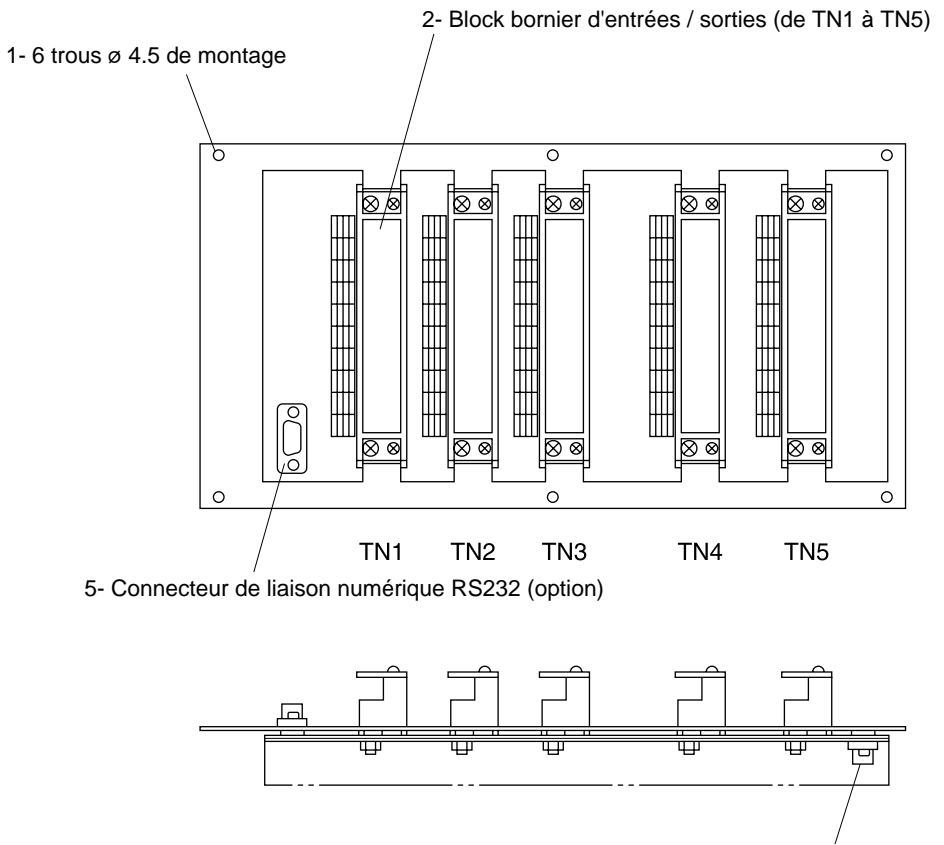

3- Connecteur pour la commande des électrovannes de calibration automatique

4- Cordon de raccordement analyseur vers le module entrées/ sorties (1m)

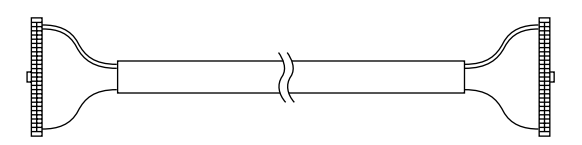

Fig. 2-2

| Nom                                                                              | Description                                                                                                    | Nom                                                                             | Description                                                                                                    |
|----------------------------------------------------------------------------------|----------------------------------------------------------------------------------------------------|---------------------------------------------------------------------------------|----------------------------------------------------------------------------------------------------|
| <ol> <li>Trou de montage</li> <li>Block bornier<br/>entráes (corties)</li> </ol> | <ul> <li>Permet la fixation de la carte<br/>d'entrées/sorties<br/>6 x ∀4.5</li> <li>Raccordement des signaux<br/>analogiques et logiques</li> </ul> | (3) Connecteur pour<br>la commande des<br>électrovannes de<br>calibration auto. | Permet le pilotage des électrovannes<br>durant la calibration automatique<br>sortie transistor<br>(5V, 50mA, 1 contact |
| (TN 1 à TN 5)                                                                    | (échelle, alarmes)                                                                                                    | (4) Cordon de raccor-<br>dement analyseur<br>vers module E/S                    | Liaison entrées / sorties entre<br>l'analyseur et le module                                                            |
|                                                                                  |                                                                                                    | (5) Connecteur de liaison<br>numérique RS232                                    | permet de faire la connection de la<br>liaison numérique RS232<br>(Voir le manuel INZ-TN513327-E)                      |

# DANGER

Cet appareil n'est pas antidéflagrant par enveloppe. Ne pas l'utiliser en zône dangereuse, risque d'explosion, feu ou autres incidents graves.

# 

- Pour l'installation de cet appareil, respecter bien toutes les consignes de sécurité citées dans ce manuel et bien choisir un emplacement pouvant supporter le poids de l'analyseur.
- Pour la manipulation de l'analyseur, porter des gants de protection.
- Avant de transporter l'analyseur, s'assurer que le couvercle de l'analyseur est bien refermé.
- L'analyseur est lourd. Il doit être transporté par deux personnes au moins lors d'un déplacement.
- Pendant l'installation et la mise en service de l'analyseur, veiller à ne pas laisser des corps étrangers à l'intérieur de l'appareil.

# 3.1 Installation

# 3.1.1 Installation de l'analyseur

Il existe deux méthodes d'installation.

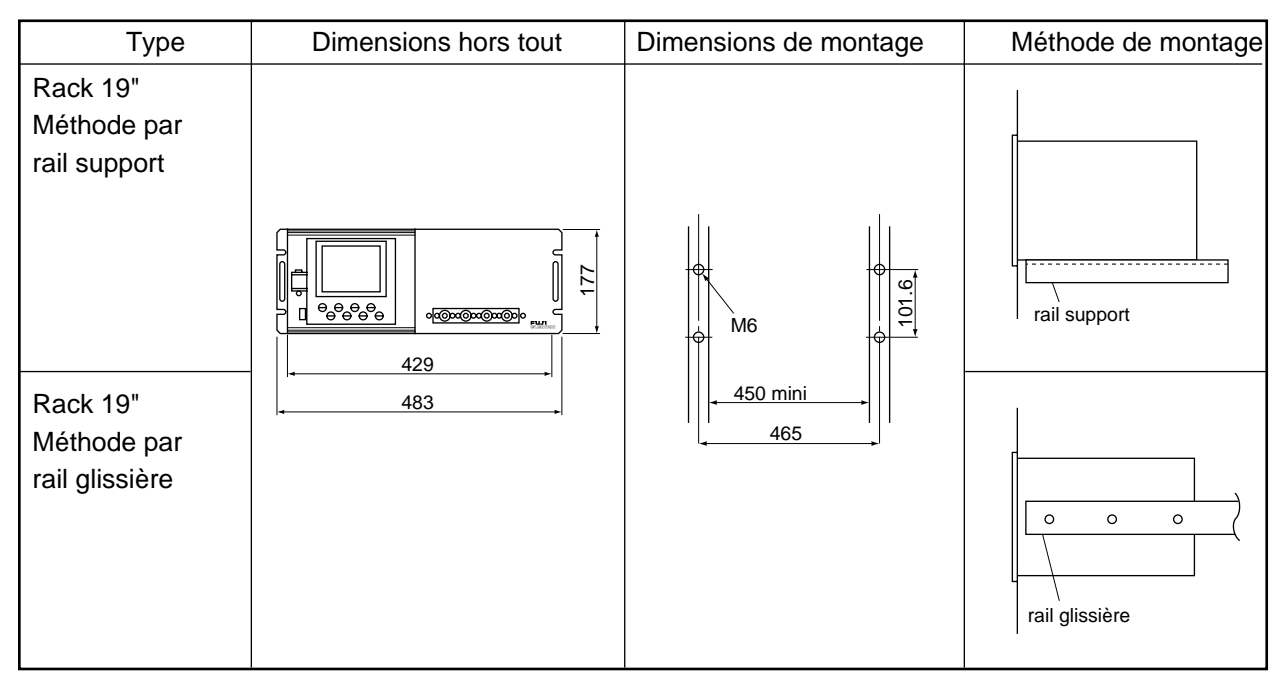

- Note 1 Pour la maintenance et les tests sur l'analyseur, garder le couvercle monté et en place. Pour la méthode avec rail support, prévoir un espace de pour la maintenance et s'il y a peu d'espace pour la maintenance, préférer la montage sur glissière.
- Note 2 Afin d'optimiser les performances de l'analyseur, choisissez un lieu non soumis au rayonnement du soleil, à une source de chaleur sinon prévoir une protection thermique ou à vibration. Il faut qu'il soit protégé de la pluie et de l'humidité et qu'il soit installé dans un environnement propre et à une température ambiente entre 0 et 40°C.

## 3.1.2 Montage du module entrées/sorties

Monter le module en respectant les directives suivantes

(Note) Pour éviter le parasitage par des élèments électriques externes , monter le module sur une surface métallique et raccodre sa masse électrique à la même masse électrique que l'analyseur.

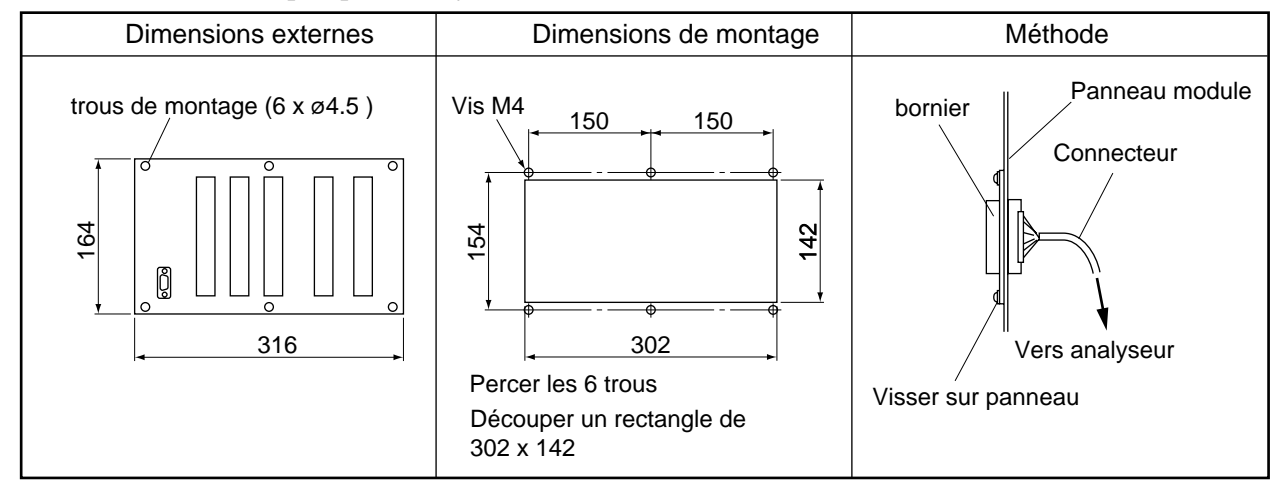

Note) Mise à la terre de l'analyseur et du module d'E/S

Pour éviter tout problème de parasites, il est impératif que l'analyseur et le module soient connectés sur la même masse électrique.

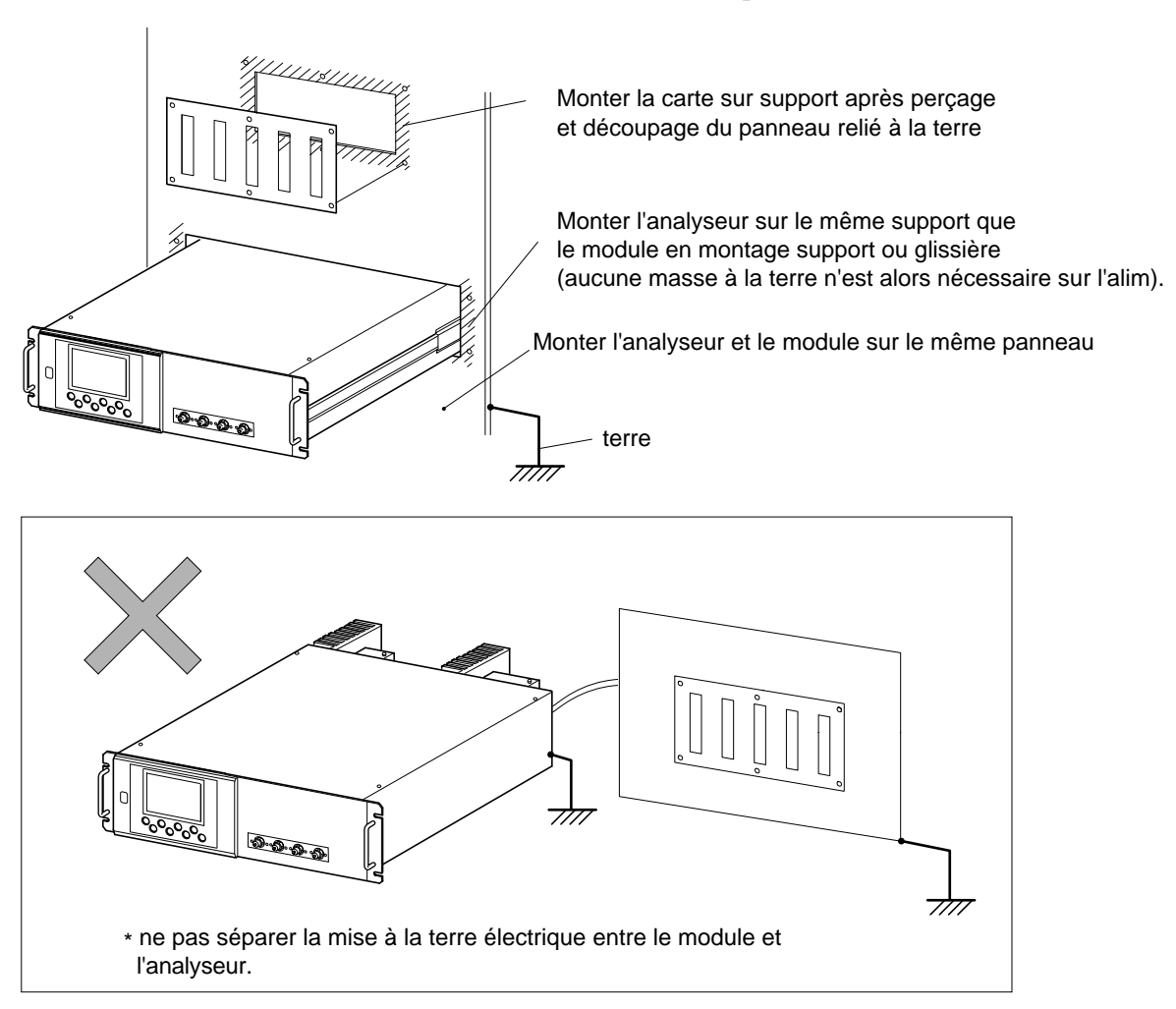

# 3.2 Raccordement gaz

Les raccordements entrées et sorties gaz se font sur la face avant de l'analyseur.

- Utiliser des tubes résistants à la corrosion et de bonne qualité d'analyse tels que : téflon, polyéthylène ou acier inox.
- Les raccords sur l'analyseur sont : Rc1/4 ou NPT1/4 femelle. Réduire au maximum les longueurs de tube (temps de réponse) et utiliser du tube de diamètre intérieure de 4 mm.
- Utiliser des tubes et des raccords propres afin d'éviter l'introduction de poussières dans l'analyseur

Raccorder les tubes de gaz suivant cette méthodologie :

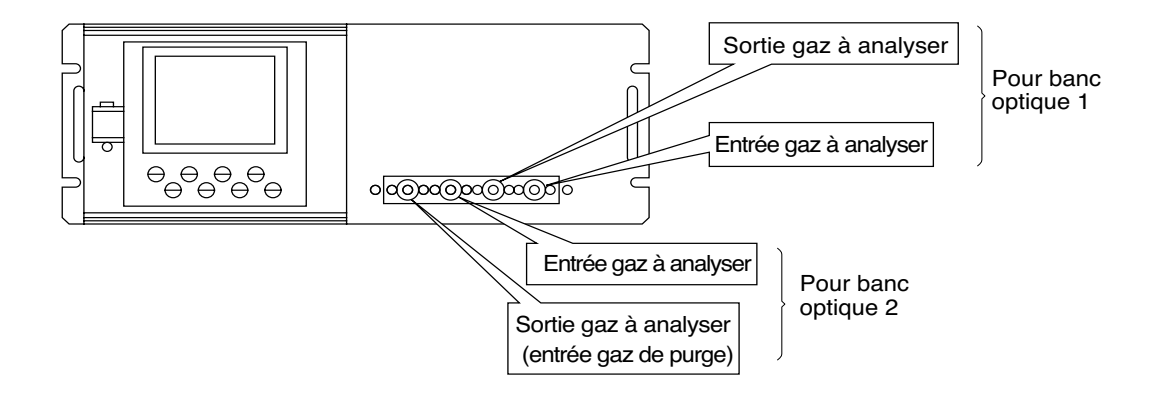

- Entrée gaz à analyser : raccorder de manière à faire passer les gaz de calibration et les gaz à analyser après être séchés. Le débit doit être constant et égal à 0.51/min ± 0.2 1/min
- Sortie gaz à analyser : raccorder pour une mise à l'évent à l'atmosphère (éviter les contre-pressions)
- Entrée gaz de purge : Utilisé pour purger l'intérieur du boîtier de l'analyseur lorsque l'environnement est pollué.
  Utiliser de l'azote ou de l'air instrument sec et propre ( le débit est de 1 l/min au moins). Voir chapitre 3.3.4

# Schéma de gaz interne

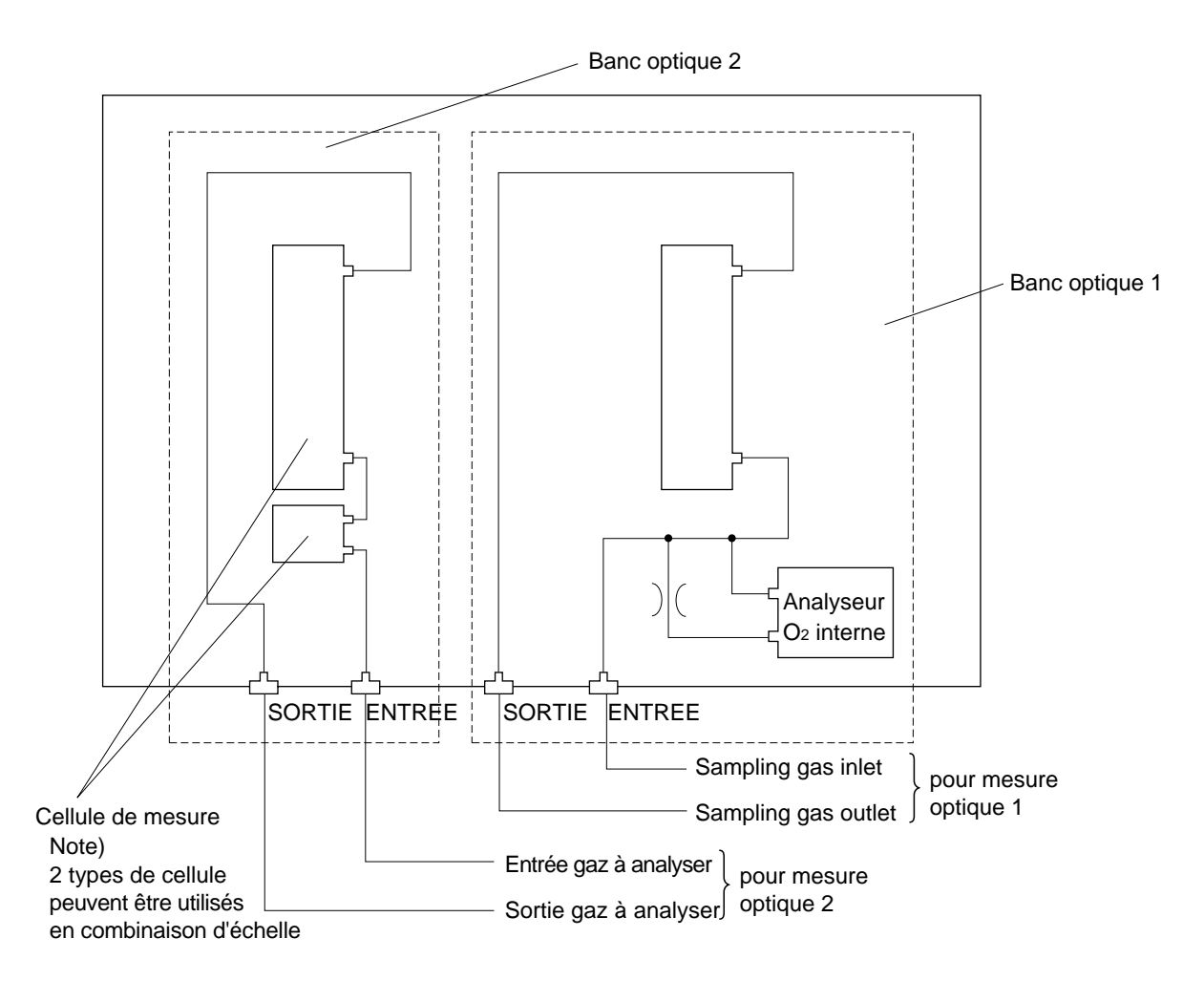

Note) Lorsque le gaz de purge est utilisé, la connection sortie banc optique 1 à entrée banc optique 2 est réalisée à l'intérieur de l'analyseur

## Correspondance entre gaz analysé et banc optique utilisé

| Gaz à analyser                                                                         | Banc optique 1                            | banc optique 2      |  |  |
|----------------------------------------------------------------------------------------|-------------------------------------------|---------------------|--|--|
| 1composant parmi :<br>NO, SO <sub>2</sub> , CO <sub>2</sub> , CO et<br>CH <sub>4</sub> | Le gaz analysé                            | Non utilisé         |  |  |
| 2 composants parmi :<br>NO/SO <sub>2</sub> et CO <sub>2</sub> /CO                      | NO/SO <sub>2</sub><br>CO <sub>2</sub> /CO | Non utilisé         |  |  |
| 2 composants<br>NO/CO                                                                  | NO                                        | СО                  |  |  |
| 3 composants<br>NO/SO <sub>2</sub> /CO                                                 | NO/SO <sub>2</sub>                        | СО                  |  |  |
| 4 composants<br>NO/SO <sub>2</sub> /CO <sub>2</sub> /CO                                | NO/SO <sub>2</sub>                        | CO <sub>2</sub> /CO |  |  |

Note) Lorsque l'analyseur d'O<sub>2</sub> interne (paramagnétique) est utilisé, il est relié au banc optique n°1.

## Exemple de raccordements gaz

### • un banc optique

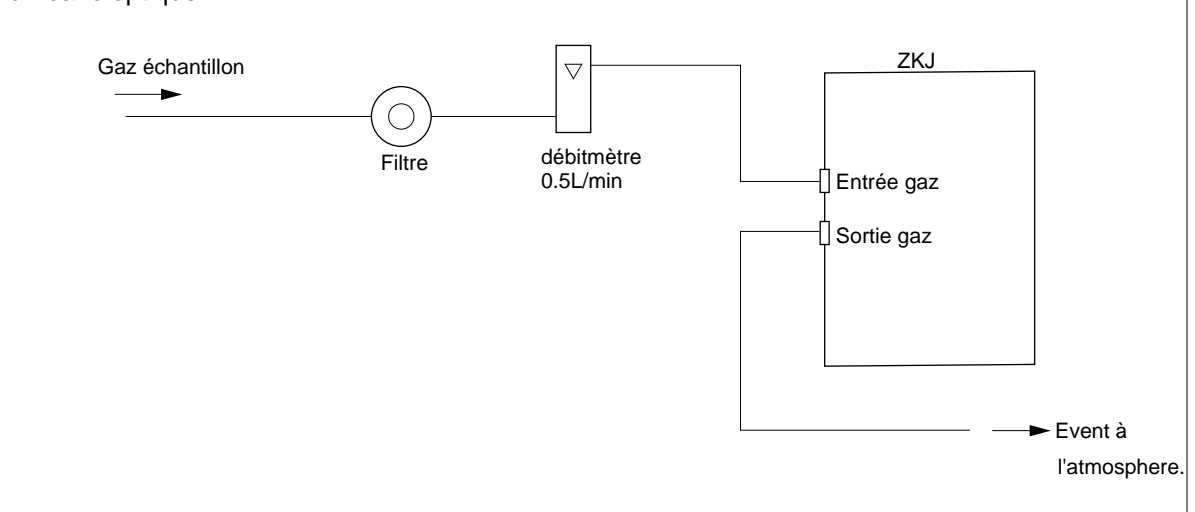

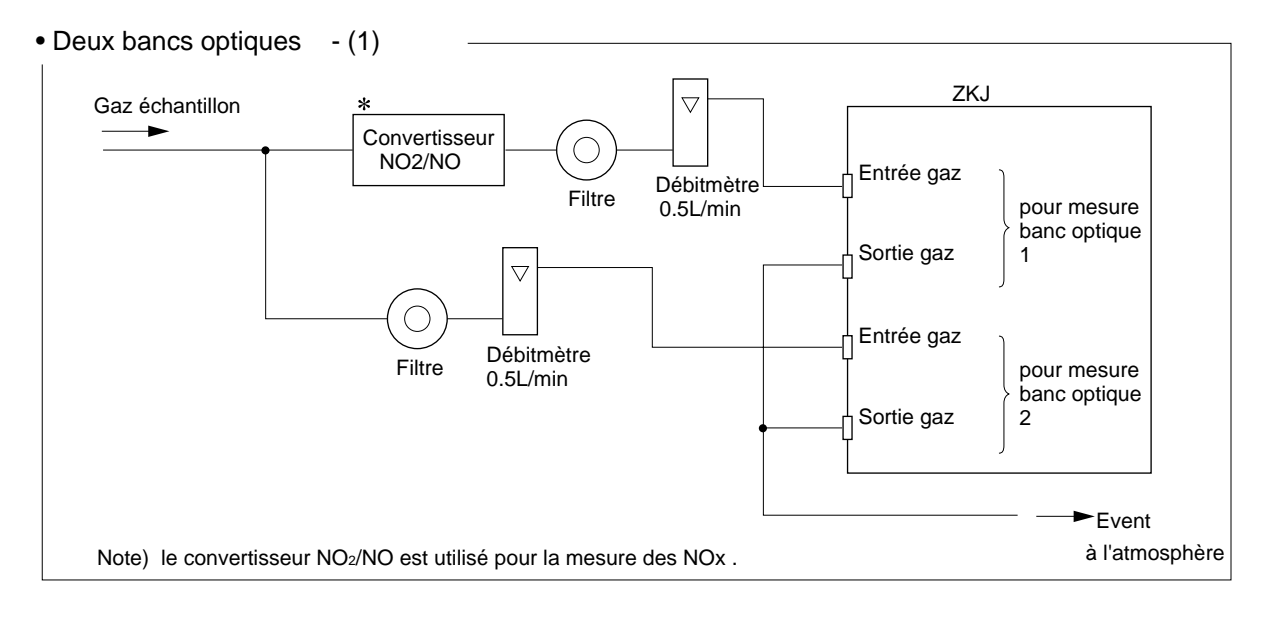

### • Deux bancs optiques - (2)

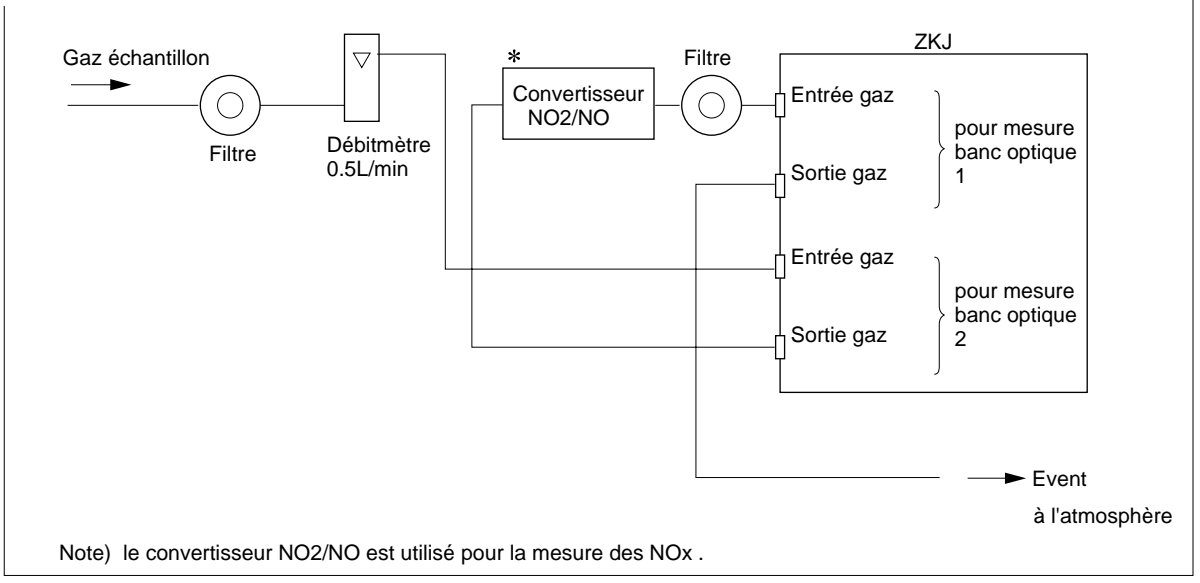

# 3.3 Echantillonnage

# 3.3.1 Qualité du gaz à analyser

- Les poussières contenues dans le gaz doivent être éliminées à l'aide de filtres. La taille des particules dot être inférieure à 0.3µm.
- (2) le point de rosée du gaz doit être inférieur à celui de l'air ambient. Si de la vapeur d'eau est présente, il faut sécher les gaz aux environs de  $3^{\circ}C \pm 2^{\circ}C$
- (3) Si du SO<sub>3</sub> est présent sous forme de brouillard, il doit être éliminé par filtration ou par condensation.
- (4) la présence de gaz corrosifs tels que Cl<sub>2</sub>, F<sub>2</sub> et HCl peut affecter la durée de vie de l'analyseur.
   Eviter de tels gaz.
- (5) La température du gaz à l'entrée de l'analyseur doit être comprise entre 0 et 50°C maximum

# 3.3.2 Débit du gaz à analyser

Le débit du gaz à analyser doit être inférieur de 0.5L/min  $\pm$  0.2L/min. Prévoir un débitmètre à flotteur.

## 3.3.3 Préparation des gaz

Valeur des gaz de calibration à utiliser :

|                                      | Sans analyseur O <sub>2</sub>              | Avec analyseur<br>O <sub>2</sub> interne   | Avec analyseur O <sub>2</sub><br>externe   |
|--------------------------------------|--------------------------------------------|--------------------------------------------|--------------------------------------------|
| Gaz de zéro                          | $N_2$                                      | N <sub>2</sub>                             | Air sec et propre                          |
| Gaz d'échelle<br>sauf O <sub>2</sub> | Gaz à 90 % ou plus<br>de la pleine échelle | Gaz à 90 % ou plus<br>de la pleine échelle | Gaz à 90 % ou plus<br>de la pleine échelle |
| Gaz d'échelle<br>pour O2             |                                            | Gaz à 90 % ou plus<br>de la pleine échelle | gaz à 1 ou 2% $O_2$                        |

# 3.3.4 Purge de l'analyseur

L'intérieur de l'analyseur n'a en général pas besoin d'être purgé sauf dans les cas suivants :

- ① Si le gaz à mesurer contient des gaz combustibles
- ② Si l'environnement de l'analyseur contient un gaz corrosif
- ③ Si le gaz à mesurer est présent dans l'environnement de l'analyseur

Dans ce cas, l'intérieur de l'analyseur doit être purgé avec de l'air instrument sec et propre ou avec de l'azote.

Le débit de gaz de purge est d'environ 1L/min.

## 3.3.5 Pression en sortie de l'analyseur

A la sortie de l'analyseur, le gaz doit être à la pression atmosphérique.

## 3.3.6 Exemple de système déchantillonnage

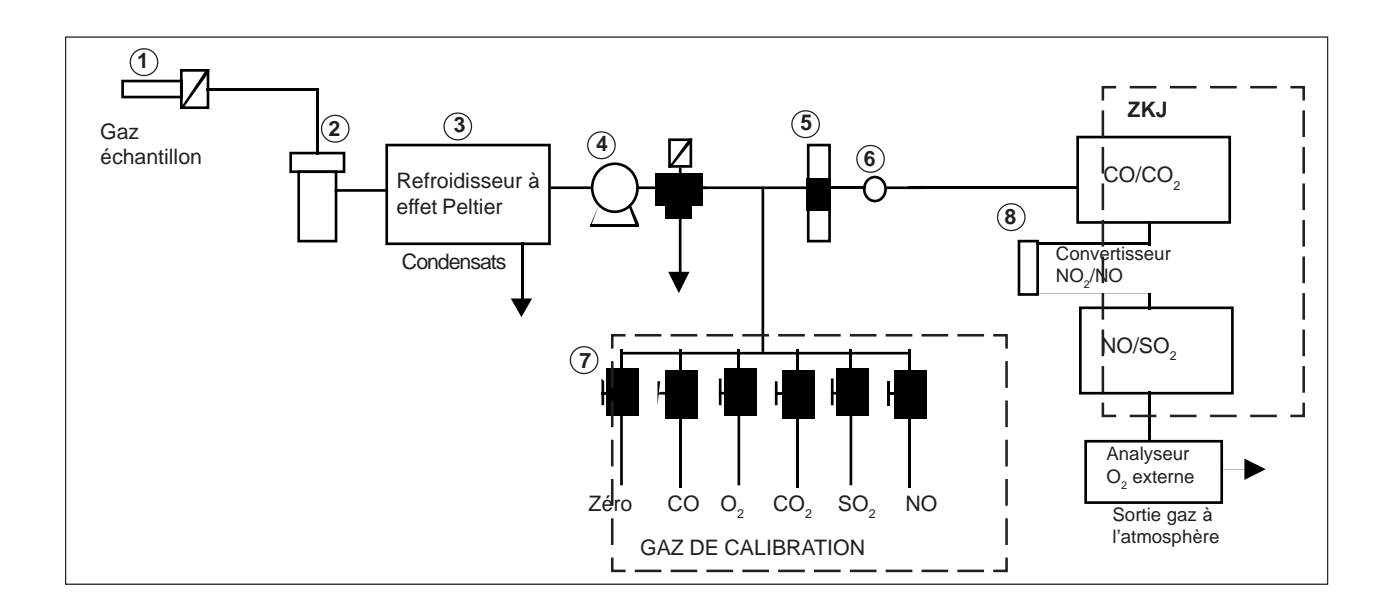

(Ceci est un exemple, pour toute application consulter FUJI ELECTRIC France pour une étude préalable)

### Liste des composants

| N° | Description                       |
|----|-----------------------------------|
| 1  | Sonde chauffée avec filtre        |
| 2  | Filtre coaesceur                  |
| 3  | Refrodisseur à effet Peltier      |
| 4  | Pompe                             |
| 5  | Débitmètre                        |
| 6  | Filtre de sécurité                |
| 7  | Gaz de calibration                |
| 8  | Convertisseur NO <sub>2</sub> /NO |

# 3.4 Racoordements électriques

# 3.4.1 Alimentation

Le raccordement de l'alimentation de l'analyseur se situe à l'arrière.

Connecter le câble d'alimentation fourni sur la prise de l'analyseur (tensions admises : de 85V ca à 264V ca).

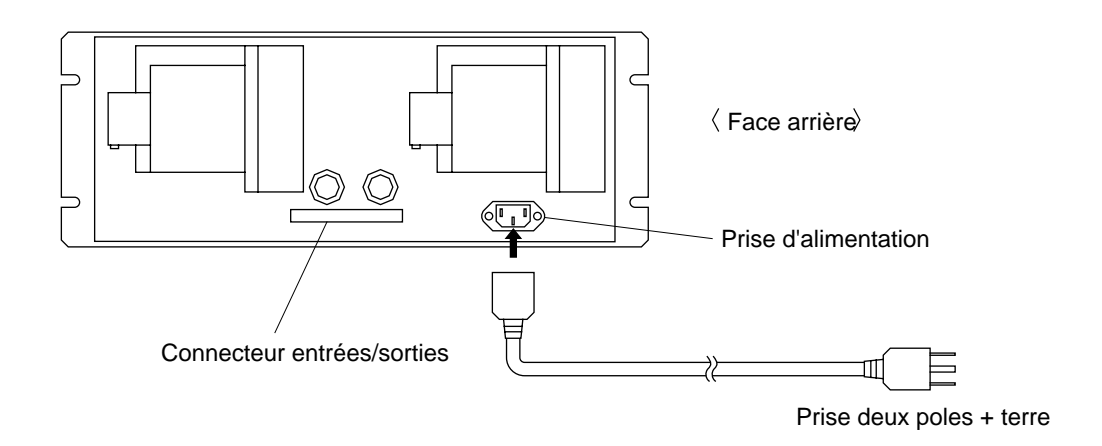

#### -En cas de proximité de perturbations-

- Eviter la proximité d'installation générant de hautes fréquences ( four à induction, soudeuse à arc...) Si ce n'est pas possible, prévoir une alimentation indépendante pour l'analyseur.
- Dans le cas d'un parasitage par un relais ou une électrovanne installer une protection contre les surtensions à proximité de la source parasite.

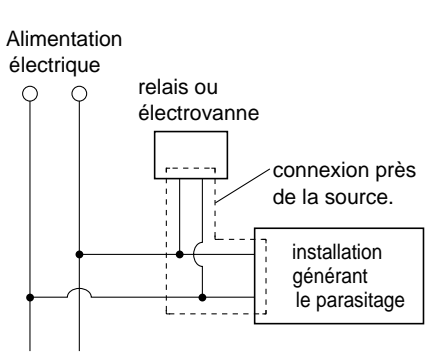

## 3.4.2 Module entrée/sortie

Cet analyseur doit être raccordé au module d'entrée/sortie à l'aide de la nappe souple fournie. Connecter cette nappe souple sur le connecteur situé à l'arrière de l'analyseur et sur le connecteur du module.

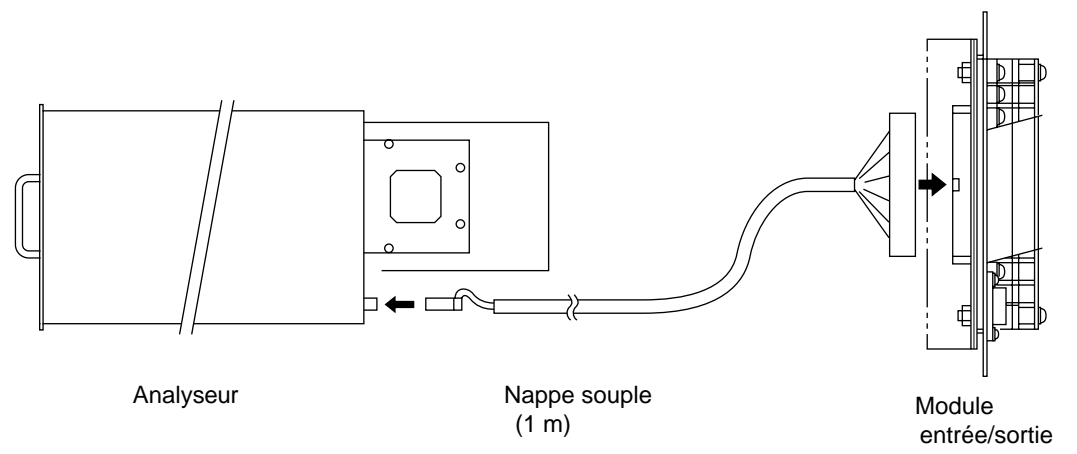

## (1) Sorties analogiques (AO) : bornier 1 (1) a (20), bornier 2 (3) a (6)

Signaux de sortie : 4 à 20 mA cc ou 0 à 1 Vcc (suivant choix à la commande)

Sorties non isolées

Charge: 4 à 20 mA cc, 550K maxi

0 à 1 Vcc, 100kK maxi

Chaque voie de mesure affichée possède une sortie analogique disponible sur bornier.

Toutes les sorties ne sont pas isolées. Il est recommandé de les isoler pour éviter des interférences de signaux aussi bien internes qu'externes.

# (2) Entrée signal $O_2$ : bornier 2 (1 – 2)

Signal d'entrée :

Analyseur O<sub>2</sub> externe à zircone : signal provenant d'un analyseur type ZFK7

Autres analyseurs O<sub>2</sub> externes : 0 à 1V cc (résistance d'entrée de 1MK mini) pour la pleine échelle

- A n'utiliser que pour un analyseur O<sub>2</sub> externe (à préciser à la commande)
- Connecter séparement les sorties de l'analyseur à Zircone ou de l'analyseur  $O_2$ .
- Dans le cas ou l'analyseur O<sub>2</sub> est externe, signal d'entrée 0 à 1 Vcc pour la pleine échelle de l'analyseur.
- Dans le cas où l'analyseur d'oxygène est interne (paramagnétique), ne pas utiliser cette entrée.

Cette entrée n'est pas isolée. Il est recommandé de l'isoler lorsque l'analyseur d'oxygène est installé séparément.

## (3) Entrées contact (DI) : bornier 2 11 à 20, bornier 3 5 à 10

• Ces entrées sont de type contact sec, ouvert (ON), fermé (OFF).

## (4) Sorties contact (DO) : bornier 3 (1) à 20, bornier 4 et bornier 5

- Capacité électrique : 250Vca/2A, charge résistive.
- Sortie conductive (ON) et sortie ouverte (OFF).

Les câbles véhiculant les signaux (analogiques et logiques) doivent être séparés des câbles de puissance.

# Note) Pour éviter le parasitage par des installations extérieures, le module d'entrée/ sortie doit être relié à la même terre que l'analyseur.

# (5) Liste des borniers

#### Bornier TN1

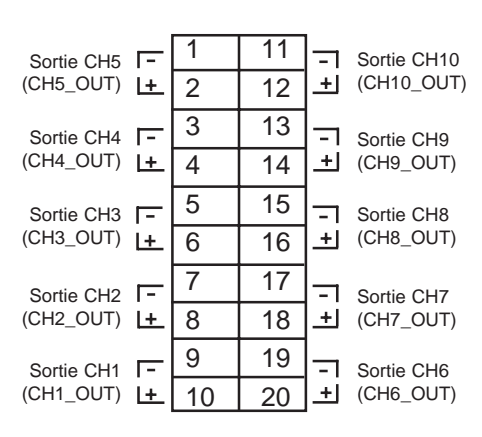

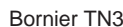

Bornier TN5

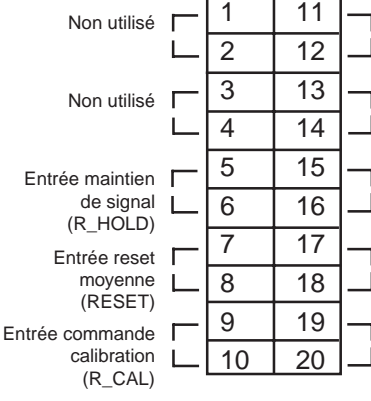

Sortie identification

 d'échelle CH4
 (RNG\_IDCH4)
 Sortie identification
 d'échelle CH3
 (RNG\_IDCH3)
 Sortie identification
 d'échelle CH2
 (RNG\_IDCH2)
 Sortie identification
 d'échelle CH2
 (RNG\_IDCH2)
 Sortie identification
 d'échelle CH1
 (RNG\_IDCH1)

Sortie identification

d'échelle CH5

(RNG\_IDCH5)

#### Bornier TN2

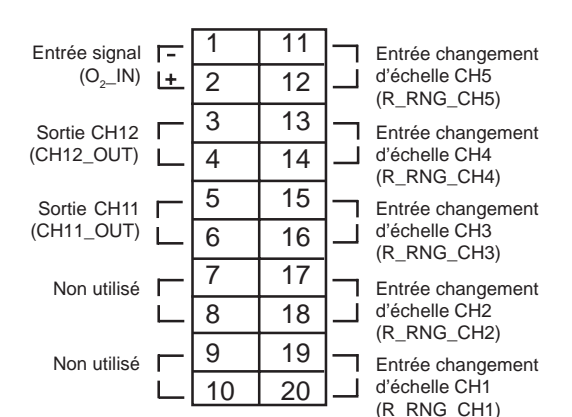

#### Bornier TN4

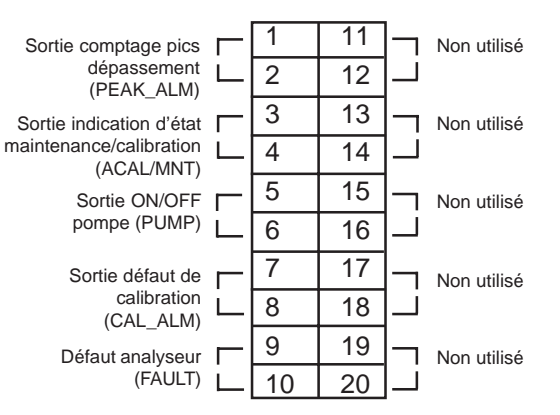

#### Connecteur CN3

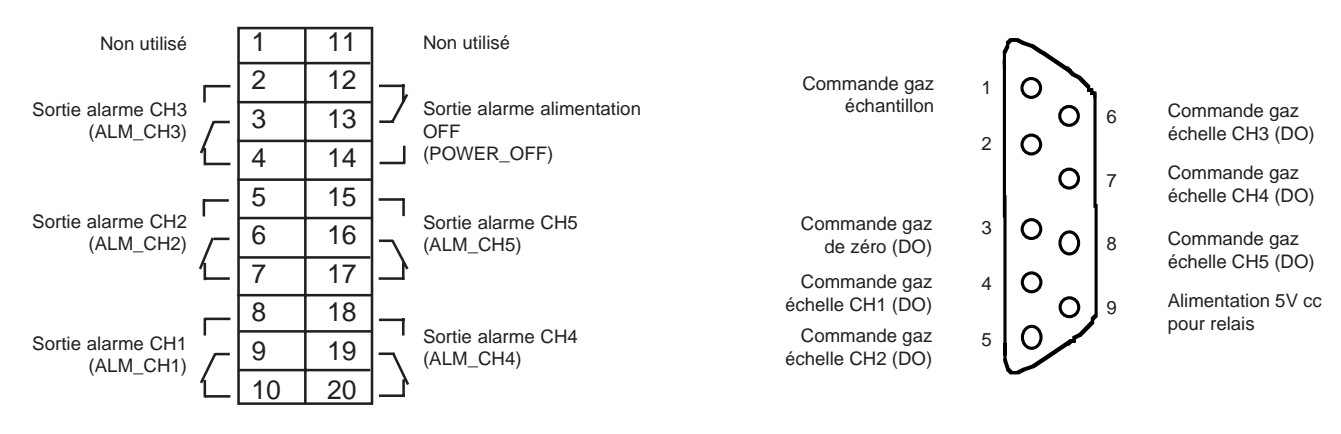

Note 1 : les bornes non affectées sont utilisées pour des liaisons internes. Ne pas les connecter Note 2 : Les affectations des canaux (CH1 à CH12) dépendent des gaz mesurés. Voir la table page suivante.

### (6) Description des borniers

Bornier TN1

| Γ= | 1  | 11 |          |
|----|----|----|----------|
| L  | 2  | 12 | <u>+</u> |
| Γ= | 3  | 13 | =        |
| +  | 4  | 14 | <u>+</u> |
| [= | 5  | 15 | =        |
| +  | 6  | 16 | <u>+</u> |
| Γ= | 7  | 17 |          |
| +  | 8  | 18 | <u>+</u> |
| [= | 9  | 19 | =        |
| +  | 10 | 20 | <u>+</u> |
|    |    |    |          |

#### Bornier <TN2>

| Note 1 | F | 1  | 11 | h |
|--------|---|----|----|---|
|        | Ŀ | 2  | 12 | Г |
|        | Г | 3  | 13 | 1 |
|        |   | 4  | 14 | L |
|        | Г | 5  | 15 | ٦ |
|        | L | 6  | 16 | Г |
|        | Г | 7  | 17 | ٦ |
|        | L | 8  | 18 | Г |
|        | Г | 9  | 19 | h |
|        | L | 10 | 20 | L |

Note 1: Entrée pour analyseur O2 externe

Bornier <TN1> Bornier pour les sorties analogiques (sorties non isolées) Bornes 1–2 : sortie CH5 Bornes 3–4 : sortie CH4 Bornes 5–6 : sortie CH3 Bornes 7–8 : sortie CH2 Bornes 9–10: sortie CH1 Bornes 11-12: sortie CH10 Bornes13-14: sortie CH9 Bornes 15–16 : sortie CH8 Bornes 17-18 : sortie CH7 Bornes 19-20 : sortie CH6

Terminal block 2 <TN2>

Bornes 1–2: Entrée signal O<sub>2</sub> (entrée pour analyseur O2 zircone FUJI ou autre analyseur O2 externe. Ne pas utiliser pour analyseur interne

Bornes 3–4 : sortie CH12 Bornes 5–6 : sortie CH11 Bornes 7–10 : Usage interne. Ne pas utiliser

Bornes 11-12 : entrée changement d'échelle CH5

Bornes 13-14 : entrée changement d'échelle CH4

Bornes 15-16 : entrée changement d'échelle CH3

Bornes 17–18 : entrée changement d'échelle CH2

Bornesn 19-20 : entrée changement d'échelle CH1

Entrée changement d'échelle : échelle haute sélectionnée à l'ouverture, échelle basse sélectionnée à la fermeture .

Pour plus de détails, voir chapitre 6.7

#### Bornier <TN3>

| Г | 1  | 11 |   |
|---|----|----|---|
| L | 2  | 12 |   |
| Г | 3  | 13 | ¬ |
| L | 4  | 14 |   |
| Г | 5  | 15 |   |
| L | 6  | 16 |   |
| Г | 7  | 17 |   |
| L | 8  | 18 |   |
| Г | 9  | 19 |   |
| L | 10 | 20 |   |

Bornier <TN3> Bornes 1–4 : Usage interne : ne pas utiliser Bornes 5–6 : Entrée maintien de signal : Ouvert : pas de maintien Fermé : maintien du signal voir chapitre 6.7 Bornes 7–8 : Entrée reset moyenne : maintenu fermée pendant 1.5 sec. Toutes les valeurs moyennées sont remises à zéro. A l'ouverture, le calcul des moyennes repart. (voir chapitre 6.7) Bornes 9-10: Entrée commande calibration. commande par impulsion de 1.5 sec ou plus. La calibration démarre à l'ouverture et suivant le paramétrage de la calibration automatique. Voir chapitre 6.7 Bornes 11–12 : Sortie identification échelle CH5 Bornes 13–14 : Sortie identification échelle CH4 Bornes 15–16 : Sortie identification échelle CH3 Bornes 17–18 : Sortie identification échelle CH2 Between 19–20: Sortie identification échelle CH1

> Identification d'échelle : contact fermé pour l'échelle basse, ouvert pour l'échelle haute.

### Bornier <TN4>

| Г | 1  | 11 | - |
|---|----|----|---|
| L | 2  | 12 | L |
| Г | 3  | 13 | ר |
| Ĺ | 4  | 14 | L |
| Г | 5  | 15 | - |
| L | 6  | 16 | L |
| Г | 7  | 17 | ר |
| L | 8  | 18 | 1 |
| Г | 9  | 19 | ר |
| L | 10 | 20 | 4 |
|   |    |    |   |

| Bornier <tn4></tn4> |                                                                                                    |
|---------------------|----------------------------------------------------------------------------------------------------|
| Bornes 1–2 :        | Sortie comptage pics de dépassement<br>Ce contact se ferme si les pics de<br>dépassement exèdent le seuil<br>paramétré. (voir chapitre 6.6) |
| Bornes 3–4 :        | Sortie indication d'état calibration<br>ou maintenance.<br>Contact fermé si en court de<br>calibration et signaux de sortie<br>maintenus    |
| Bornes 5–6 :        | Marche/arrêt pompe : contact<br>ouvert pendant la calibration<br>manuelle ou automatique,<br>sinon fermé.                                   |
| Bornes 7–8 :        | Sortie erreur de calibration :<br>contact fermé si erreur, sinon<br>normallement fermé.                                                     |
| Bornes 9–10 :       | Sortie défaut analyseur : contact fermé si défaut, sinon ouvert.                                                                            |

Bornes 11–20: Pour usage interne : ne pas utiliser

# Bornier <TN5> Bornes 2, 3 et 4 :

### Bornier <TN5>

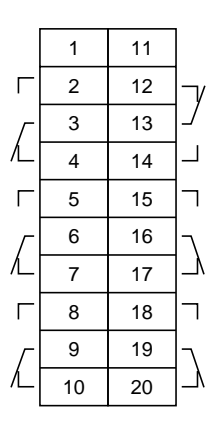

Sortie alarme CH3

Si la mesure dépasse le seuil d'alarme : contact fermé entre 2 et 3, ouvert entre 3 et 4. Sinon l'inverse.

Bornes 5, 6 et 7 :

Sortie alarme CH2 Si la mesure dépasse le seuil d'alarme : contact fermé entre 5 et 6, ouvert entre 6 et 7. Sinon l'inverse.

Bornes 8, 9 et 10 :

Sortie alarme CH1. Si la mesure dépasse le seuil d'alarme : contact fermé entre 8 et 9, ouvert entre 9 et 10. Sinon l'inverse.

Bornes 12, 13 et14 :

Sortie alarme alimentation : analyseur sous tension, contact fermé entre 12 et 13, ouvert entre 13 et 14 sinon l'inverse.

Bornes 15, 16 et 17 :

Sortie alarme CH5

Si la mesure dépasse le seuil d'alarme : contact fermé entre 15 et 16, ouvert entre 16 et 17. Sinon l'inverse.

Bornes 18, 19 et 20 :

Sortie alarme CH4

Si la mesure dépasse le seuil d'alarme : contact fermé entre 18 et 19, uvert entre 19 et 20. Sinon l'inverse.

pour plus de détails, se référer au chapitre 6.3

### Connecteur <CN3>

Signaux de commande des électrovannes pour la calibration automatique

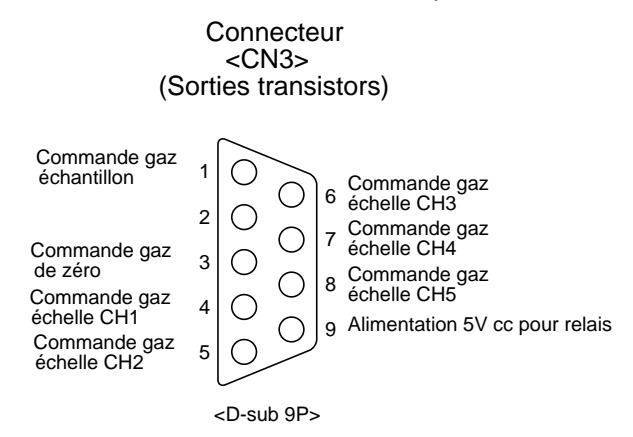

Le connecteur <CN3> permet de piloter des électrovannes pour la calibration automatique ou manuelle.

Les sorties sont de type transistor (5V/50mA).

La commande de gaz échantillon est fermée pendant la calibration et ouverte en mode calibration. Les commandes des gaz de zéro et d'échelles sont successivement fermés pendant la calibration. En cas de défaut de calibration, les commandes des gaz de zéro et d'échelles restent ouvertes. Voir chapitre 6.4 pour la calibartion automatique

Note) Ce connecteur 9 broches est dédié à la commande des électrovannes de calibration automatique ou manuelle pour le pilotage des relais associés (5V cc/0.1A)

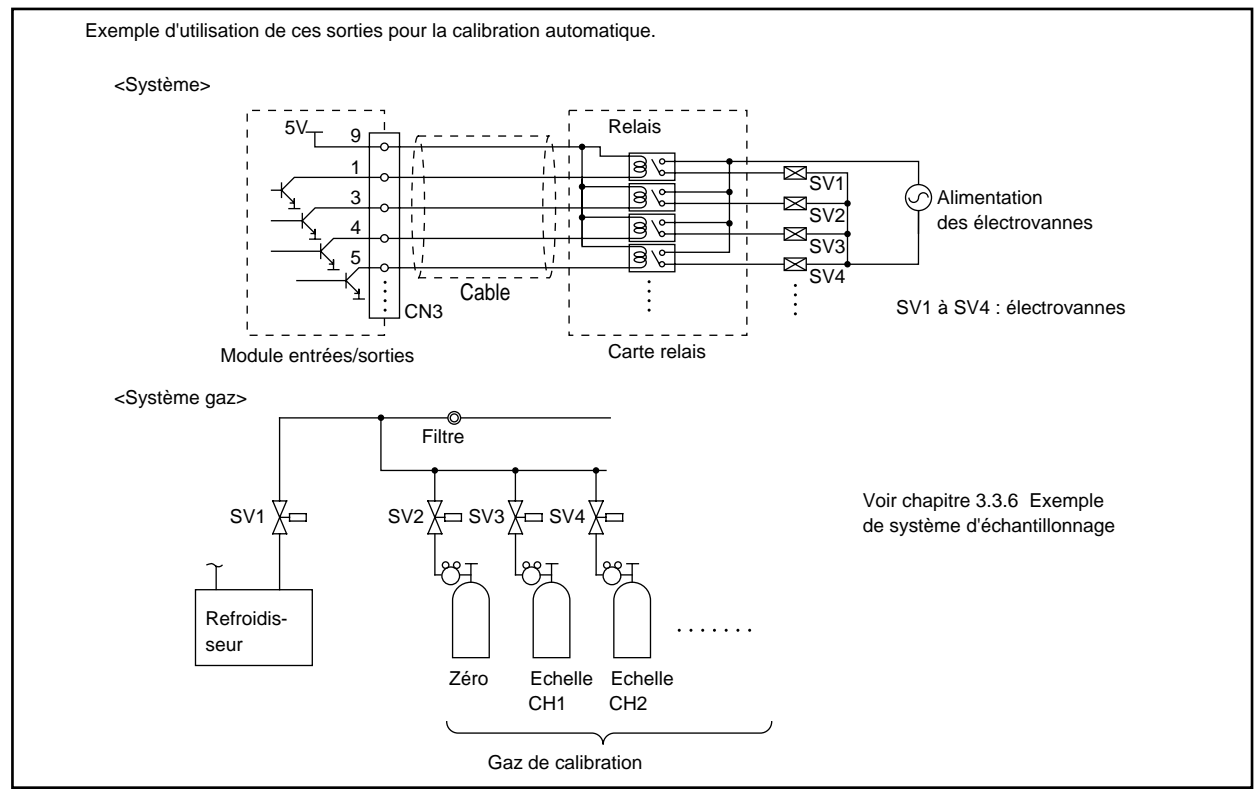

Carte relais (TK7H2949C4) et le câble (connecteur 9 broches : 1.5 metre) et les connecteurs ---- sont disponible sur demande.

# (7) Séquencement des sorties contact de calibration

## ① Calibration manuelle (voir chapitre 6.9 Calibration".)

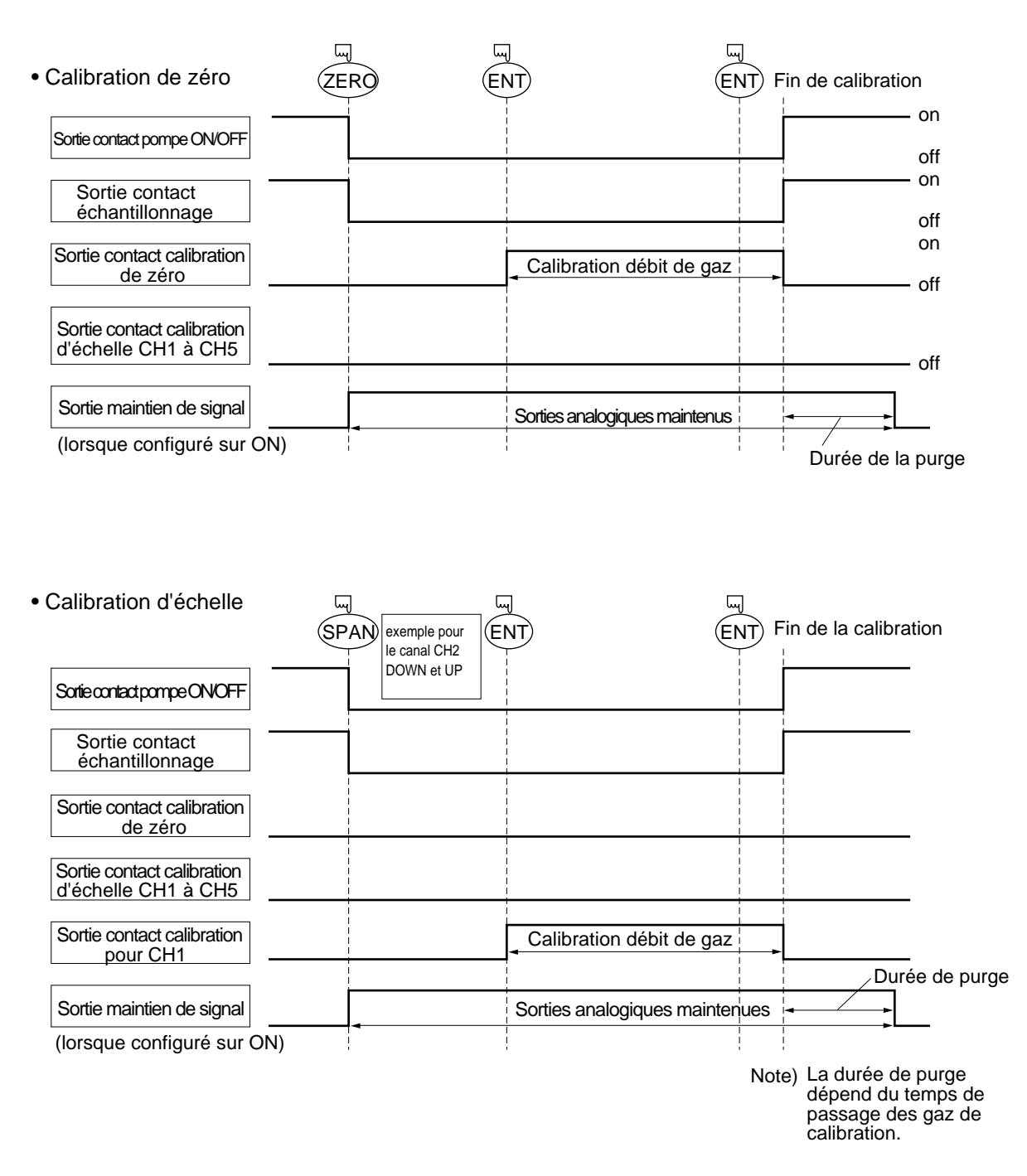

# **(2)** Calibration automatique (voir exemple au chapitre 6.4.1)

| Sortie contact pompe ON/OFF              | Début<br>calibra<br>autom | ation<br>hatique<br>Calibra | Gaz<br>CH1<br>tion zéro | échelle<br>CH2<br>calib | Gaz é<br>CH3<br>span<br>ration | chelle<br>Gaz é<br>CH4 | Gaz<br>chelle CH | z échelle<br>5    |
|------------------------------------------|---------------------------|-----------------------------|-------------------------|-------------------------|--------------------------------|------------------------|------------------|-------------------|
| Sortie contact échantillonnage           |                           |                             |                         |                         |                                |                        |                  |                   |
| Sortie contact calibration zéro          | ][                        | Gazdezéro                   |                         |                         |                                |                        |                  |                   |
| Sortie contact calibration d'échelle CH1 | ]                         | 330<br>                     | <b>→</b>                |                         |                                |                        |                  |                   |
| Sortie contact calibration d'échelle CH2 | ]                         | Gazec                       | 350                     |                         |                                |                        |                  |                   |
| Sortie contact calibration d'échelle CH3 | ]                         |                             |                         |                         |                                |                        |                  |                   |
| Sortie contact calibration d'échelle CH4 | ]                         |                             |                         |                         |                                |                        |                  |                   |
| Sortie contact calibration d'échelle CH5 | ]                         |                             |                         |                         |                                |                        |                  | Ţ                 |
| Sortie contact calibration en cours      | ][                        |                             |                         |                         |                                |                        |                  |                   |
| Fonction maintien de signal              | ][                        |                             |                         |                         |                                |                        |                  |                   |
|                                          | ł                         |                             |                         |                         |                                |                        |                  | Durée<br>de purge |

# 4. MISE EN SERVICE

# 4.1 Préparation pour la mise en service

# (1) Raccordements gaz et électrique

Vérifier attentivement que tous les raccordements gaz et électriques sont conformes aux spécifications.

# 4.2 Temps d'attente et fonctionnement normal

# (1) Mode opératoire

- Mettre l'interrupteur situé à gauche de la face avant sur la position ON. Au bout de 1 à 2 secondes, l'affichage apparait.
- 2 Attendre environ 4 heures afin que l'analyseur se stabilise pour atteindre ses performances

# Note) Durand la phase de stabilisation, l'indication à l'affichage peut être hors limites.

si hors limite haute

\_\_\_\_ Si hors limite basse

ceci n'est pas une erreur.

- ③ Configurer l'analyseur suivant la procédure décrite au chapitre 6.9.
- ④ Procéder à la calibration du zéro et de l'échelle suivant la procédure décrite au chapitre 6.9.
- (5) Faire arriver le gaz à analyser et rester en mode mesure

# 5. DESCRIPTION DE LA FACE AVANT

Ce chapitre décrit l'afficheur at la face avant de l'analyseur de gaz à infrarouge. Il explique aussi les fonctions de chaque élèment de la face avant.

# 5.1 Définition et description de la face avant

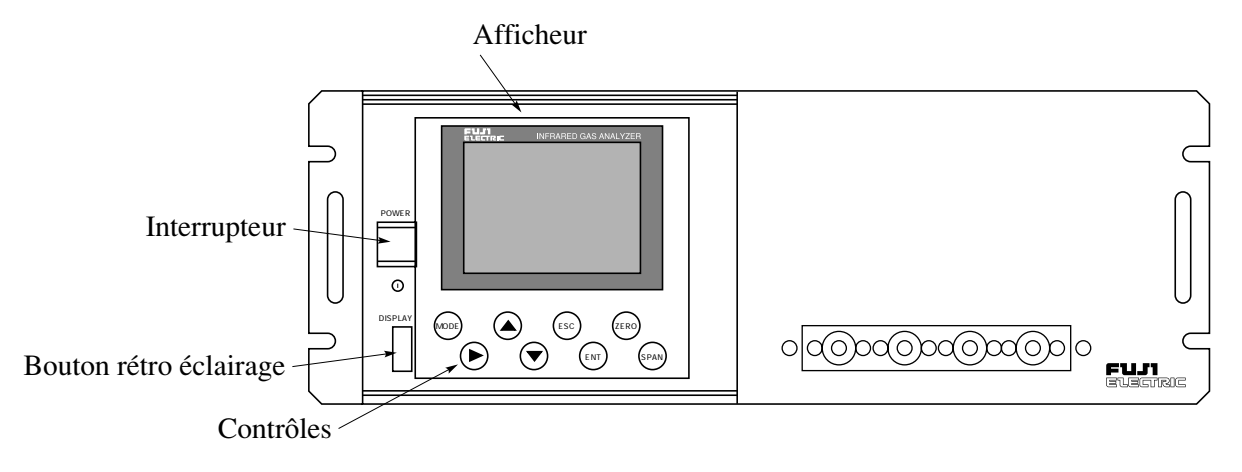

- Afficheur : affichage des mesures et des paramètres de configuration
- Contrôles : la définition des fonctions est décrite ci-après.

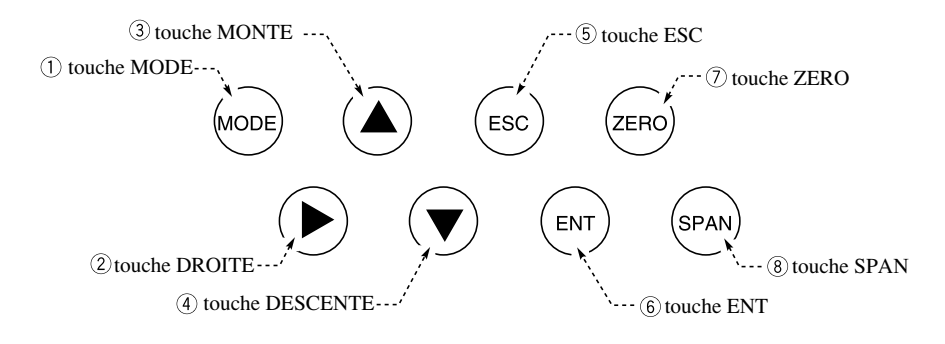

Fig. 5-1

| Name                        | Description                                                              | Name           | Description                                                                     |
|-----------------------------|--------------------------------------------------------------------------|----------------|---------------------------------------------------------------------------------|
| ① Touche MODE               | Utilisée pour changer de mode.                                           | (5) Touche ESC | Utilisée pour remonter dans les menus<br>ou effacer une erreur de configuration |
| <sup>(2)</sup> ToucheDROITE | Utilisée pour déplacer le curseur,<br>sur les valeurs numériques.        | 6 Touche ENT   | Utilisée pour valider un choix, un paramétrage ou la calibration.               |
| ③ToucheMONIE                | Utilisée pour faire un choix ou incrémenter une valeur numérique.        | ⑦ToucheZERO    | Utilisée pour la calibration du zéro                                            |
| (4)TarteDESCENTE            | Utilisée pour faire un choix ou<br>décrémenter une valeur numé-<br>rique | ®Touche SPAN   | Utilisée pour la calibration des échelles                                       |

Note) Le bouton de rétro éclairage sert à éclairer l'afficheur de l'analyseur.

Sa durée de vie est de 50000 heures.

Eteindre le rétro éclairage lorsque non nécessaire pour en augmenter la durée d'utilisation.

# 5.2 Utilisation des touches de paramétrage

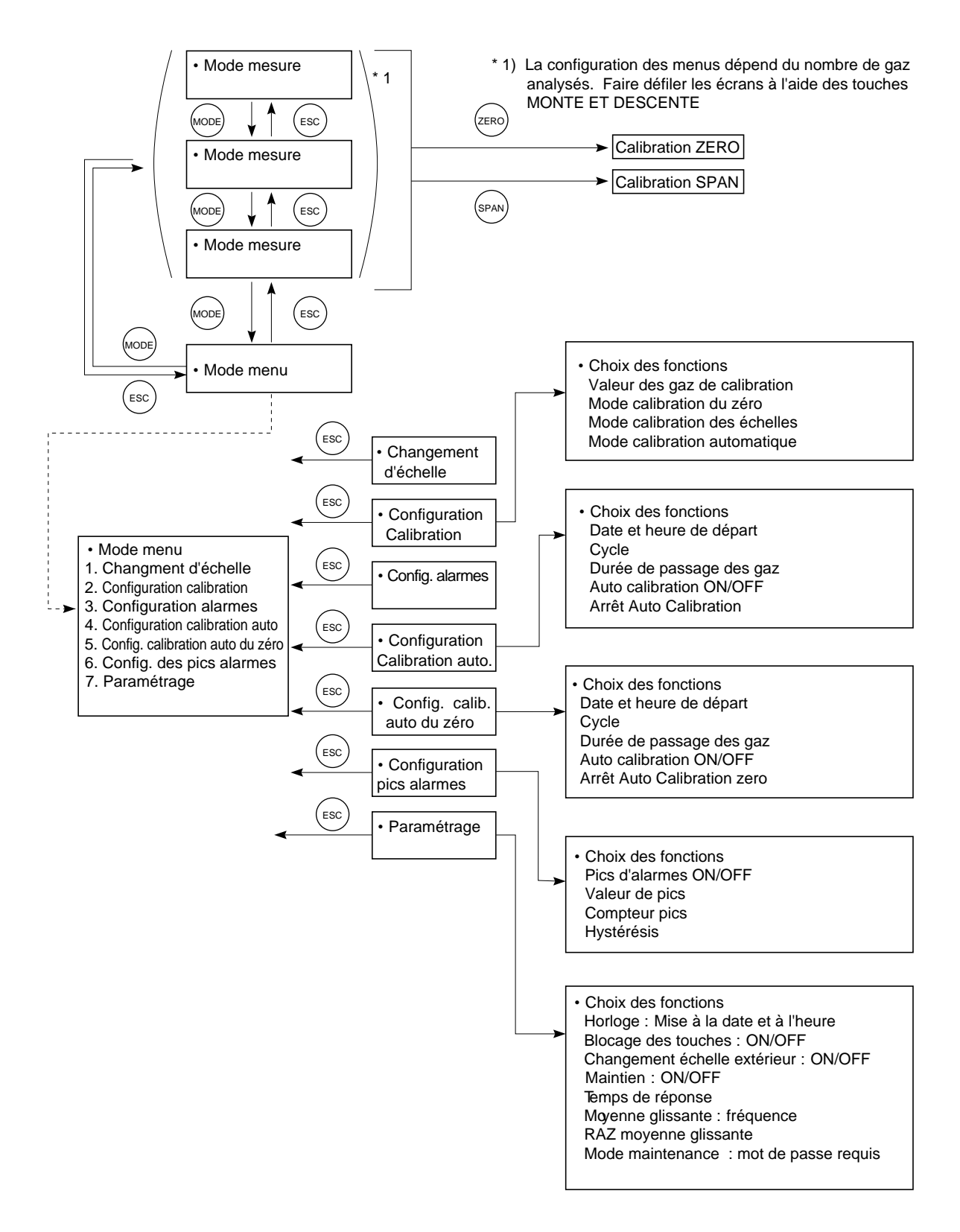

Fig. 5-2

# 5.3 Description de l'affichage

# (1) Affichage en mode (alimentation sur ON)

Le nombre d'écrans dépend du nombre de composants. L'exemple suivant est donné pour 5 composants (NO, SO<sub>2</sub>, CO<sub>2</sub>, CO et O<sub>2</sub> ) soit 12 voies.

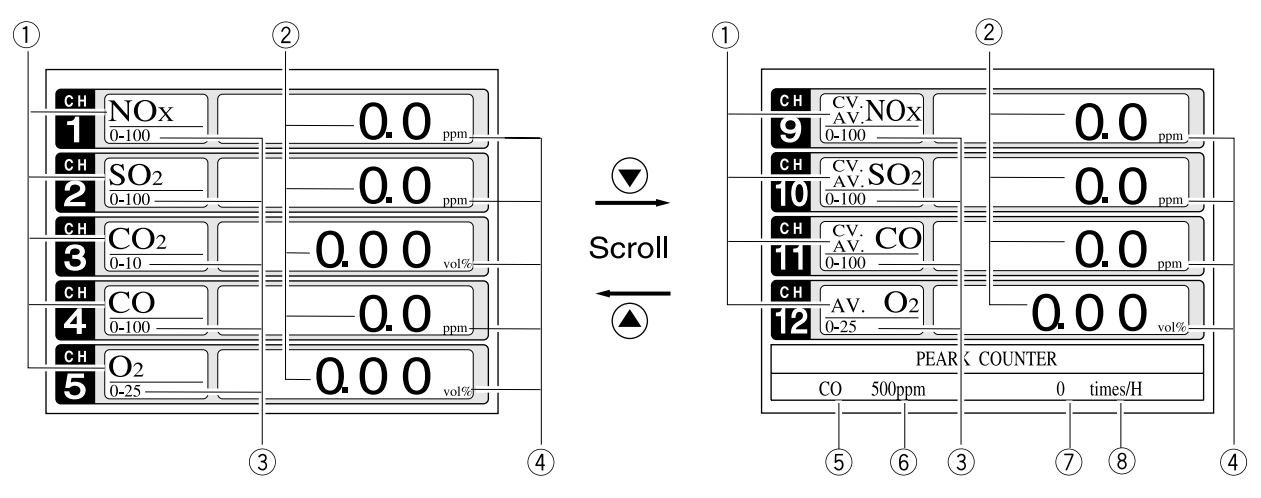

\* valeurs instantannées corrigées ..... CV.

\*\* valeurs corrigées moyennées ...... <sup>CV.</sup> AV.

# Fig. 5-3 Nom et fonctions des écrans d'affichage

\* Losqu'il y a plus de 5 voies, utiliser les touches  $\bigcirc$  ou  $\bigcirc$  pour afficher les autres voies.

| No. | Nom           | Description                                                                                               | No. | Nom                              | Description                                                    |
|-----|---------------|----------------------------------------------------------------------------------------------------|-----|----------------------------------|----------------------------------------------------------------|
| 1   | Type de gaz   | affiche les valeurs du composé<br>(instantannées, instantannées<br>corrigées, moyennées corrigées<br>etc) | 5   | Pics de<br>dépassement           | Affiche le composé concerné par les pics de dépassement.       |
| 2   | Concentration | Affiche la valeur mesurée de concentration.                                                               | 6   | Valeur de pics<br>de dépassement | Affiche le seuil de comptage de<br>pic.<br>(Limite supérieure) |
| 3   | Echelle       | Affiche les valeurs d'échelle                                                                             | 7   | Compteur de pics                 | Affiche le nombre de dépassement de pic                        |
| 4   | Unité         | Affiche l'unité de mesure ppm,<br>mg/m <sub>3</sub> et % volume.                                          | 8   | Unité du pic                     | Affiche l'unité du compteur de pic<br>en nombre/heure          |

• Concentrations et valeurs instantannées :

Les valeurs affichées tels que " $CO_2$ ", "CO" or " $O_2$  indiquent les concentrations instantannées et actuelles des gaz concernés.

# • Valeurs corrigées par O<sub>2</sub>

Les valeurs affichées tels que "cv CO" indiquent les concentrations après correction par l'oxygène (voir chapitre 6.8)

Valeur corrigée =  $\begin{bmatrix} 21 - On \\ 21 - Os \end{bmatrix} \times Cs$  On: valeur O<sub>2</sub> de référence Os: Valeur O<sub>2</sub> mesurée (%) Cs: Concentration instantannée actuelle K: coefficient tel que : si K  $\ge 4$  alors K = 4. si K < 0 alors K = 4.

si Cs < 0 alors K = 0.

Les valeurs corrigées concernent les gaz NO<sub>x</sub>, SO<sub>2</sub> et CO seulement.

## • Valeurs moyennées des valeurs corrigées :

Les valeurs affichées tels que " $_{AV}^{CV}CO$ " indiquent la moyenne des concentrations à la fréquence de 30 secondes et sur une période paramétrable de 1à 59 minutes ou 1 à 4 heures. (Voir chapitre 6.7)

\*Les échelles de mesure des valeurs corrigées et des valeurs moyennées sont les mêmes que celles des valeurs brutes.

# (2) Affichage en mode configuration / paramétrage

L'affichage en mode configuration/paramétrage est constitué de la manière suivante :

- zône de l'affichage d'état : indication de la fonction
- zône de l'affichage des messages : messages relatifs à la fonction en cours
- zône de sélection et de paramétrage : dans cette zône, utiliser les touches MONTE, DESCENTE et DROITE pour sélectionner et modifier une valeur.

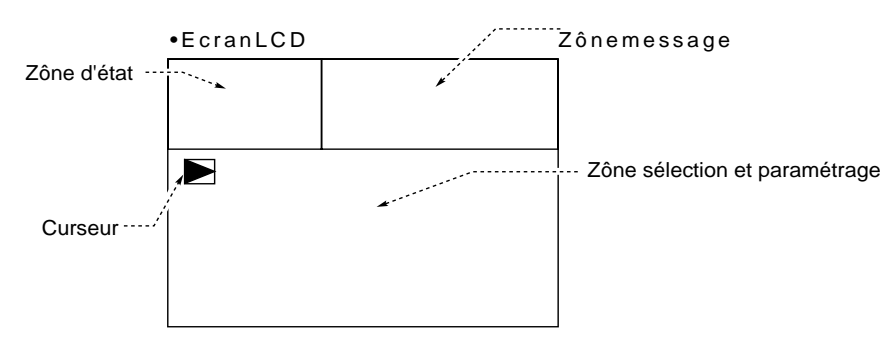

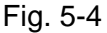

# (3) Définitions des canaux (CH)

| Codes            |                  |                   |                                                                                                    |  |
|------------------|------------------|-------------------|----------------------------------------------------------------------------------------------------|--|
| 5 <sup>ème</sup> | 6 <sup>ème</sup> | 22 <sup>ème</sup> |                                                                                                    |  |
| digit            | digit            | digit             |                                                                                                    |  |
| Р                | Y                | Y                 | CH1 : NO                                                                                                    |  |
| А                | Y                | Y                 | CH1 : SO <sub>2</sub>                                                                                                    |  |
| D                | Y                | Y                 | CH1 : CO <sub>2</sub>                                                                                                    |  |
| В                | Y                | Y                 | CH1 : CO                                                                                                    |  |
| E                | Y                | Y                 | CH1 : CH₄                                                                                                    |  |
| F                | Y                | Y                 | CH1 : NO, CH2 : SO <sub>2</sub>                                                                                                    |  |
| Н                | Y                | Y                 | CH1 : NO, CH2 : CO                                                                                                    |  |
| G                | Y                | Y                 | CH1: CO <sub>2</sub> , CH2 : CO                                                                                                    |  |
| L                | Y                | Y                 | CH1 : NO, CH2 : SO <sub>2</sub> , CH3 : CO                                                                                                |  |
| М                | Y                | Y                 | CH1 : NO, $CH_2$ : SO <sub>2</sub> , CH3 : CO <sub>2</sub> , CH4 : CO                                                                     |  |
| Ν                | Y                | Y                 | CH1 : NO, CH2 : CH <sub>4</sub> , CH3 : CO <sub>2</sub> , CH4 : CO                                                                        |  |
| Р                | A,B,C            | Α                 | CH1 : NOx, CH2 : O <sub>2</sub> , CH3 : NOx corrigé, CH4 : NOx cor. moyen, CH5 : O <sub>2</sub> moyen                                     |  |
| А                | A,B,C            | А                 | CH1: SO <sub>2</sub> , CH2 : O <sub>2</sub> , CH3 : SO <sub>2</sub> corrigé, CH4 : SO <sub>2</sub> cor. moyen, CH5 : O <sub>2</sub> moyen |  |
| В                | A,B,C            | Α                 | CH1: CO, CH2 : O <sub>2</sub> , CH3 : CO corrigé, CH4 : CO cor. moyen, CH5 : O <sub>2</sub> moyen                                         |  |
| Е                | A,B,C            | А                 | CH1 : CH <sub>4</sub> , CH2 : O <sub>2</sub> , CH3 : O <sub>2</sub> moyen                                                                 |  |
| F                | A,B,C            | А                 | CH1 : NOx, CH2 : SO <sub>2</sub> , CH3 : O <sub>2</sub> , CH4 : NOx corrigé, CH5 : SO <sub>2</sub> corrigé                                |  |
|                  |                  |                   | CH6 : NOx cor. Moyen, CH7 : SO <sub>2</sub> cor. Moyen, CH8 : O <sub>2</sub> moyen                                                        |  |
| Н                | A,B,C            | А                 | CH1 : NOx, CH2 : CO, CH3 : O <sub>2</sub> , CH4 : NOx corrigé, CH5 : CO corrigé                                                           |  |
|                  |                  |                   | CH6 : NOx cor. Moyen, CH7 : CO cor. Moyen, CH8 : O <sub>2</sub> moyen                                                                     |  |
| G                | A,B,C            | Α                 | CH1 : CO <sub>2</sub> , CH2 : CO, CH3 : O <sub>2</sub> , CH4 : CO corrigé, CH5 : CO cor. moyen                                            |  |
|                  |                  |                   | CH6 : O <sub>2</sub> moyen                                                                                                    |  |
| L                | A,B,C            | Α                 | CH1 : NOx, CH2 : SO <sub>2</sub> , CH3 : CO, CH4 : O <sub>2</sub> , CH5 : NOx corrigé, CH6 : SO <sub>2</sub> corrigé                      |  |
|                  |                  |                   | CH7 : CO corrigé, CH8 : NOx cor. moyen, CH9 : SO <sub>2</sub> cor. moyen                                                                  |  |
|                  |                  |                   | CH10 : CO cor. moyen, CH11 : O <sub>2</sub> moyen                                                                                         |  |
| М                | A,B,C            | А                 | CH1 : NOx, CH2 : SO <sub>2</sub> , CH3 : CO <sub>2</sub> , CH4 : CO, CH5 : O <sub>2</sub> , CH6 : NOx corrigé                             |  |
|                  |                  |                   | CH7 : SO <sub>2</sub> corrigé, CH8 : CO corrigé, CH9 : NOx cor. moyen                                                                     |  |
|                  |                  |                   | CH10 : SO <sub>2</sub> cor. moyen, CH11 : CO cor. moyen, CH12 : O <sub>2</sub> moyen                                                      |  |
| В                | A,B,C            | В                 | CH1 : CO, CH2 : O <sub>2</sub> , pic alarme                                                                                               |  |
| Н                | A,B,C            | В                 | CH1 : NO, CH2 : CO, CH3 : O <sub>2</sub> , pic alarme                                                                                     |  |
| G                | A,B,C            | В                 | CH1 : CO <sub>2</sub> , CH2 : CO, CH3 : O <sub>2</sub> , pic alarme                                                                       |  |
| L                | A,B,C            | В                 | CH1 : NO, CH2 : SO <sub>2</sub> , CH3 : CO, CH4 : O <sub>2</sub> , pic alarme                                                             |  |
| М                | A,B,C            | В                 | CH1 : NO, CH2 : SO <sub>2</sub> , CH3 : CO <sub>2</sub> , CH4 : CO, CH5 : O <sub>2</sub> , pic alarme                                     |  |
| В                | A,B,C            | С                 | CH1 : CO, CH2 : O <sub>2</sub> , CH3 : CO corrigé, CH4 : CO cor. moyen, CH5 : O <sub>2</sub> moyen                                        |  |
|                  |                  |                   | pic alarme                                                                                                    |  |
| н                | A,B,C            | С                 | CH1 : NOx, CH2 : CO, CH3 : O <sub>2</sub> , CH4 : NOx corrigé, CH5 : CO corrigé                                                           |  |
|                  |                  |                   | CH6 : NOx cor. moyen, CH7 : CO cor. moyen, CH8 : O <sub>2</sub> moyen, pic alarme                                                         |  |
| G                | A,B,C            | С                 | CH1 : CO <sub>2</sub> , CH2 : CO, CH 3 : O <sub>2</sub> , CH4 : CO corrigé, CH5 : CO cor. moyen                                           |  |
|                  |                  |                   | CH6 : O <sub>2</sub> moyen, pic alarme                                                                                                    |  |
| L                | A,B,C            | С                 | CH1 : NOx, CH2 : SO <sub>2</sub> , CH3 : CO, CH4 : O <sub>2</sub> , CH5 : NOx corrigé, CH6 : SO <sub>2</sub> corrigé                      |  |
|                  |                  |                   | CH7 : CO corrige, CH8 : NOx cor. moyen, CH9 : SO <sub>2</sub> cor. moyen                                                                  |  |
|                  |                  |                   | CH10 : CO cor. moyen, CH11 : O <sub>2</sub> moyen, pic larme                                                                              |  |
| М                | A,B,C            | С                 | CH1 : NOx, CH2 : SO <sub>2</sub> , CH3 : CO <sub>2</sub> , CH4 : CO, CH5 : O <sub>2</sub> , CH6 : NOx corrigé                             |  |
|                  |                  |                   | CH7 : SO <sub>2</sub> corrigé, CH8 : CO corrigé, CH9 : NOx cor. moyen                                                                     |  |
|                  |                  |                   |                                                                                                    |  |

# 5.4 Affichage normal

## • Mode mesure

En mode mesure, visualisation sur le même écran de 5 canaux. Utiliser les touches ( $\blacktriangle$ ) ou ( $\checkmark$ ) pour visualiser les canaux suivants.

Mode menu pour accès aux

Paramétrage de la calibration

Paramétrage des alarmes

Pic de dépassement

"Chapitre 6".

Paramétrages annexes

Pour les réglages, se référér au

réglages suivants

Changement d'échelle

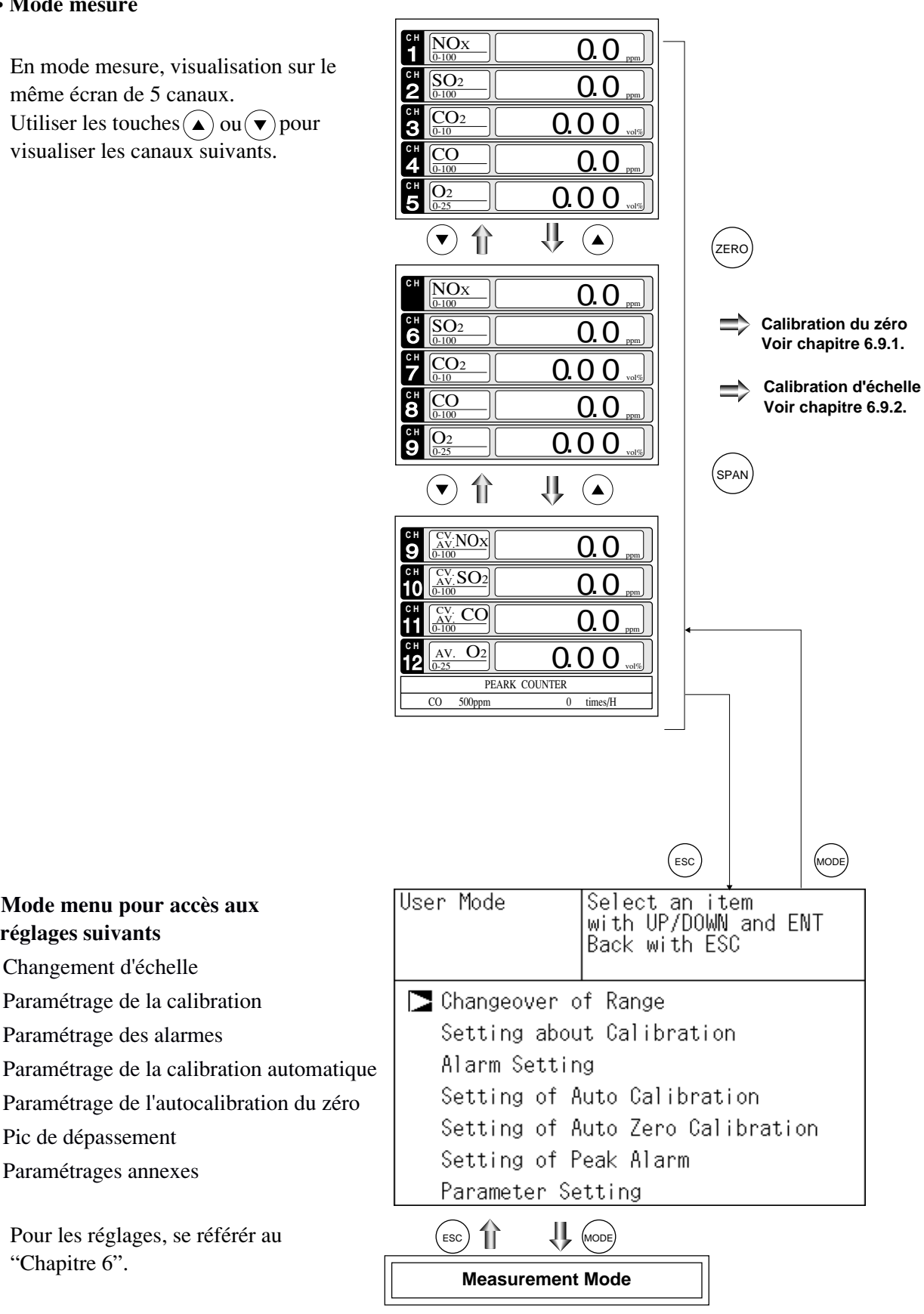
# 6. PARAMETRAGE ET CALIBRATION

# 6.1 Changement d'échelle

Cette fonction est utilisée pour sélectionner l'échelle de mesure du gaz concentré.

- (1) En mose mesure, appuyer sur (MODE pour afficher le mode menu.
- (2) Positionner le curseur sur "Changeover of Range". Appuyer sur
- Changeover of Range Setting about Calibration Alarm Setting Setting of Auto Calibration Setting of Auto Zero Calibration Setting of Peak Alarm Parameter Setting  $\left( \left( \bullet \right) \right) \left( \bullet \right) \left( \bullet \right) \left( \bullet \right)$ Range Change Select CH No. with UP/DOWN and ENT Back with ESC Range1 0-100 ppm CH1 NOx Range2 0-2000 ppm Range1 0-100 ppm CH2 SO2 <u>Range2 0-2000</u> ppm Range1 0-10 vol% CH3 CO2 <u>Range2 0-20</u> vol% Range1 0-100 ٠ ppm CH4 CO <u>Range2 0-2000</u> Range1 0-10 ppm ۲ vol%

(MODE

Select an item with UP/DOWN and ENT

Back with ESC

User Mode

CH5 O2

③ L'affichage du choix des canaux apparaît Utiliser ( $\blacktriangle$ ) ou ( $\checkmark$ ) jusqu'à ce que le curseur soit en face du gaz sélectionné

4 Puis valider par la touche (ENT)

- Note) Les valeurs instantannées et moyennées corrigées d'échelle de l'O2 se règlent automatiquement en changeant l'échelle de la valeur instantannée de chaque canal CH.
- (5) Dans la colonne des échelles, sélectionner l'échelle souhaitée à l'aide des touches (A)ou (▼) (l'échelle précédée du signe ► est l'échelle active).
- $\bigcirc$  Puis valider par la touche (ENT)
- (7) La mesure est faite suivant l'échelle sélectionnée. Contact fermé pour l'échelle basse (Range 1)

Contact ouvert pour l'échelle haute (Range 2

|    | Range Change | Select range<br>with UP/DOWN and ENT<br>Back with ESC      |
|----|--------------|------------------------------------------------------------|
|    | CH1 NOx      | Range1 0-100 ppm<br>Range2 0-2000 ppm                      |
|    | CH2 SO2      | <ul> <li>Range1 0-100 ppm<br/>Range2 0-2000 ppm</li> </ul> |
| ), | CH3 CO2      | ▶ Range1 0-10 vol%<br>Range2 0-20 vol%                     |
| ). | CH4 CO       | <ul> <li>Range1 0-100 ppm<br/>Range2 0-2000 ppm</li> </ul> |
|    | CH5 O2       | ▶ Range1 0-10 vol%<br>Range2 0-25 vol%                     |

U ( ( ) ( ENT)

Range2 0-25

vol%

Note) Si la fonction de commande de changementd'échelle à distance est opérationnelle (ON),le changement d'échelle ne peut plus se fairevia l'écran d'affichage.

Pour sortir du menu"sélection d'échelle"

Pour sortir du menu changement d'échelle, ou invalider un choix, appuyer sur la touche ESC Retour automatique à l'écran précédent.

( ent

Fin de la sélection d'échelle

# 6.2 Configuration de la calibration

Ce mode sert à configurer les valeurs des gaz étalon utilisés pour la calibration ainsi que le mode de calibration (échelle, zéro)...

## 6.2.1 Paramétrages des gaz étalons

Cela permet d'indiquer à l'analyseur les valeurs des gaz étalon utilisés pour la calibration du zéro et des échelles de chaque composant.

- (1) En mode mesure, appuyer sur la touche mode pour afficher le mode Menu.
- 2 Positionner le curseur sur "Setting about Calibration" avec les touches ▲ ou ▼ et valider par (ENT)

 ③ Sur l'écran "Setting about Calibration", positionner le curseursur "Calibration Value" avec les touches ▲ ou ▼ puis valider avec (ENT)

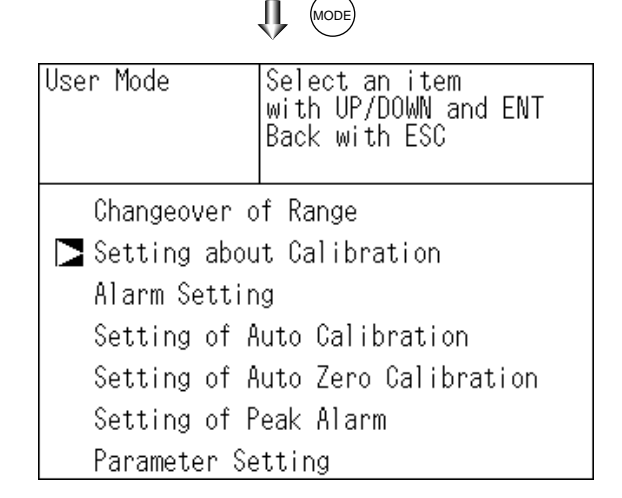

- Cal. Settings With UP/DOWN and ENT Back with ESC Calibration Value About ZERO Calibration About Calibration Range Auto Calibration Components
  - ↓ ( ) (I)

| Cal. Setti | ngs  Select | CH No.    |          |
|------------|-------------|-----------|----------|
| Cal. Value | e 🗌  for se | tting cal | ibration |
|            | value       |           |          |
| CH         | RANGE       | ZERO      | SPAN     |
| CH1        | 0-100ppm    | +0000.0   | 0100. 0  |
| NOx        | 0-2000ppm   | +00000    | 02000    |
| CH2        | 0-100ppm    | +0000.0   | 0100.0   |
| SO2        | 0-2000ppm   | +00000    | 02000    |
| CH3        | 0-10vol%    | +000.00   | 010.00   |
| CO2        | 0-20vol%    | +000.00   | 020.00   |
| CH4        | 0-100ppm    | +0000.0   | 0100.0   |
| CO         | 0-2000ppm   | +00000    | 02000    |
| CH5        | 0-10vol%    | 21.00     | 01.00    |
| 02         | 0-25vol%    | 21.00     | 01.00    |

④ Sur l'écran "Calibration Concentration CH Selection", positionner le curseur sur le canal CH à configurer à l'aide des touches
 ▲ ou ▼ puis valider par ENT

Sur l'écran "Calibration Concentration Selection"
 Select setting value
 Select setting value
 Cal. Settings
 Select setting value
 Cal. Value

| luar. varue |           |         |        |
|-------------|-----------|---------|--------|
| CH          | RANGE     | ZERO    | SPAN   |
| CH1         | 0-100ppm  | +0000.0 | 0100.0 |
| NOx         | 0-2000ppm | +00000  | 02000  |
| CH2         | 0-100ppm  | +0000.0 | 0100.0 |
| SO2         | 0-2000ppm | +00000  | 02000  |
| CH3         | 0-10vol%  | +000.00 | 010.00 |
| CO2         | 0-20vol%  | +000.00 | 020.00 |
| CH4         | 0-100ppm  | +0000.0 | 0100.0 |
| CO          | 0-2000ppm | +00000  | 02000  |
| CH5         | 0-10vol%  | 21.00   | 01.00  |
| O2          | 0-25vol%  | 21.00   | 01.00  |

6 Sur l'écran "Calibration Concentration Value Setting", utiliser les touches ▲ ou ▼ pour incrémenter ou décrémenter les valeurs, et la touche ▶ pour changer de digit . Appuyer sur la touche ENT pour valider les valeurs à afficher.

Paramétrer chaque gaz de zéro et d'échelle.

Note) Entrer les valeurs réglées correspodant à chaque échelle. Pour  $l'O_2$  si le gaz de zéro est l'air atmosphérique, entrer la valeur 20.60 Curseur pour paramétrage

|            |      |        | 1.1.      |                  |
|------------|------|--------|-----------|------------------|
| Cal. Setti | ngs  | Set ca | libration | value            |
| Cal. Value |      |        |           |                  |
|            | _    |        |           |                  |
| CH         | RA   | NGE    | ZERO      | SPAN             |
| CH1        | 0-10 | ]ppm   | +0000.0   | ð <b>1</b> 00. O |
| NOx        | 0-20 | OOppm  | +00000    | 02000            |
| CH2        | 0-10 | ]ppm   | +0000.0   | 0100.0           |
| SO2        | 0-20 | ]Oppm  | +00000    | 02000            |
| CH3        | 0-10 | vol%   | +000.00   | 010.00           |
| CO2        | 0-20 | vol%   | +000.00   | 020.00           |
| CH4        | 0-10 | Oppm   | +0000.0   | 0100.0           |
| CO         | 0-20 | OOppm  | +00000    | 02000            |
| CH5        | 0-10 | vol%   | 21.00     | 01.00            |
| O2         | 0-25 | vol%   | 21.00     | 01.00            |

(ENT)

Pour sortir de ce menu Pour sortir du menu paramétrages des gaz, ou invalider un chois, appuyer sur la touche ESC Retour automatique à l'écran précédent. Fin de la configuration des valeurs de gaz étalon

Setting range of values -

NOx, SO<sub>2</sub>, CO<sub>2</sub>, CO, CH<sub>4</sub>, O<sub>2</sub> externe et paramagnétique O<sub>2</sub>

Gaz d'échelle: 1 à 100% de la pleine échelle

O2 zirconium

Gaz de zéro : 5 à 25 vol% Gaz d'échelle : 0.01 à 5 vol%

L'analyseur n'accepte pas des valeurs supérieures aux échelles.

## 6.2.2 Configuration de la calibration manuelle

Ce menu de configuration est utilisé pour déterminer le mode calibration de zéro : soit composant par composant soit tous en même temps.

- 1) En mode mesure, appuyer sur la touche mode pour afficher le mode MENU.
- 2 Positionner le curseur sur "Setting about Calibration" avec les touches ▲ ou ▼ Puis valider par (ENT)

 ③ Sur l'écran "Setting about Calibration" positionner le curseur sur "About ZERO Calibration" avec les touches ▲ ou ▼ Puis valider par (ENT)

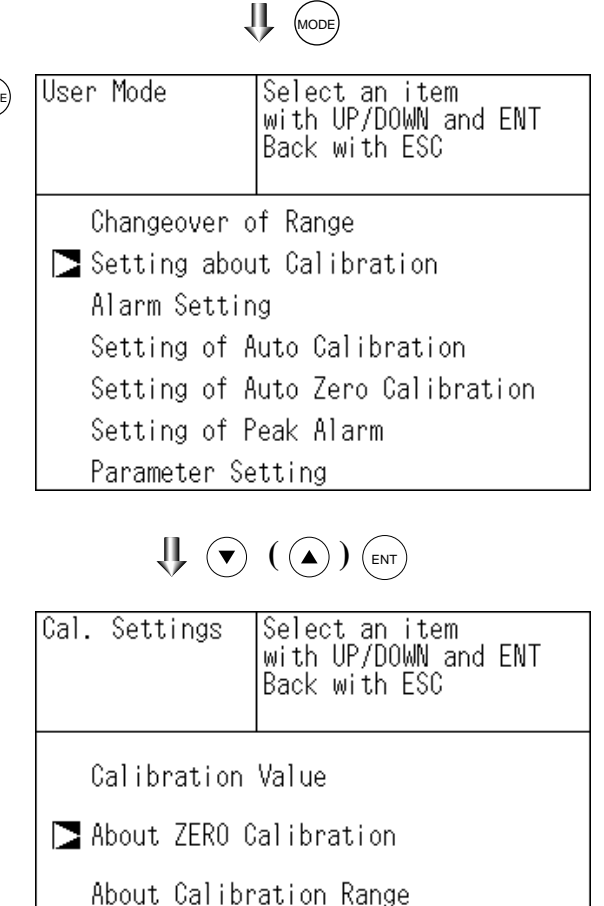

Auto Calibration Components

U ( ) ENT

| Cal. Setti<br>ZERO Cal. | ngs Select(  | CH No. |         |
|-------------------------|--------------|--------|---------|
| CH1                     | Range1 0-100 | ppm    | at once |
| NOx                     | Range2 0-200 | ]ppm   |         |
| CH2                     | Range1 0-100 | ppm    | at once |
| SO2                     | Range2 0-200 | ]ppm   |         |
| CH3                     | Range1 0-10  | vol%   | at once |
| CO2                     | Range2 0-20  | vol%   |         |
| CH4                     | Range1 0-100 | ppm    | at once |
| CO                      | Range2 0-200 | ]ppm   |         |
| CH5                     | Range1 0-10  | vol%   | each    |
| <b>O2</b>               | Range2 0-25  | vol%   |         |

④ Sur l'écran "Manual Calibration CH Selection" positionner le curseur sur le canal CH à configurer à l'aide des touches ▲ ou ▼ Puis valider par (ENT)

- Sur l'écran "Manual Calibration Selection" choisir "at once" ou "each" à l'aide des touches ▲ ou ▼
   En choisissant "at once", la calibration de zéro se fera en même temps pour tous les
  - gaz sélectionnés en même temps.

Après avoir configurer ce mode, appuyer sur la touche  $\overline{(ENT)}$  pour valider le processus.

| Cal. Setti | ngs  | Set each              | or bo      | th CH   |
|------------|------|-----------------------|------------|---------|
| ZERO Cal.  |      | at ZERO (             | Calibr     | ation   |
| CH1<br>NOv | Rang | e1 O−1OO<br>≏2 O−2OOO | ppm<br>ppm | at once |
| CH2<br>SO2 | Rang | e1 0-100<br>e2 0-2000 | ppm<br>ppm | at once |
| CH3        | Rang | e1 O-10               | vol%       | at once |
| CO2        | Rang | e2 O-20               | vol%       |         |
| CH4        | Rang | e1 O-100              | ppm        | at once |
| CO         | Rang | e2 O-2000             | ppm        |         |
| CH5        | Rang | e1 O-10               | vol%       | each    |
| O2         | Rang | e2 O-25               | vol%       |         |

Pour sortir du menu Pour sortir du menu "Calibration manuelle du zéro" ou valider un choix, appuyer sur la touche ESC Retour au menu précédent.

↓ ▼ (▲) (NT)

Fin de la calibration manuelle du zéro

#### - Example -

Configuration en mode "each" ou "at once" ralative à deux canaux :

• Paramétrage en mode "each" Sélectionner le canal à l'écran en mode calibration manuelle du zéro et calibrer le zéro.

• Paramétrage en mode "at once" En mode "at once", la calibration manuelle du zéro des canaux se fera en même temps

\* Sélectionner "At once" si gaz de zéro est de l'air atmosphérique ou gaz étalon.

## Ecran de calibration manuelle

• Vue d'écran avec le choix "each":

| ZERO Cal. | EN<br>of<br>ES | T:Go on<br>select<br>C:Not c | cali<br>ed CH<br>alibr | brat<br>atio | tion<br>on |
|-----------|----------------|------------------------------|------------------------|--------------|------------|
| CH1       | ▶Range1        | 0-100                        | ppm                    | D            | -2.1       |
| NOx       | Range2         | 0-2000                       | ppm                    |              |            |
| CH2       | ▶Range1        | 0-100                        | ppm                    |              | - 0.5      |
| SO2       | Range2         | 0-2000                       | ppm                    |              |            |
| CH3       | ▶Range1        | 0-10                         | vol%                   |              | 0.00       |
| CO2       | Range2         | 0-20                         | vol%                   |              |            |
| CH4       | ▶Range1        | 0-100                        | ppm                    |              | 0.0        |
| CO        | Range2         | 0-2000                       | ppm                    |              |            |
| CH5       | Range1         | 0-10                         | vol%                   |              |            |
| O2        | ▶Range2        | 0-25                         | vol%                   |              | 21.00      |

Un seul curseur apparait.

• Vue d'écran avec le choix "at once":

| ZERO Cal. | ENT:Go on calibration<br>of selected CH<br>ESC:Not calibration |
|-----------|----------------------------------------------------------------|
| CH1       | ▶Range1 0-100_ppm 🚺 0.0                                        |
| NOx       | Range2 0-2000 ppm                                              |
| CH2       | ▶Range1 0-100 ppm 🚺 0.3                                        |
| SO2       | Range2 0-2000 ppm                                              |
| CH3       | ▶Range1 0-10 vol% 🚺 0.00                                       |
| CO2       | Range2 0-20 vol%                                               |
| CH4       | ▶Range1 0-100 ppm 🚺 -0.1                                       |
| CO        | Range2 0-2000 ppm                                              |
| CH5       | Range1 0-10 vol%_                                              |
| O2        | ▶Range2 0-25 vol% 🚺 21.00                                      |

Tous les curseurs de tous les gaz sélectionnés apparaissent si "at once" est choisi.

## 6.2.3 Calibration d'échelle

Ce mode sert à déterminer si, en manuel ou en automatique, les échelles de mesure pour chaque composant seront étalonnés avec une ou deux échelles.

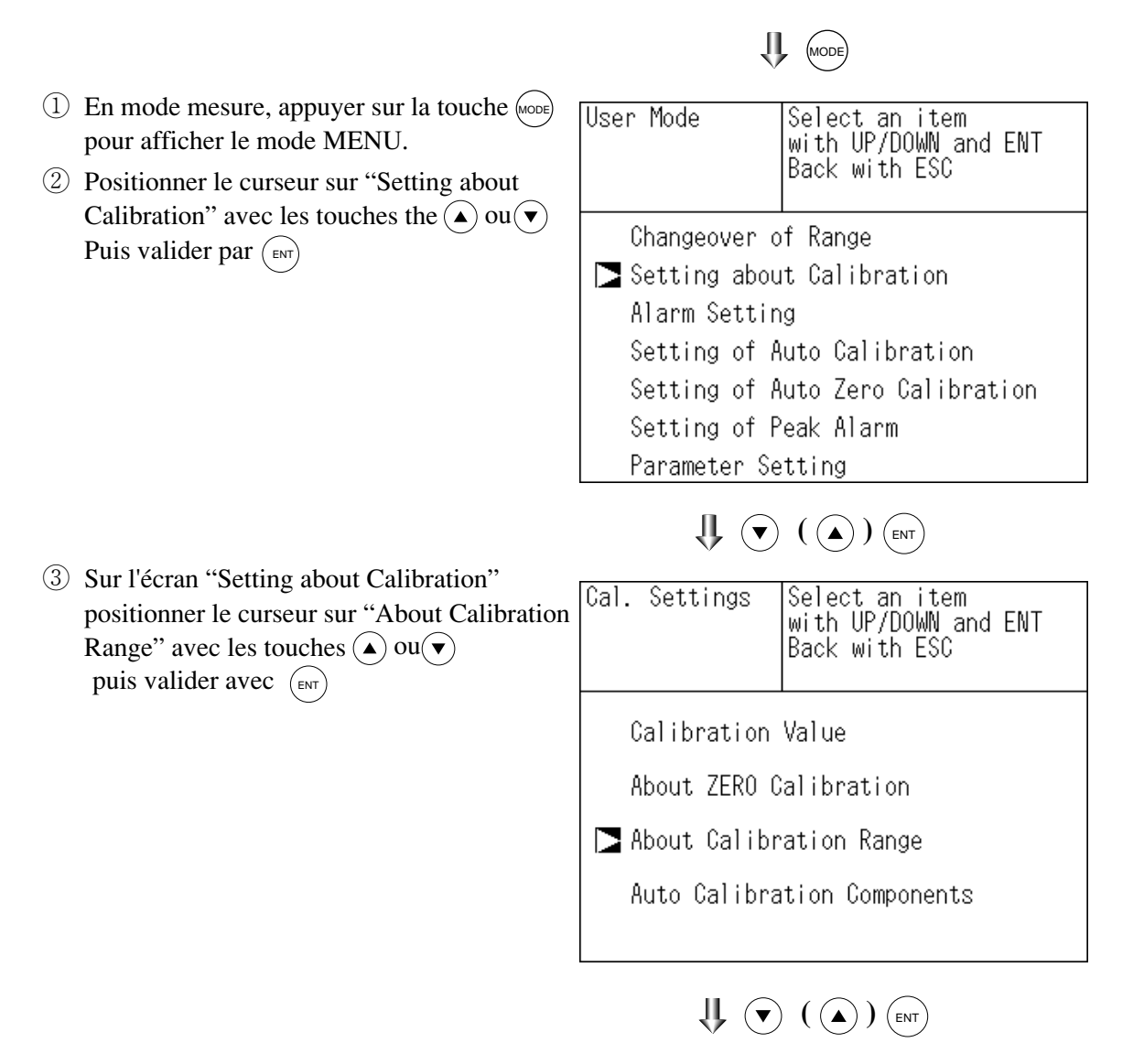

 ④ Sur l'écran "Calibration Range CH Selection", positionner le curseur sur le canal CH à configurer avec les touches
 ▲ ou ▼ puis valider par ENT

| Cal. Setti<br>Cal. Range | ngs            | Select CH             | l No.      |         |
|--------------------------|----------------|-----------------------|------------|---------|
| NOx                      | Range<br>Range | e1 0-100<br>e2 0-2000 | ppm<br>ppm | both    |
| CH2                      | Range          | e1 0-100              | ppm        | current |
| SO2                      | Range          | e2 0-2000             | ppm        |         |
| CH3                      | Range          | e1 0-10               | vol%       | current |
| CO2                      | Range          | e2 0-20               | vol%       |         |
| CH4                      | Range          | e1 0-100              | ppm        | both    |
| CO                       | Range          | e2 0-2000             | ppm        |         |
| CH5                      | Range          | e1 0-10               | vol%       | current |
| <b>O2</b>                | Range          | e2 0-25               | vol%       |         |

- (5) Sur l'écran "Calibration Selection" sélectionner "Both" ou "Current" à l'aide des touches ▲ ou ▼
  - En choisissant "both", les échelles 1 et 2 d'un même canal CH seront étalonnées en même temps. en choisissant "current", seule l'échelle affichée sur l'écran de mesure sera étalonnée.

— Pour sortir du menu calibration des échelles —

Pour sortir de "Setting of Calibration Range" ou invalider un choix, appuyer sur ESC Retour auto à l'écran précédent.

| Cal. Setti | ngs        | Set calil | oratio | n range |
|------------|------------|-----------|--------|---------|
| Cal. Range |            | current ( | or bot | h range |
| CH1        | Rang       | e1 O-100  | ppm    | both    |
| NOx        | Rang       | e2 O-2000 | ppm    |         |
| CH2        | Rang       | e1 O-100  | ppm    | current |
| SO2        | Rang       | e2 O-2000 | ppm    |         |
| CH3        | Rang       | e1 O-10   | vol%   | current |
| CO2        | Rang       | e2 O-20   | vol%   |         |
| CH4        | Rang       | e1 O-100  | ppm    | both    |
| CO         | Rang       | e2 O-2000 | ppm    |         |
| CH5        | Rang       | e1 0-10   | vol%   | current |
| <b>O2</b>  | Rang       | e2 0-25   | vol%   |         |
|            | <b>1</b> ( |           |        |         |

End of Manual Calibtation Setting

| CH1         | Echelle 1: 0 à 100 ppm                        |         |
|-------------|-----------------------------------------------|---------|
| NOx         | Echelle 2: 0 à 2000 ppm                       | both    |
| CH2         | Echelle 1: 0 à 100 ppm                        | current |
| SO2         | Echelle 2: 0 à 2000 ppm                       | current |
| CH1: les éc | helles 1 et 2 seront calibrées en même temps. |         |
| CH2: seule  | l'échelle affichée sera calibrée.             |         |

#### Attention-

Lorsque le choix d'une calibration simultanée de deux échelles est fait, la valeur du gaz échelle doit être la même pour les deux échelles.

| — Ecran de       | calibration manuelle                                           |
|------------------|----------------------------------------------------------------|
| Réglage de M     | NOx et CO avec "both"                                          |
| ZERO Cal.        | ENT:Go on calibration<br>of selected CH<br>ESC:Not calibration |
| CH1<br>NOx       | ▶Range1 0-100 ppm                                              |
| CH2<br>SO2       | ▶Range1 0-100 ppm ▶ 0.4<br>Range2 0-2000 ppm                   |
| CH3<br>CO2       | ▶Range1 0-10 vol% ▶ 0.00<br>Range2 0-20 vol%                   |
| CH4<br>CO        | ▶Range1 0-100 ppm ▶ -0.1<br>Range2 0-2000 ppm ▶ -0.1           |
| CH5<br><b>O2</b> | Range1 0-10 vol%<br>▶Range2 0-25 vol% ▶ 21.00                  |
| deux curseur     | rs apparaissent (CH1 et CH4).                                  |

## 6.2.4 Configuration de la calibartion automatique de chaque composant

Ce menu permet de choisir la calibration automatique indépendemment pour chaque composant.

MODE

- User Mode (1) En mode mesure, appuyer sur la touche (MODE)Select an item with UP/DOWN and ENT pour afficher le mode menu "User Mode" Back with ESC (2) Positionner le curseur dur "Setting about Calibration" avec les touches ( $\blacktriangle$ ) ou ( $\checkmark$ ) Changeover of Range Puis valider par(ENT) Setting about Calibration Alarm Setting Setting of Auto Calibration Setting of Auto Zero Calibration Setting of Peak Alarm Parameter Setting ③ sur l'écran "Setting about Calibration" Cal. Settings Select an item with UP/DOWN and ENT positionner le curseur sur "Auto Back with ESC Calibration Components" avec les touches ( $\blacktriangle$ )ou ( $\checkmark$ ) puis valider par (ENT) Calibration Value About ZERO Calibration About Calibration Range Auto Calibration Components
- ④ Sur l'écran "Auto Calibration Components" positionner le curseur sur le canal CH à configurer à l'aide des touches ▲ ou ▼
   Puis valider par al touche (ENT)

Cal. Settings Select CH No. Auto Cal. CH1 Range1 0-100 ppm enable NOx Range2 0-2000 ppm Range1 0-100 CH2 ppm enable Range2 0-2000 ppm SO2 CH3 vol% vol% Range1 0-10 enable  $CO_2$ Range2 <u>n</u>-ČH4 CO CH5 Range1 0-100 ppm enable <u>Range2 0-2000</u> ppm Range1 vol% vol% 0-10 enable O2 Range2 0-25

| <ul> <li>(5) Sur l'écran "Auto Calibration Selection"<br/>sélectionner "enable" ou "disable" en<br/>appuyant sur les touches ▲ ou ▼.</li> </ul>                                                                                                    | Cal. Settings Set enable or disable<br>Auto Cal. for auto calibration                                                                                                    |  |
|----------------------------------------------------------------------------------------------------|----------------------------------------------------------------------------------------------------|--|
| Après réglages, appuyer sur la touche (ENT)                                                                                                    | CH1 Range1 0-100 ppm enable                                                                                                    |  |
|                                                                                                    | CH2 Range1 0-100 ppm enable<br>SO2 Range2 0-2000 ppm enable                                                                                                    |  |
| Pour sortir de ce menu                                                                                                    | CH3 Range1 0-10 vol% enable<br>CO2 Range2 0-20 vol% enable<br>CH4 Range1 0-100 ppm enable                                                                                                    |  |
| Down contin dy many "Sotting of Auto Calibra                                                                                                    | CO Range2 0-2000 ppm enable                                                                                                    |  |
| tion Component" ou invalider un choix                                                                                                    | O2 Range2 0-25 vol% enable                                                                                                    |  |
| appuver sur la touche (ESC)                                                                                                    |                                                                                                    |  |
| Retour automatique à l'écran précédent.                                                                                                    |                                                                                                    |  |
|                                                                                                    | Fin de la configuration                                                                                                    |  |
|                                                                                                    |                                                                                                    |  |
| Exemple ———                                                                                                    |                                                                                                    |  |
| Sérvence de la calibration automatique avienant la                                                                                                    | shoir offestuí                                                                                                    |  |
| 1 Calibration simultanée du zéro de CH1 et CH2                                                                                                    | si CH1 "enable" CH2 "enable"                                                                                                    |  |
| 2. Calibration de l'échelle de CH1 - Calibration d                                                                                                    | e l'échelle de CH2                                                                                                    |  |
|                                                                                                    |                                                                                                    |  |
| Exemple 1. Dans le cas ou CH1: CO <sub>x</sub> , CH2: SO <sub>2</sub> , CH<br>Calibration simultanée du zéro de CH<br>→ calibration d'échelle CH2 (SO <sub>2</sub> )→                                                                                                    | <ul> <li>H3: CO<sub>2</sub>, CH4:CO, CH5:O<sub>2</sub> sont réglés "enable".</li> <li>1 à CH5 → calibration d'échelle CH1 (NO<sub>x</sub>)</li> <li>calibration d'échelle CH3 (CO<sub>2</sub>)</li> </ul> |  |
| Exemple 2. Dans le cas ou CH1: NOx, CH2: SO₂, CH3: CO et CH4: O₂ siCH1(NOx) est "enable",<br>CH2 (SO₂) "disable", CH3 (CO) "enable" et CH4 (O₂) "disable".<br>Calibration simultanée du zéro de CH1 et 3→ calibration de l'échelle de CH1 →<br>calibration de l'échelle de CH3 (CO) |                                                                                                    |  |
|                                                                                                    |                                                                                                    |  |

# - Attention-

Lorsque la calibration automatique est choisie pour au moins 2canaux(CH1 "enable" et CH2 enable ), la calibration de zéro de ces deux canaux est effectuée simultanément et conformément à la configuration de l'étalonnage de zéro (voir paragraphe 6.2.2)

# 6.3 Paramétrage des alarmes

## 6.3.1 Seuils d'alarme

Ce menu est utilisé pour configurer les alarmes hautes et basses qui seront recopiées sur sorties contact. Avant de configurer les alarmes, positionner ON/OFF sur OFF.

- 1) En mode mesure, appuyer sur la touche mode pour afficher le mode MENU.
- 2 Positionner le curseur sur "Alarm Setting" à l'aide des touches ou 
   Puis valider par la touche (ENT)

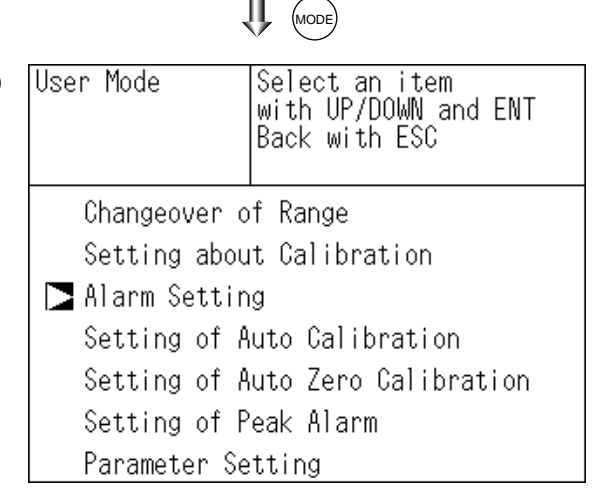

- $\bigcup$  ( ) int
- ③ Sur l'écran "Alarm setting", à l'aide des touches ▲ou(▼), positionner le curseur sur le canal CH à configurer et valider par la touche (ENT)

| Alarm Setting | Select CH No. or<br>Hysteresis setting |
|---------------|----------------------------------------|
| ►CH1          | NOx                                    |
| CH2           | SO2                                    |
| CH3           | CO2                                    |
| CH4           | CO                                     |
| CH5           | O2                                     |
|               |                                        |
| Hysteresis    | 00 %FS                                 |

 ④ Positionner le curseur sur le seuil à modifier à l'aide des touches par la touche (ENT)
 ▲ ou (▼) et valider

-Attention-

La valeur de l'alarme haute doit être > à celle de l'alarme basse, et la différence entre l'alarme haute et basse doit être > à l'hystérésis.

| Alarm Setting<br>CH1 <b>NO</b> × | Select an item<br>with UP/DOWN and ENT<br>Back with ESC |  |
|----------------------------------|---------------------------------------------------------|--|
| Upper Range                      | e 1 100.0 ppm                                           |  |
| Range                            | e 2 1000 ppm                                            |  |
| Lower Range                      | e 1 000.0 ppm                                           |  |
| Range                            | e 2 0000 ppm                                            |  |
| Kind of Ala                      | arm Upper                                               |  |
| ON/OFF                           | 0 F F                                                   |  |

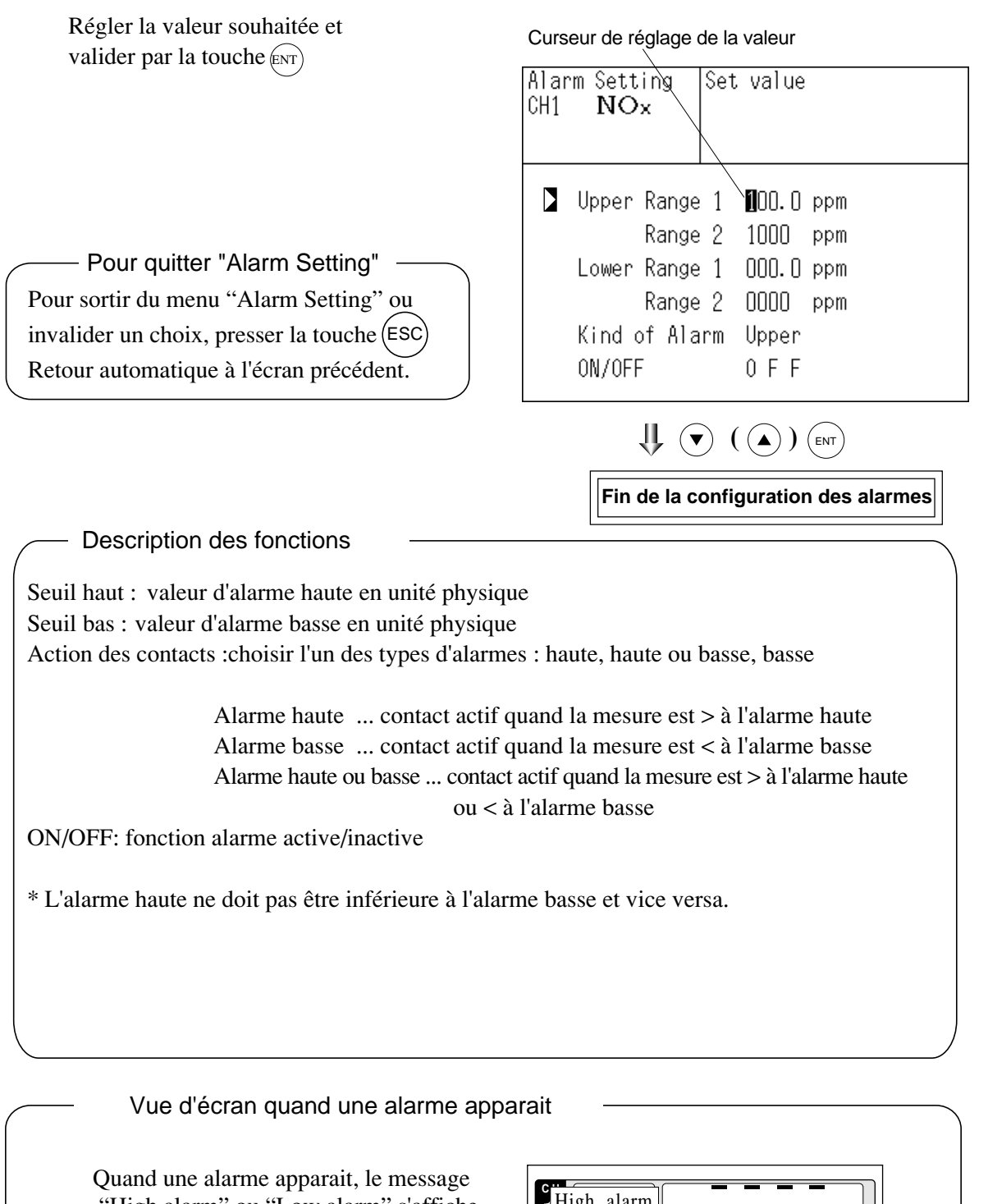

"High alarm" ou "Low alarm" s'affiche sur le canal CH concerné.

| c.<br>High_alarm                                                | ppm            |
|-----------------------------------------------------------------|----------------|
| $\begin{bmatrix} \mathbf{SO}_2 \\ \hline 0 - 100 \end{bmatrix}$ | <b>0.0</b> ppm |
| СН<br>3 <u>СО2</u><br>0-10                                      | 0.003          |
| Сн<br>4 <u>СО</u><br>0-100                                      | <b>0.0</b> ppm |
| СН<br><b>5</b> 0-25                                             | 2 1.0 0 vol%   |

- Attention -

• A la mise sous tension, il n'y a pas d'alarme durant 10 minutes

## 6.3.2 Hystérésis

Afin d'éviter le battement intempestif du contact au voisinage du seuil, mettre une valeur d'hystérésis.

- Sur l'écran "Alarm Setting CH Selection" positionner le curseur sur "Hystérésis" à l'aide des touches ▲ ou ▼ puis valider par la touche (ENT)
- ② Sur l'écran "Hysteresis Value Setting" entrer la valeur d'hystérésis à l'aide des touches ▲ ou ▼ et la touche ► pour changer de digit. Puis valider avec la touche(ENT)

-Pour quitter "Hysteresis Setting"-

Pour sortir du menu "Hysteresis Setting" ou invalider un choix, appuyer sur ESC Retour automatique à l'écran précédent.

- Valeur d'hystérésis

0 à 20% de la pleine échelle La pleine échelle de chaque étendue de mesure.

#### Hystérésis

Une sortie alarme passe sur ON lorsque la mesure sépasse la limite haute et y demeure tant que la mesure reste supérieure à la limite haute moins l'hystérésis.

canaux.

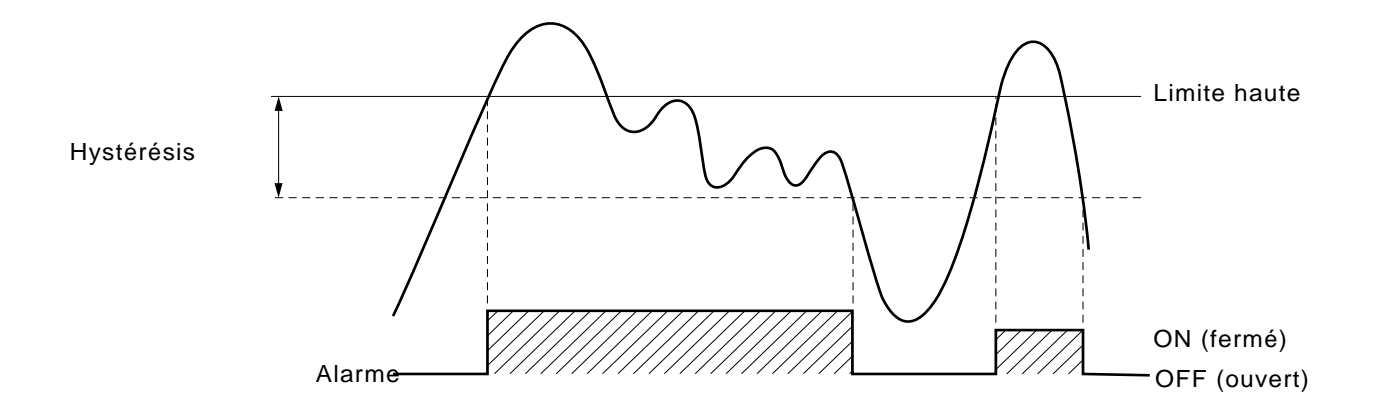

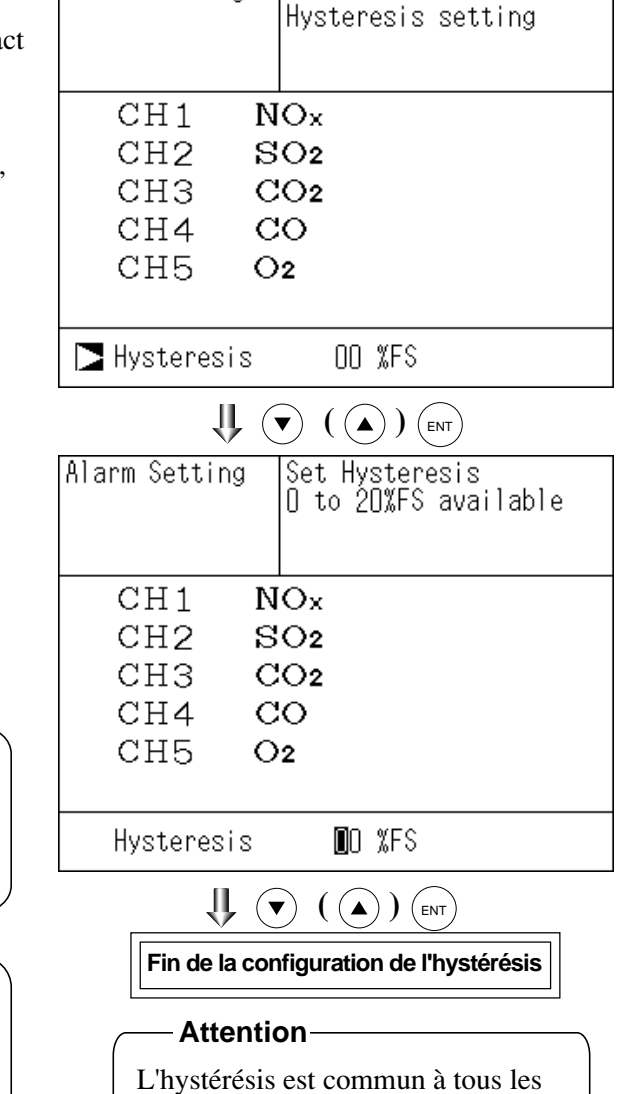

Select CH No. or

Alarm Setting

# 6.4 Paramétrage de la calibration automatique

# 6.4.1 Auto calibration

La calibration automatique est opérationnelle à partir du moment où la calibration du zéro et d'échelle est configurée.

Avant de commencer le paramétrage, mettre ON/OFF sur OFF.

MODE 1) En mode mesure, appuyer sur (MODE) pour visualiser le mode MENU. User Mode Select an item with UP/DOWN and ENT (2) Sélectionner "Setting of Auto Calibration" Back with ESC à l'aide des touches ( $\blacktriangle$ ) ou( $\checkmark$ ) puis valider par la touche (ENT)Changeover of Range Setting about Calibration Alarm Setting Setting of Auto Calibration Setting of Auto Zero Calibration Setting of Peak Alarm Parameter Setting ③ Sur l'écran "Setting of Auto Calibration" ↓ ( ▲ ) (ENT) sélectionner le paramétre à congigurer à l'aide des touches  $(\frown)$  ou  $(\bigtriangledown)$ About Auto Cal. Select setting item Puis valider par la touche (4) Sur l'écran "Auto Calibration Parameter Setting" déplacer le curseur avec la touche Start Time SUN 12:00 (**b**) et modifier la valeur avec les touches Cycle 07 day  $( \mathbf{A} )$ ou $( \mathbf{V} ).$ Flow Time 300 sec. Une fois le paramétrage terminé, valider ON/OFF 0FF par la touche (ENT) Time: THU 10:52 Stop Auto Calibration U ( ) (ENT) Description des fonctions About Auto Cal. Set Start Time • Start Time : date et heure de la première calibration (jour de la semaine, heure, minute) • Cycle : durée entre deux calibrations Start Time SUN 12:00 (unité : heure/jour) Cvcle 07 dav • Flow Time : durée nécessaire pour que le gaz de cali-Flow Time 300 sec. bration remplisse la cellule de mesure. ON/OFF 0FF • ON/OFF : mise en service de la Calib Auto ON/OFF Time: THU 10:53 Stop Auto Calibration Pour quitter "Setting of Auto calibration"pour sortir du menu "Setting of Auto calibration" ou (►) (ENT ( 🔺 ) invalider un choix, appuyer sur la touche (ESC) Retour automatique à l'écran précédent. Fin de la calibration automatique

Les sorties contact "Auto calibration status" et "maintenance status" sont fermés durant la calibration automatique et ouvertes dans les autres cas. Si la fonction maintien du signal est sur ON, ces contacts sont fermés durant le maintien

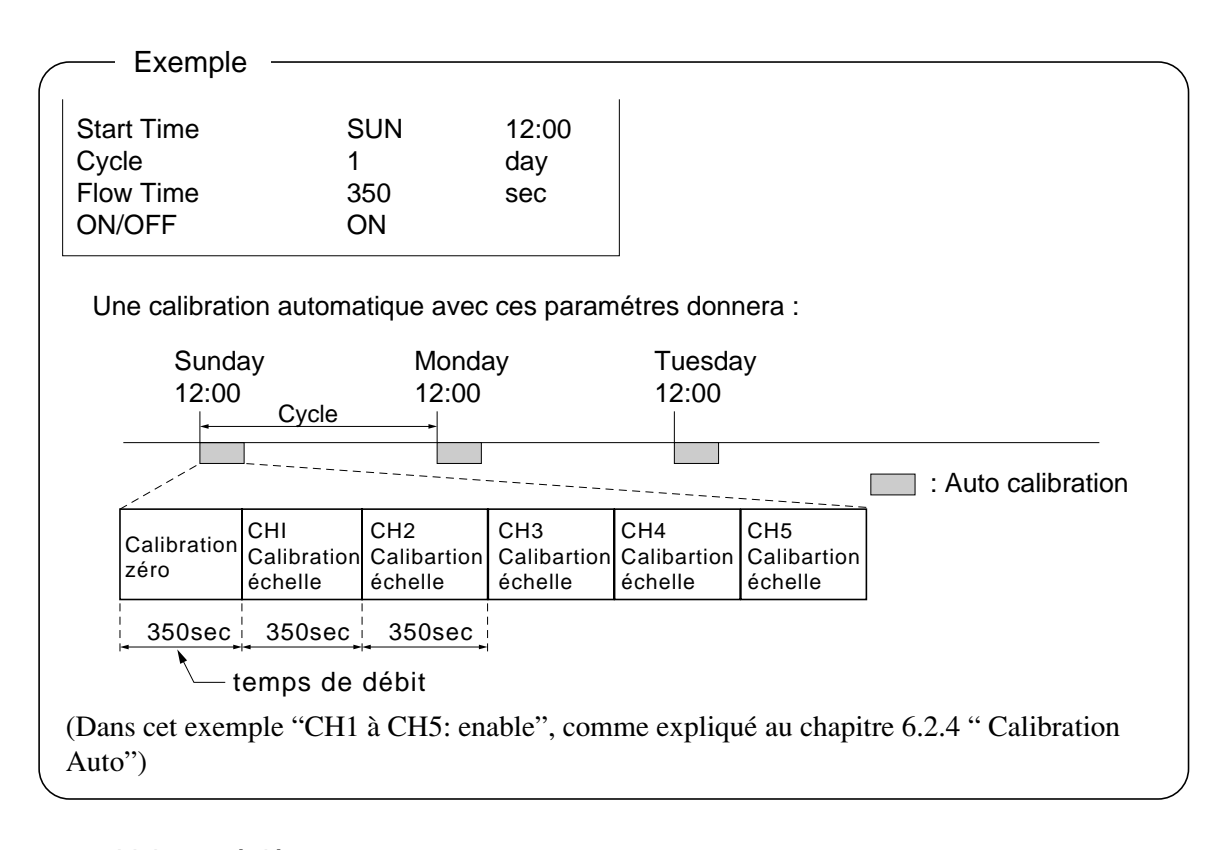

## —Valeurs réglées—

| Cycle     | : 1 à 99 heures ou 1 à 40 jours (valeur usine : 7 jours) |
|-----------|----------------------------------------------------------|
| Flow time | : 60 à 599 sec (valeur usine : 300sec)                   |

#### Attention –

• Pendant la calibration automatique, seul le forçage de l'arrêt de la calibration est permis (voir chap. 6.4.2), les autres opérations sont bloquées. L'arrêt de la calibration "Auto Calibration Cancel" n'est pas possible si les touches ont étè bloquées par la fonction lock sur ON. Il faut d'abord mettre la fonction lock sur OFF puis exécuter la fonction "Auto Calibration Cancel".

#### Commande à distance

La calibration automatique peut être commandée à distance via une entrée impulsion de 5Vcc (temps de reconnaissance de 500 ms ou plus

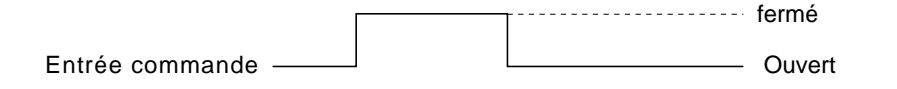

# 6.4.2 Arrêt forcé de la calibration automatique

Cette fonction est utilisée pour arrêter volontairement la calibration automatique.

| ① D<br>su                                                                                                    | ans le menu MODE, positionner le curseur<br>ur "Setting of Auto Calibration" à l'aide<br>es touches ( $\bullet$ ) ou ( $\checkmark$ ) puis valider par la | User Mode                                                                                                    | Select an item<br>with UP/DOWN and ENT<br>Back with ESC |
|----------------------------------------------------------------------------------------------------|----------------------------------------------------------------------------------------------------|----------------------------------------------------------------------------------------------------|---------------------------------------------------------|
| to                                                                                                    |                                                                                                    | Changeover of Range<br>Setting about Calibration<br>Alarm Setting<br>Setting of Auto Calibration<br>Setting of Auto Zero Calibration<br>Setting of Peak Alarm<br>Parameter Setting |                                                         |
|                                                                                                    |                                                                                                    | ₩ (                                                                                                    |                                                         |
| ② D<br>sé                                                                                                    | ans le menu "Setting of Auto Calibration"<br>Electionner "Stop Auto Calibration"                                                                          | About Auto Cal.                                                                                                    | Select setting item                                     |
| à .<br>Vê                                                                                                    | à l'aide des touches (▲) ou(♥) puis<br>valider par la touche (ENT)                                                                                        | Start Time<br>Cycle<br>Flow Time<br>ON/OFF                                                                                                    | SUN 12:00<br>07 day<br>300 sec.<br>0FF                  |
|                                                                                                    |                                                                                                    | Time                                                                                                    | e: THU 10:54                                            |
|                                                                                                    |                                                                                                    | 🔰 Stop Auto Ca                                                                                                    | libration                                               |
|                                                                                                    |                                                                                                    | Û (                                                                                                    |                                                         |
| ③ Le<br>pa<br>vo                                                                                                    | e message "Stop Auto Calibration"<br>asse en vidéo inverse et un message<br>ous demande de valider ou non cette                                           | About Auto Cal.                                                                                                    | Stop auto calibration?<br>Stop with ENT<br>Not with ESC |
| fonction auto calibration.<br>Pour valider, appuyer sur la touche $(ENT)$<br>sinon sur la touche $(ESC)$ pour ne pas valider. | Start Time<br>Cycle<br>Flow Time<br>ON/OFF                                                                                                    | SUN 12:00<br>07 day<br>300 sec.<br>0FF                                                                                                    |                                                         |
|                                                                                                    |                                                                                                    | Time                                                                                                    | e: THU 10:54                                            |
|                                                                                                    |                                                                                                    | Stop Auto Ca                                                                                                    | libration                                               |

| Exemple                                                                       |                                                                                                    |
|-------------------------------------------------------------------------------|----------------------------------------------------------------------------------------------------|
| Dans le cas d'une calibration automatique (<br>"CH1: enable" et "CH2: enable" | chap. 6.2.4) avec                                                                                                    |
| CITI: Chable of CIT2. Chable                                                  |                                                                                                    |
| Calibration du zéro                                                           |                                                                                                    |
| Le message "ZERO cal."                                                        |                                                                                                    |
| clignote sur CH1 et CH2.                                                      |                                                                                                    |
|                                                                               |                                                                                                    |
|                                                                               |                                                                                                    |
|                                                                               |                                                                                                    |
|                                                                               |                                                                                                    |
| Calibration échelle CH1                                                       | SPAN cal. 908                                                                                                    |
| Le message "SPAN cal." clignote                                               |                                                                                                    |
| sur CH1.                                                                      |                                                                                                    |
|                                                                               |                                                                                                    |
|                                                                               | $\begin{array}{c c} 4 & 0 & 0 & 0 & 0 \\ 6 & 0 & 0 & 0 \\ 6 & 0 & 0 \\ 7 & 0 & 0 \\ 7 & 0 & 0 \\ 7 & 0 & 0 \\ 7 & 0 & 0 \\ 7 & 0 & 0 \\ 7 & 7 & 7 \\ 7 & 7 & 7 \\ 7 & 7 \\ 7 & 7 \\ 7 & $ |
|                                                                               |                                                                                                    |
| Calibration áchelle CH2                                                       |                                                                                                    |
| La massaga "SPAN cal " cliquota                                               | сн<br>0.100 0.0 <sub>рр</sub>                                                                                                    |
| sur CH2.                                                                      | SPAN cal. 95.0 ppm                                                                                                    |
|                                                                               | <b>CH</b> CO <sub>2</sub> <b>0.0 0</b> , <b>0 0</b>                                                                                                    |
|                                                                               | <sup>CH</sup> <u>CO</u> 0.00 ppm)                                                                                                    |
|                                                                               |                                                                                                    |

#### - Attention -

Pendant la calibration automatique, seul le forçage de l'arrêt de la calibration est autorisé les autres opérations sont bloquées. L'arrêt de la calibration "Stop Auto Calibration" n'est pas possible si les touches ont étè bloquées par la fonction lock sur ON. Il faut d'abord mettre la fonction lock sur OFF, ensuite exécuter la fonction "Stop Auto Calibration".

# 6.5 Paramétrage de la calibration automatique du zéro

# 6.5.1 Calibration automatique du zéro

La calibration automatique du zéro est opérationnelle à partir du moment où la calibration du zéro est configurée.

Avant de modifier les paramètres de calibration automatique du zéro, mettre ON/OFF sur OFF.

- 1 En mode mesure, appuyer sur (MODE) pour visualiser le menu MODE.
- (2) Sélectionner "Setting of Auto Zero Calibration" avec les touches ( $\blacktriangle$ ) ou ( $\checkmark$ ) puis valider par (ENT)
- (3) Sur le menu "Setting of Auto Zero Calibration", sélectionner les paramètres à configurer à l'aide des touches  $(\frown)$  ou  $(\bigtriangledown)$ Puis valider par la touche (ENT)
- (4) Sur le menu "Auto Zero Calibration Parameter Setting" modifier la valeur à configurer à l'aide deses touches  $(\frown)$  ou  $(\mathbf{\nabla})$  ou  $(\mathbf{F})$

Une fois le paramétrage terminé, valider par (ENT)

Description des fonctions

(unité : heure/jour)

Quitter "Auto Zero Calibration"

• Cycle

• ON/OFF

du zéro (jour, heure, minute)

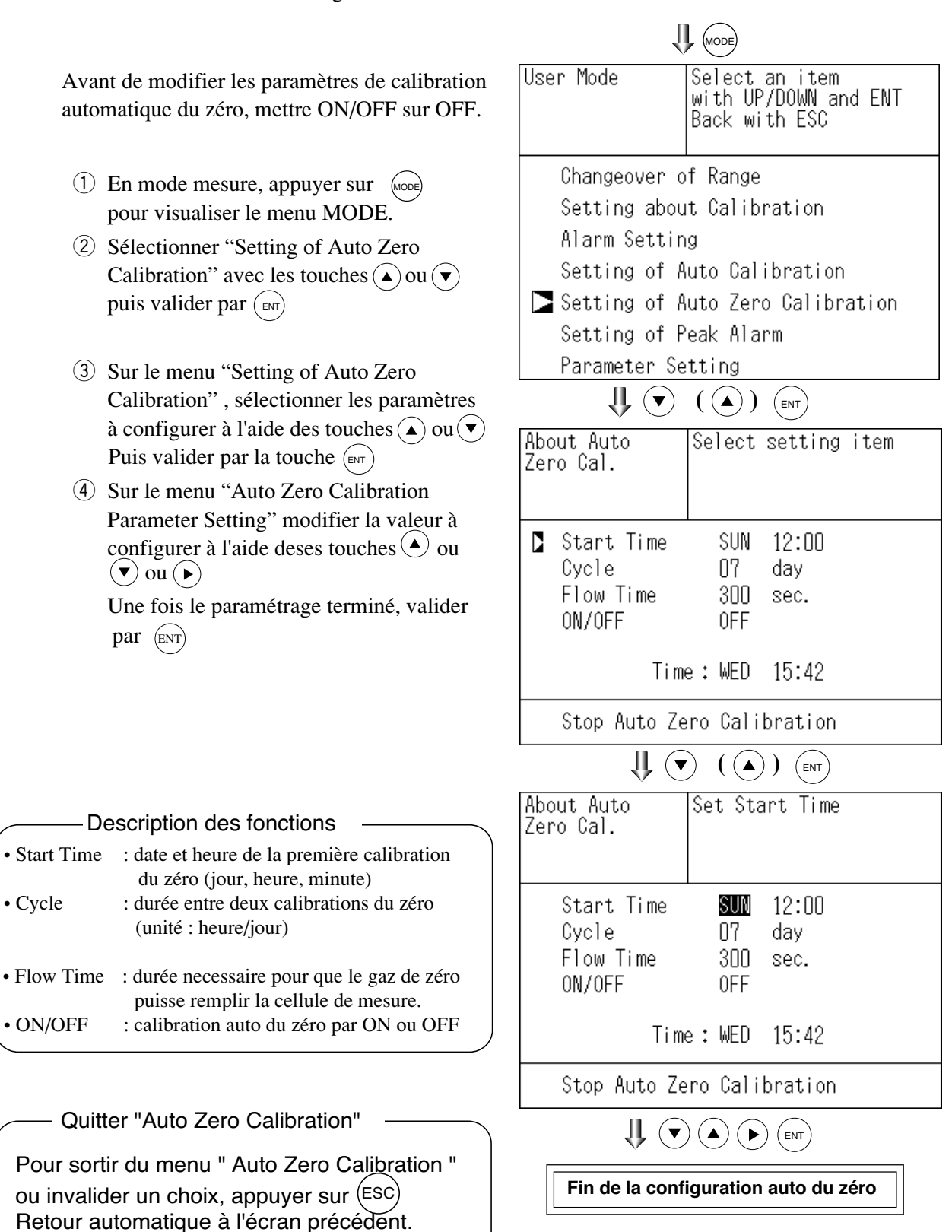

Les sorties contact "calibration en cours" et "maintenance en cours" sont fermées durant la calibration automatique et ouvertes dans les autres cas. Lorsque la fonction maintien du signal est ON, ces contacts sont fermés pendant le maintien.

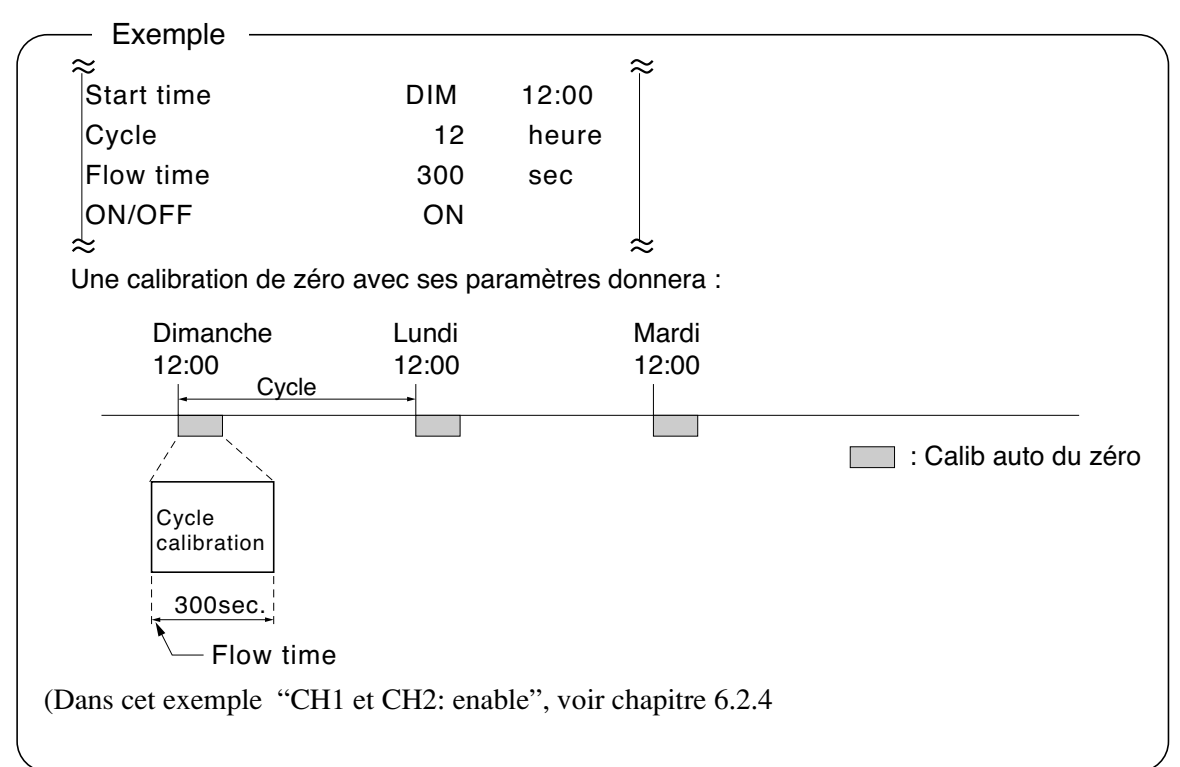

#### Paramètres

| Cycle     | : de 1 à 99 heures ou de 1 à 40 jours (départ usine 7 jours) |
|-----------|--------------------------------------------------------------|
| Flow time | : de 60 à 599 ec (départ usine 300 sec)                      |

#### Attention -

Pendant la calibration automatique, seul le forçage de l'arrêt de la calibration est autorisé, les autres opérations sont bloquées. L'arrêt de la calibartion "Auto Zero Calibration Cancel" n'est pas possible si les touches ont été bloquées par la fonction lock sur ON. Il faut d'abord mettre la fonction lock sur OFF puis exécuter la fonction "Auto Zero Calibration Cancel".

# 6.5.2 Arrêt forcé de la calibration automatique du zéro

Cette fonction permet d'arrêter volontairement la calibration automatique du zéro.

User Mode

 Dans le menu MODE , positionner le le curseur sur "Setting of Auto Zero Calibration" avec les touches ▲ et ▼ puis valider par la touche (ENT)

 2 Dans le menu "Setting of Auto Zero Calibration" positionner le curseur sur "Setting of Auto Zero Calibration" à l'aide des touches (A) et (V) puis

valider avec la touche (ENT)

| ) | Back with ESC                                                                                               |  |  |
|---|----------------------------------------------------------------------------------------------------|--|--|
|   | Changeover of Range<br>Setting about Calibration                                                            |  |  |
|   | Alarm Setting<br>Setting of Auto Calibration<br>▶ Setting of Auto Zero Calibration<br>Setting of Peak Alarm |  |  |
|   | Parameter Setting                                                                                           |  |  |
|   | About Auto Select setting item<br>Zero Cal.                                                                 |  |  |
|   | Start Time SUN 12:00<br>Cycle 07 day<br>Flow Time 300 sec.<br>ON/OFF OFF                                    |  |  |
|   | Time:WED 16:19                                                                                              |  |  |
|   | Stop Auto Zero Calibration                                                                                  |  |  |
|   |                                                                                                    |  |  |

Select an item

③ Le message "Stop Auto Zero Calibration" passe en vidéo inverse et un message vous demande de valider ou non cette fonction. Pour la valider, appuyer sur la touche (ENT) et pour ne pas valider, presser la touche (ESC)

| About Auto<br>Zero Cal.                    | Stop auto Zero<br>calibration?<br>Stop with ENT<br>Not with ESC |  |
|--------------------------------------------|-----------------------------------------------------------------|--|
| Start Time<br>Cycle<br>Flow Time<br>ON/OFF | SUN 12:00<br>07 day<br>300 sec.<br>0FF                          |  |
| Time                                       | e:WED 16:20                                                     |  |
| Stop Auto Zero Calibration                 |                                                                 |  |

## Ecran "Auto Zero Calibration" -

#### Exemple

Dans le cas où le réglage automatique du zéro (voir chap. 6.2.4) des canaux "CH1: enable", "CH2: enable" et "CH3 à CH5:disable"

Calibration du zéro

Un message "Zero cal." clignote sur CH1 et CH2.

| ZERO cal.                  | 0.5 <sub>ppm</sub>   |
|----------------------------|----------------------|
| ZERO cal.                  | <b>0.3</b> ppm       |
| Сн<br>З <u>СО2</u>         | 0.000 vol?5          |
| сн<br>4 <u>СО</u><br>0-100 | <b>0.0</b> ppm       |
| Сн<br><b>5</b> 0-25        | 2 1 <sup>.</sup> 0 2 |

#### Attention -

Pendant la calibartion automatique du zéro, seul le forçage de l'arrêt de la calibration du zéro est autorisé, les autres opérations étant bloquées. L'arrêt de la calibration du zéro "Stop Auto Zero Calibration" n'est pas possible si les touches ont été bloquées par la fonction lock sur ON. Il faut d'abord mettre la fonction lock sur OFF puis exécuter la fonction "Stop Auto Zero Calibration".

# 6.6 Pics de dépassement

Quand le CO dépasse une valeur prédéfinie, l'analyseur comptabilise ce dépassement. Lorsque sur une durée de 1 heure, le nombre de dépassement atteint un seuil configurable, l'analyseur donne une alarme de dépassement.

- Note) Cette fonction est une option et si l'option a été choisie à la com
- 1 Appuyer sur la touche (MODE) en mode mesure.
- 2 Sélectionner "Setting of Peak Alar avec les touches ( $\blacktriangle$ ) et ( $\blacktriangledown$ ) puis vali par la touche ENT
- ③ Dans le menu "Peak Alarm Setting" sélectionner le paramètre à modifie à l'aide des touches (**▲**)et (**▼**)puis valider par(ENT)
- (4) Entrer la nouvelle valeur à l'aide de touches  $(\blacktriangle)$ ,  $(\blacktriangledown)$  et  $(\blacktriangleright)$  puis valider par la touche ENT

Description des fonctions

ON ou OFF. • Alarm value : valeur limite qui déclenchera un pic d'alarme

• Alarm Count : nombre de pics sur une heure

• Peak Alarm

• Hystérésis

| tte fonction est une option et est active<br>l'option a été choisie à la commande                                                               | e                           | MODE                                                    |  |
|----------------------------------------------------------------------------------------------------|-----------------------------|---------------------------------------------------------|--|
| ver sur la touche $(more)$ en mode<br>e.                                                                                                    | User Mode                   | Select an item<br>with UP/DOWN and ENT<br>Back with ESC |  |
| ionner "Setting of Peak Alarm"                                                                                                    |                             |                                                         |  |
| es touches ( ) et ( ) puis valider                                                                                                    | Changeove                   | r of Range                                              |  |
| touche (ENT)                                                                                                    | Setting about Calibration   |                                                         |  |
| -                                                                                                    | Alarm Set                   | ting                                                    |  |
| e menu "Peak Alarm Setting"                                                                                                    | Setting of Auto Calibration |                                                         |  |
| onner le paramètre à modifier                                                                                                    | Setting o                   | f Auto Zero Calibration                                 |  |
| e des touches () et () puis                                                                                                    | 🔁 Setting o                 | f Peak Alarm                                            |  |
| r par (ENT)                                                                                                    | Parameter Setting           |                                                         |  |
|                                                                                                    | Į                           |                                                         |  |
| la nouvelle valeur à l'aide des $es( \bullet, \mathbf{v}, \mathbf{v}, \mathbf{e}, \mathbf{v})$ et $\mathbf{v}$ puis valider touche $\mathbf{v}$ | Peak Alarm                  | Select setting item                                     |  |
|                                                                                                    | Peak Ala                    | rm OFF                                                  |  |
|                                                                                                    | Alarm Va                    | lue 0500 ppm                                            |  |
|                                                                                                    | Alarm Co                    | unt 05 times                                            |  |
|                                                                                                    | Hysteres                    | is OD ¥ES                                               |  |
|                                                                                                    | ,                           |                                                         |  |
|                                                                                                    | 1                           |                                                         |  |
|                                                                                                    | Peak Alarm                  | Set Peak Alarm<br>ON or OFF                             |  |
| des fonctions                                                                                                    |                             |                                                         |  |
| : mise en service de la fonction                                                                                                    | Peak Ala                    | rm <b>DFF</b>                                           |  |
| : valeur limite qui déclenchera                                                                                                    | Alarm Va                    | rue USUU ppm                                            |  |
| un pic d'alarme                                                                                                    | Harm Co                     | UNT UD TIMES                                            |  |
|                                                                                                    | Hysteres                    | IS UU %FS                                               |  |
| : nombre de pics sur une heure<br>devant déclencher une alarme                                                                                  |                             |                                                         |  |
| : pour éviter des pics si le CO<br>est proche de la valeur limite                                                                               | 1                           |                                                         |  |
|                                                                                                    | Fin de l                    | a configuration des pics                                |  |

#### -Valeurs limites

- Valeur alarme
- : 0 à 1000 ppm par pas de 5 ppm (valeur usine : 500 ppm) • Compteur alarme : 1 à 99 par heure (valeur usine : 5)
- Hystérésis
- : 0 à 20% de la pleine échelle (valeur usine : 0%)

#### Schéma fonctionnel

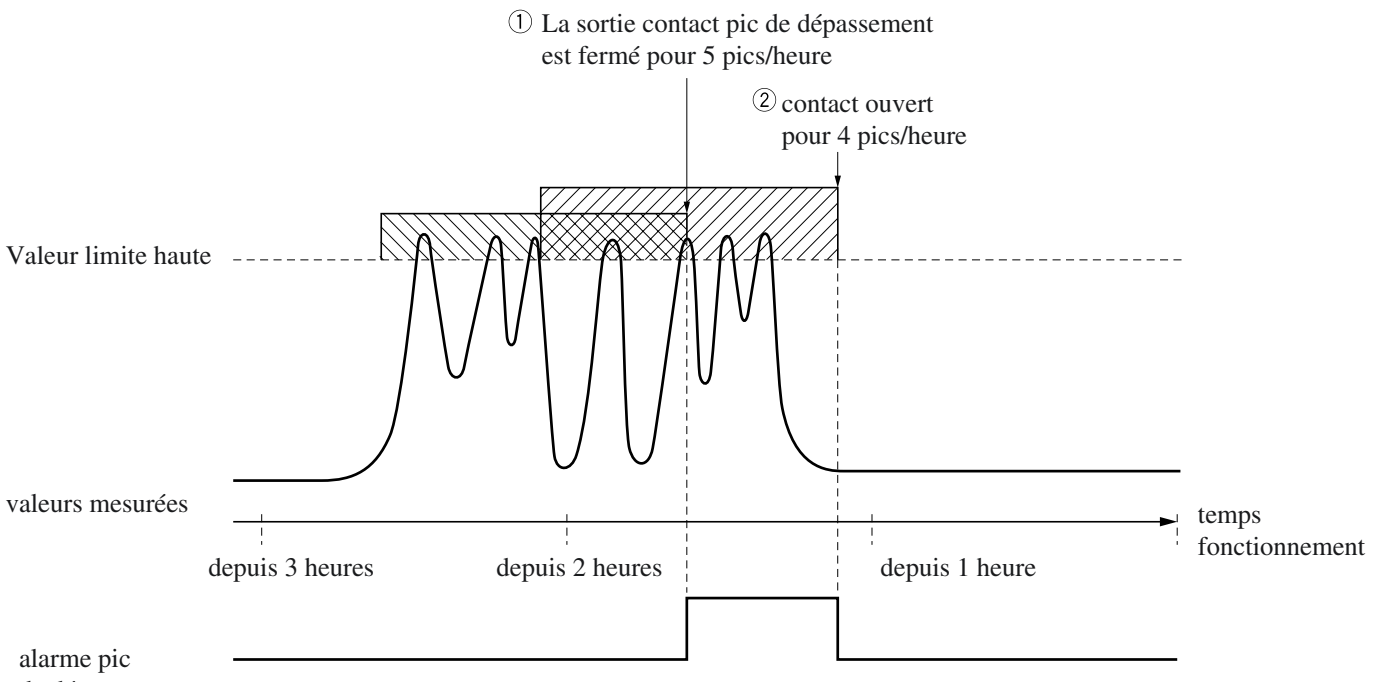

de dépassement

Si la concentration en CO dépasse la valeur limite, un pic est comptabilisé. Si le nombre de pics reste inférieure au nombre de pics/heure choisi, la sortie contact reste sur OFF (ouvert).

Si le nombre de pics/heure est atteint, la sortie contact passe sur ON (fermé).

Il reste fermé tant que le nombre de pics/heure reste supérieur ou égal à celui choisi.

Dès que ce nombre passe en dessous du nombre de pics/heure choisi, le contact passe sur OFF (ouvert).

\* Durant les 10 minutes qui suivent la mise sous tension de l'analyseur, cette fonction est inactive.

#### Mise à zéro de cette fonction

Pour mettre à zéro cette fonction, configurer "Peak Alarm" sur OFF. Les compteurs tombent à zéro et redémarrent en configurant la fonction "Peak Alarm" sur ON.

# 6.7 Configuration des paramètres annexes

Cette configuration concerne : la mise à l'heure, le verrouillage des touches, etc.. ces différents paramètres sont :

|                                         | · regruge de la date et de ritedre                                                     |
|-----------------------------------------|----------------------------------------------------------------------------------------|
| • Key Lock                              | : choix ON/OFF : sur ON les touches sont inopérantes                                   |
|                                         | sauf le choix OFF.                                                                     |
| Remote Range                            | : choix ON/OFF pour permettre la sélection des échelles                                |
|                                         | par commande extérieure (ON)                                                           |
| <ul> <li>Output Hold</li> </ul>         | : choix du maintien des sorties à la dernière valeur pendant les phases de calibration |
| <ul> <li>Average Value Reset</li> </ul> | : Remise à zéro de la moyenne glissante                                                |
| <ul> <li>Response Speed</li> </ul>      | : paramétrage du temps de réponse de l'électronique                                    |
| Average Time                            | : paramétrage de la durée de la moyenne glissante                                      |
| <ul> <li>Maintenance mode</li> </ul>    | : accès par mot de passe au mode maintenance                                           |

- (1) En mode mesure, appuyer sur la touche  $\widehat{MODP}$
- 2 Sélectionner "Parameter Setting" à l'aide des touches ▲ et ▼ puis valider par (ENT)

| User Mode                 | Select an item<br>with UP/DOWN and ENT<br>Back with ESC |  |  |  |
|---------------------------|---------------------------------------------------------|--|--|--|
| Changeover of             | <sup>è</sup> Range                                      |  |  |  |
| Setting about Calibration |                                                         |  |  |  |
| Alarm Setting             |                                                         |  |  |  |
| Setting of Au             | uto Calibration                                         |  |  |  |
| Setting of Au             | uto Zero Calibration                                    |  |  |  |
| Setting of Peak Alarm     |                                                         |  |  |  |
| ▶ Parameter Set           | ting                                                    |  |  |  |

③ Sur l'écran "Parameter Setting", choisir le paramètre à modifier à l'aide des touches

 ▲ et ▼ puis valider par la touche (ENT)

| V                                                                                                    | $\bigcirc$ $\land$ | $\bigcirc$                 | $\bigcirc$ |
|----------------------------------------------------------------------------------------------------|--------------------|----------------------------|------------|
| Parameter<br>Setting                                                                                                    | Select             | setti                      | ng item    |
| Current Time<br>Key Lock<br>Remote Range<br>Output Hold<br>Reset Av. Out<br>Response Time<br>Average Perio<br>To Maintenanc | put<br>d<br>e Mode | WED<br>OFF<br>OFF<br>Reset | 15:43      |

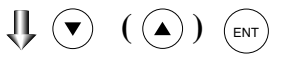

| <ul> <li>④ Sur l'écran "Parameter Setting", les touches</li> <li>④ et ● permettent de changer les valeurs,<br/>La touche ● pour déplacer le curseur.</li> </ul> | Parameter Select setting item<br>Setting                                                                                                   |
|----------------------------------------------------------------------------------------------------|----------------------------------------------------------------------------------------------------|
| Pour valider la nouvelle valeur, presser la<br>touche (ENT)                                                                                                    | Current Time WED 15:43<br>Key Lock OFF<br>Remote Range OFF<br>Output Hold OFF<br>Reset Av. Output Reset<br>Response Time<br>Average Period |
| Quitter le menu "Parameter Setting"                                                                                                    | To Maintenance Mode 0000                                                                                                    |
| Pour sortir du menu "Parameter Setting"<br>ou invalider la fonction, appuyer sur la<br>touche ESC<br>Retour automatique à l'écran précédent                     | Fin de la configuration des paramètres                                                                                                    |
| Limite des valeurs                                                                                                    |                                                                                                    |

- Response time (temps de réponse) : 1 à 60 sec. (valeur usine : 15 sec)
- Average time (durée de moyenne glissante) : 1 à 59 min ou 1 à 4 heures(valeur usine : 4 heures)

• Maintenance mode : mot de passe 0000 à 9999 (valeur usine : 0000)

#### Changement d'échelle à distance

Possibilité de changement d'échelle à distance si le choix en a été fait (ON). Dans le cas de la correction du CO par l' $O_2$ , les échelles CO brut, CO corrigé et CO moyenné changent simultanément.

Si le choix a été fait sur OFF, cette entrée est invalide.

Un signal de 5V DC bascule sur la plus basse échelle et de 0V DC sur l'échelle la plus haute.

Lorsque le choix est sur ON, le changement d'échelle ne peut pas se faire via l'afficheur.

#### Note) pour un analyseur à une seule échelle, cette fonction est inopérante.

#### Maintien de la sortie

En configurant le maintien de sortie sur ON, tous les signaux de sortie sont maintenus à la dernière valeur pendant toute la phase de calibration. Le maintien de sortie peut être commandé par un signal extérieur.

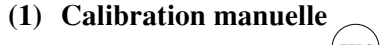

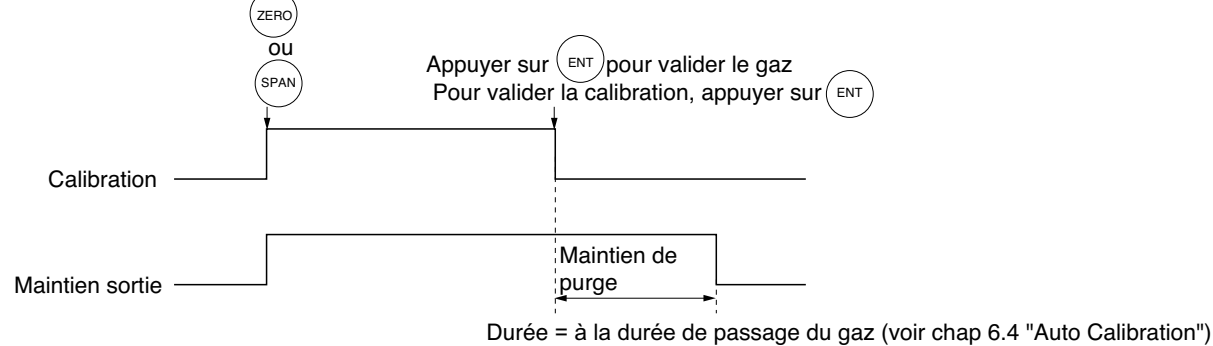

#### (2) Calibration automatique

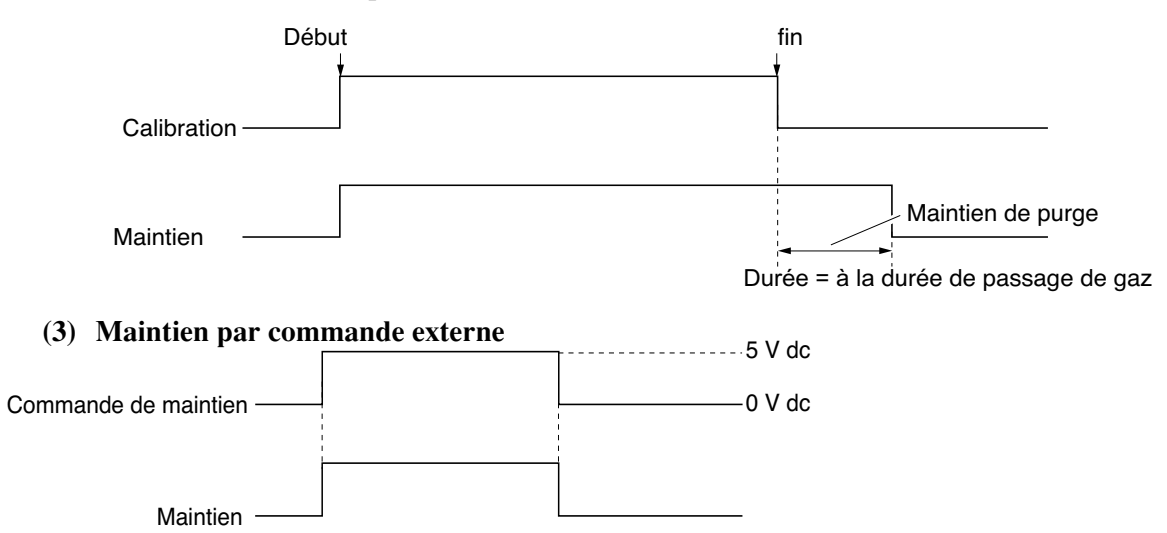

Note) avec la commande maintien externe, le contact de sortie "maintenance en cours" est fermé comme lors des calibrations.

#### (4) Affichage pendant le maintien

Le message "Holding" clignote à l'écran.

Pendant la calibration manuelle, les différentes phases sont affichées, le message "Holding" apparaîtra pendant la phase de purge.

(5) Si la calibration manuelle ou automatique est stoppée, le signal est maintenu durant toute la phase de purge.

#### Remise à zéro des moyennes glissantes

Cette fonction est utilisée pour remettre à zéro les moyennes glissantes.

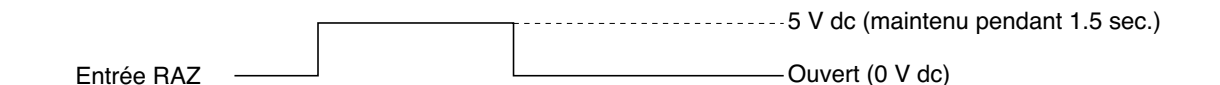

La remise à zéro est continue tant que l'entrée est à 5 Vdc, le calcul reprend lorsque le signal chute à 0 V dc.

#### Temps de réponse

| Possibilité de modifier le temps de réponse<br>du système électrique.         | Parameter Select CH No.<br>Setting<br>Response Time |
|-------------------------------------------------------------------------------|-----------------------------------------------------|
| Note) Cette valeur n'est pas exprimée<br>en seconde, elle peut être modifiée. | CH1 CO2 03 sec.<br>CH2 CO 03 sec.<br>CH3 O2 03 sec. |
|                                                                               |                                                     |

### Durée de la moyenne glissante

Possibilité de moyenner les valeurs corrigées par l'O<sub>2</sub> sur une période glissante donnée. Cette période glissante est configurable de 1 à 59 minutes ( pas de 1 min) ou de 1 à 4 heures (pas de 1 heure). Toute modification de cette durée remet à zéro la moyenne glissante.

| Parameter<br>Average Per | iod Selec | t CH No | ).   |
|--------------------------|-----------|---------|------|
| CH9                      | ธิบั∙NOx  | 01      | hour |
| CH10                     | ธิบั∙SO2  | 01      | hour |
| CH11                     | ธิบั•CO   | 01      | hour |
| CH12                     | คบ.O2     | 01      | hour |

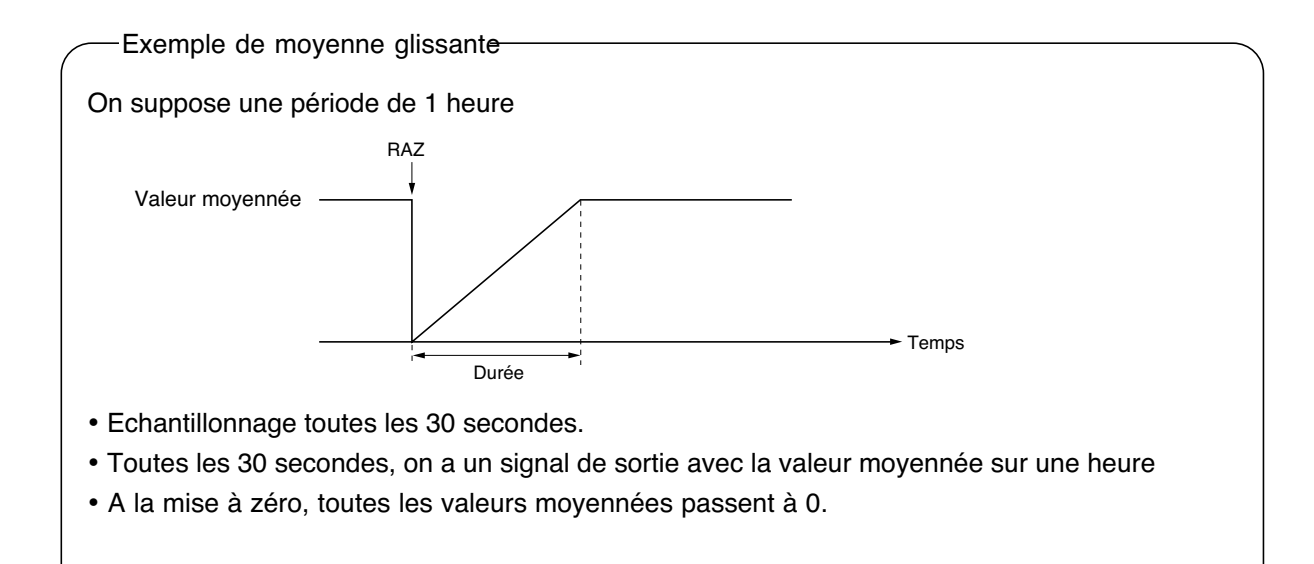

#### **Mode Maintenance**

Pour accéder au mode maintenance, il faut entrer le mot de passe et valider par (ENT)

Le mot de passe sortie usine est "0000". Il n'est valide que pour le mode maintenance.

# 6.8 Mode maintenance

le mode maintenance est utilisé pour tester les valeurs d'entrée mesure de l'analyseur, afficher les erreurs, paramétrer la valeur O2 de la correction et modifier le mot de passe.

- En mode mesure, appuyer sur la touche mode , sélectionner "Maintenance mode" puis "Password".
- ② Entrer le mot de passe et appuyer sur ENT pour afficher le menu de maintenance.
   A l'aide des touches ▲ et ▼, sélectionner la fonction de maintenance voulue et valider par la touche(ENT)
- ③ Les données de maintenance s'affichent.

## Note) La fonction "To Factory Mode" est exclusivement utilisée par FUJI Electric NE PAS ENTRER DANS CE MENU.

| Maintenance<br>Mode                                                              | Select operating item                                  |
|----------------------------------------------------------------------------------|--------------------------------------------------------|
| 1. Sensor Inp<br>2. Error Log<br>3. Password S<br>4. Optical Ad<br>5. Interferen | ut Value<br>etting<br>justment<br>ce Compensation Adj. |

- 6. 02 ref. Value 12%02
- 7. Station No.01

▼ Next page

🔼 Clear Error Log

8. To Factory Mode

# 

Ecran "Maintenance"

| 🦯 De                                                                    | script  | ion de la valeur des entrées 🦳       | Maintenance                                                                                                    |
|-------------------------------------------------------------------------|---------|--------------------------------------|----------------------------------------------------------------------------------------------------|
| • NOx                                                                   | М       | : valeur d'entrée NOx                | Sensor Input                                                                                                    |
| • NOx                                                                   | С       | : valeur d'entrée NOx                |                                                                                                    |
|                                                                         |         | avec compensation d'interférence     | sensor input sensor input                                                                                                    |
| • SO <sub>2</sub>                                                       | Μ       | : valeur d'entrée SO2                | NOx M 648 02 20785                                                                                                    |
| • SO <sub>2</sub>                                                       | С       | : valeur d'entrée SO 2               | C 499 TEMP 15785                                                                                                    |
|                                                                         |         | avec compensation d'interférence     | SO2 M 1518                                                                                                    |
| • CO <sub>2</sub>                                                       | Μ       | : valeur d'entrée CO2                |                                                                                                    |
| • CO <sub>2</sub>                                                       | С       | : valeur d'entrée CO2                |                                                                                                    |
|                                                                         |         | avec compensation d'interférence     |                                                                                                    |
| • CO                                                                    | Μ       | : valeur d'entrée CO                 |                                                                                                    |
| • CO                                                                    | С       | : valeur d'entrée CO                 |                                                                                                    |
|                                                                         |         | avec compensation d'interférence     |                                                                                                    |
| • Temp                                                                  | erature | e: valeur d'entrée de la température | Maintenance ENT:Clear Error Log                                                                                                    |
| • O2                                                                    | :       | valeur d'entrée O2                   | Error Log  ESC:Back                                                                                                    |
|                                                                         |         | /                                    |                                                                                                    |
| Description de l'historique des erreurs<br>Liste historique des erreurs |         |                                      | Error No. 4 THU 10:29 O2<br>Error No. 5 THU 10:29 SO2<br>Error No. 5 THU 10:29 NOx<br>Error No. 5 THU 10:29 NOx<br>Error No. 10 SUN 12: 1 |
| Pour plus de détails, se référer au chapitre 8.1                        |         | étails, se référer au chapitre 8.1   | Error No.10 SUN 12:1<br>Error No.10 SUN 12:1                                                                                              |

Page. 1

# Configuration du mot de passe

 Description du réglage du mot de passe
 Mot de passe donnant accès au mode de maintenance.

> Note) Le mot de passe réglé ici doit être utilisé avec précaution. Une erreur de saisie du mot de passe peut entrainer un défaut d'accès au mode Maintenance.

# Set Password: 🛛 🛛 🖓

#### Attention

Pour les opérations suivantes, bien faire attention sinon les mesures peuvent être faussées voir impossibles

#### . Ajustement de la balance optique

Pour plus de détails voir "chap. 7.3.3 Optical zero adjustment method". L'électrovanne de gaz de zéro est ouverte sur ON en utilisant la touche (ENT)

| Maintenance ENT:Zero Valve UN<br>Optical Adj. ESC:Back |    |     |    |  |
|--------------------------------------------------------|----|-----|----|--|
| 1 _ 1                                                  | 9  | 2-1 | 24 |  |
|                                                        | 3  |     | 1  |  |
| 1-2                                                    | 21 | 2-2 | 40 |  |
|                                                        | 27 |     | 80 |  |
| 🔼 Zero valve Open                                      |    |     |    |  |

• Ajustement de l'interférence due à l'humidité Pour plus de détails, voir "chap. 7.3.4 Moisture interference adjustment method".

Description de l'écran Ajustement de l'interférence due à l'humidité

Les valeurs situées à droite de l'écran représente les décalages pour chaque composant.

Avec "()" ou ')" déplacer le curseur"

sur le canal CH désiré (composant).

S'assurer que le gaz utilisé pour cette opération circule. Avec a "ou " $\checkmark$ ", ajuster le décalage au plus près de 0 puis valider la valeur en appuyant sur la touche " $(\_NT)$ "

| Maintenance | Select<br>ENT:En<br>ESC:Ba | CH No.<br>try<br>ck |
|-------------|----------------------------|---------------------|
| ▶CH1 NO     | Х                          | -29                 |
| CH2 SO      | 2                          | -3                  |
| СНЗ СО      | 2                          | 6                   |
| СН4 СО      |                            | 3                   |
| ALL         |                            |                     |

| Attention-<br>lorsque la première échelle est supérieure à<br>0 - 10%, le détecteur de compensation d'inter- | Maintenance Adjust with UP/DOWN<br>ENT:memorized<br>ESC:Back |   |     |
|----------------------------------------------------------------------------------------------------|--------------------------------------------------------------|---|-----|
| férence n'est pas installé.                                                                                  | CH1 NC                                                       | Х | -28 |
| L'ajustement n'est donc pas necessaire.                                                                      | CH2 SC                                                       | 2 | -1  |
|                                                                                                    | СНЗ СС                                                       | 2 | 6   |
|                                                                                                    | CH4 CC                                                       | ) | 1   |

ALL

# • Affichage du paramétrage de la valeur O<sub>2</sub>de correction

Paramétrer la valeur  $O_2$  de correction en entrant une valeur numérique à l'aide des touches  $\checkmark$  ou  $\checkmark$  ou avec la touche  $\checkmark$ 

Echelle

01 à 19%

| Maintenance<br>Mode                                                                                                    | Set O2 ref. Value                                                                  |
|----------------------------------------------------------------------------------------------------|------------------------------------------------------------------------------------|
| <ol> <li>Sensor Inp</li> <li>Error Log</li> <li>Password S</li> <li>Optical Ad</li> <li>Interferen</li> <li>02 ref. Va</li> <li>Station No</li> <li>To Factory</li> </ol> | ut Value<br>etting<br>justment<br>ce Compensation Adj.<br>lue <b>1</b> 2%02<br>.01 |

#### • Ecran adresse liaison numérique

Paramétrer en entrant une valeur numérique avec

( $\blacktriangle$ ) ou ( $\checkmark$ ) ou avec la touche ( $\blacktriangleright$ )

Echelle

00 à 31

(Initial = 00)

\* Se référer au manuel (INZ-TN513327-E) concernant les fonctions de communication.

| Maintenance                                                                                                    | Set Station No.                                                                                                    |
|----------------------------------------------------------------------------------------------------|----------------------------------------------------------------------------------------------------|
| Mode                                                                                                    | Allowable 01~31                                                                                                    |
| <ol> <li>Sensor</li> <li>Error</li> <li>Passwo</li> <li>Optica</li> <li>Interf</li> <li>02 ref</li> <li>Static</li> <li>To Fac</li> </ol> | r Input Value<br>Log<br>ord Setting<br>al Adjustment<br>ference Compensation Adj.<br>f. Value 12%02<br>on No.∎1<br>ctory Mode |

# 6.9 Calibration

## 6.9.1 Calibration du zéro

Cette fonction est utilisée pour la calibration du zéro.

Voir chapitre 3.3 (3) pour la préparation et le gaz à utiliser.

1) Appuyer sur la touche (ZERO) en mode

mesure pour afficher l'écran relatif à la calibration du zéro.

2 Sélectionner le canal CH à l'aide des touches 7ER0 Cal  $(\land)$  ou  $(\checkmark)$  correspondent au gaz à calibrer, puis valider par la touche (ENT). A ce stade, le gaz de zéro circule dans l'analyseur.

#### Attention-

Pour les canaux dont le paramétrage de cette fonction est "both" dans le menu "Zero Calibration", la calibration du zéro se fera en même temps.

③ Attendre la stabilité de la mesure à l'écran avant d'appuyer sur la touche (ENT) pour valider la calibration. La calibration du zéro est terminée et

l'écran revient en mode mesure.

Quitter "Calibration Zero"

Pour sortir de ce menu ou arrêter la calibration du zéro, appuyer sur la touche (ESC) L'écran revient en mode mesure.

| ZERO Cal. | Select CH No.        | od ENT |
|-----------|----------------------|--------|
|           | Back with ESC        |        |
|           |                      |        |
| CH1       | ▶Range1 O-100 ppm    | - 3.1  |
| NOx       | Range2 0-2000 ppm    |        |
| DCH2      | ▶Range1 O-100 ppm    | - 0.2  |
| SO2       | Range2 0-2000 ppm    |        |
| CH3       | ▶Range1 0-10 vol%    | 0.06   |
| CO2       | Range2 0-20 vol%     |        |
| CH4       | ▶Range1 O-100 ppm    | 0.2    |
| CO        | Range2 0-2000 ppm    |        |
| CH5       | Range1 0-10 vol%     |        |
| 02        | I⊳Range2 N-25 – vol% | 21.00  |

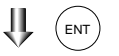

| ZERO Cal. | ENT:Go o<br>of selec   | n cali<br>ted CH | bration |
|-----------|------------------------|------------------|---------|
|           | ESU:NOT                | calibr           | ation   |
| CH1       | ▶Range1 0-100          | ppm              | - 3.1   |
| NOx       | <u>  Range2 0-2000</u> | ] ppm            |         |
| CH2       | ▶Range1 0-100          | ppm              | 0.0     |
| SO2       | Range2 0-2000          | ] ppm            |         |
| CH3       | ▶Range1 0-10           | vol%             | 0.06    |
| CO2       | Range2 0-20            | vol%             |         |
| CH4       | ▶Range1 0-100          | ppm              | 0.1     |
| CO        | Range2 0-2000          | ] ppm            |         |
| CH5       | Range1 0-10            | vol%             |         |
| O2        | ▶Range2 0-25           | vol%             | 21.00   |
|           |                        |                  |         |

(ENT

Retour à l'écran de mesure après éxécution de la calibration du zéro

▶Range1 0-100 Range2 0-2000

▶Range1 0-100

<u>Range</u>2 0-20

▶Range1 0-100

▶Range2 0-25

<u>Range2 0-2000</u>

Ñ-200<u>0</u>

0-10

0-10

Range2

Range1

 $\mathbf{I}$ 

▶Range1

ZERO Cal.

►CH1 NOx

CH2 SO2

CH3

CH4

CH5

CO

**O2** 

ČO2

Select CH No. with UP/DOWN and ENT

ppm

ppm

ppm

ppm

vol%

vol%

ppm

ppm

vol%

<u>vo</u>l%

( (▲) ) (ENT)

- 3.1

0.2

0.06

0.2

21.00

Back with ESC

·2000

# 6.9.2 Calibration d'échelle

Cette fonction est utilisée pour améliorer la calibration d'échelleavec des gaz concentré. Pour la calibration d'échelle de NO<sub>x</sub>, SO<sub>2</sub>, CO<sub>2</sub> et CO, choisir des gaz étalon dont la concentration correspond à environ 90% de l'échelle.

Pour l'O2, choisir un gaz étalon dont la concentration correspond à environ 2% dans N2

1) Appuyer sur (SPAN) en mode mesure et

afficher l'écran relatif à la calibration des échelles

|                                |                    |      | $\sim$ |
|--------------------------------|--------------------|------|--------|
|                                |                    | C    | H5     |
|                                |                    | -0   | 2      |
|                                |                    |      |        |
|                                |                    |      |        |
| 2 Sélectionner le canal CH à c | onfigurer à l'aide | SPAN | Cal    |
| des touches ( ) ou v puis v    | valider par (ENT)  |      |        |

A ce stade, le gaz d'échelle circule dans l'analyseur.

# Attention

Si pour un canal, le choix de la fonction "Calibration Range" a étè "both" (ensemble), les deux échelles de mesure seront calibrées en même temps.

- ③ Attendre la stabilité complète de la mesure à l'écran puis valider par(ENT) La calibration d'échelle est terminée et l'écran revient en mode mesure
  - Quitter "Span Calibration"

Pour sortir du menu "Calibration d'échelle" ou quitter cette fonction, appuyer sur la touche (ESC L'écran revient ensuite en mode mesure.

| SPAN Cal. | ENT:Go on cali            | bration |  |
|-----------|---------------------------|---------|--|
|           | ESC:Not calibr            | ation   |  |
|           |                           |         |  |
| CH1       | ▶Range1 0-100_ppm         | - 3.3   |  |
| NOx       | <u> Range2 0-2000 ppm</u> |         |  |
| CH2       | ▶Range1 0-100 ppm         | D 90.1  |  |
| SO2       | Range2 0-2000 ppm         | _       |  |
| CH3       | ▶Range1 0-10 vol%         | 0.07    |  |
| CO2       | Range2 0-20 vol%          |         |  |
| CH4       | ▶Range1 0-100 ppm         | 0.1     |  |
| CO        | Range2 0-2000 ppm         |         |  |
| CH5       | Rangel 0-10 vol%          |         |  |
| O2        | ▶Range2 0-25 vol%         | 0.0 0   |  |
|           |                           |         |  |

IJ,

▶Range1 0-100

<u>Range2 0-2000</u> ▶Range1 0-10

<u>Range2</u>

 $(\mathbf{v})$ 

<u>Range</u>2 Ō-

Range1 0-10

▶Range1 0-100

Range2 0-2000 ppm ▶Range1 0-100 ppm

Range2 0-2000

▶Range1 0-10

▶Range1 0-100

Range1 0-10

▶Range2 0-25

<u>Range2</u>0-

<u>Range2</u> O-

<u>▶Rang</u>e2 0-25

Range2 0-2000 ppm ▶Range1 0-100 ppm

П-▶Range1 0-100

2000

((**▲**))(ENT

Back with ESC

2000

SPAN Cal.

▶CH1

NOx CH2

 $SO_2$ 

CH3

 $CO_2$ 

CH1

N<u>Ox</u> CH2

SO2

CH3

CO<u>2</u>

CH4

CH5

CO

O2

Н4

SPAN

Select CH No. with UP/DOWN and ENT Back with ESC

ppm

ppm

vol%

<u>vol%</u>

ppm

ppm

vol%

<u>vol%</u>

Select CH No. with UP/DOWN and ENT

ppm

ppm

vol%

vol%

ppm

ppm

vol%

<u>vol%</u>

- 3.3

-0.1

0.06

0.2

21.00

- 3.2

-0.1

0.07

0.2

21.00

Retour en mode mesure après éxecution de la calibration d'échelle

# 7. MAINTENANCE

# 7.1 Vérifications journalières

## (1) Calibration du zéro et d'échelle

- ① Pour la calibration du zéro, se référer au chapitre 6.9.1
- 2 Après calibration du zéro, vérifier la calibartion des échelles se référer au chapitre 6.9.2
- ③ La calibration d'échlle et du zéro doivent être faites au moins une fois par semaine

## (2) Vérification des débits

- ① Vérification des débits de la purge et du gaz échantillon:
  - Débit du gaz échantillon : 0.5L/min±0.2L/min
  - Purge environ un 1L/min
- 2 Les tests et vérifications doivent être journalièrs pour assurer un bon fonctionnement.

# 7.2 Tests et procédures de maintenance

|              | Inspection                                                             | Phénomène                                                                             | Cause                                        | Remède                                                                                    |
|--------------|------------------------------------------------------------------------|---------------------------------------------------------------------------------------|----------------------------------------------|-------------------------------------------------------------------------------------------|
| Chaque jour  | Indication des mesures                                                 | Indication trop faible                                                                | ① Présence de poussières<br>dans la cellule. | <ol> <li>Nettoyer la cellule<br/>de mesure et vérifier<br/>l'état des filtres.</li> </ol> |
|              |                                                                        |                                                                                       | 2 Entrée d'air dans le circuit des gaz       | <ul> <li>2 Localiser la fuite<br/>et réparer.</li> </ul>                                  |
|              | Vérification des débits<br>des gaz échantillons<br>et des gaz de purge | débit standard :<br>11/min pour le gaz et<br>0.5 à 1.5 l/min pour<br>le gaz de purge. |                                              | Ajuster les débits si<br>nécessaire                                                       |
|              | Vérification de l'état<br>des filtres                                  | Filtres gris ou noir                                                                  | Le filtre primaire<br>est usé                | 1 Remplacer tous les<br>filtres usagés                                                    |
| Chaque sem.  | Vérifier le zéro avec<br>un gaz de zéro.                               | Dérive du zéro                                                                        |                                              | Faire une calibration du zéro                                                             |
|              | Vérifier les échelles avec<br>un gaz d'échelle                         | Dérive d'échelle                                                                      |                                              | Faire une calibartion d'échelle                                                           |
|              | Vérification des filtres                                               | Etat des filtres                                                                      |                                              | Remplacer le fitre.                                                                       |
| Chaque année | L'analyseur                                                            |                                                                                       |                                              | Révision générale                                                                         |

Table 7.1 Tableau récapitulatif

# 7.3 Maintenance de l'analyseur

# 7.3.1 Méthode de nettoyage de la cellule de mesure (cellule longue)

Cette opération est normallement effectuée en usine. Elle nécessite une très grande attention Si cela s'avère absolument nécessaire, nous contacter.

- Mettre l'analyseur hors tension, arrêter la pompe d'échantillonnage et faire circuler le gaz de zéropour purger la cellule interne
   Dévisser les 2 vis du couvercle supérieur et le retirer.
- ② Débrancher les tubes internes reliées à la cellule
- ③Dévisser les vis de fixation des plaques de maintien de la cellule de mesure
  - Retirer uniquement la cellule de mesure
- ④ Dévisser et retirer les fenêtres en veillant à bien préparer leur position par rapport à la source IR (Fig. 7-1).
- (5) Pour nettoyer l'intérieur des fenêtres et de la cellule, commencer par éliminer les grosses poussières à l'aide d'une brosse douce ou d'une souflette, puis utiliser un chiffon doux.

Faire très attention de ne pas les endommager.

 6 Après cette opération, remonter la cellule la remettre en place et remettre l'analyseur sous tension.

procéder ensuite à l'ajustement de la balance optique et de la compensation d'humidité suvant les chapitres 7.3.3 et 7.3.4

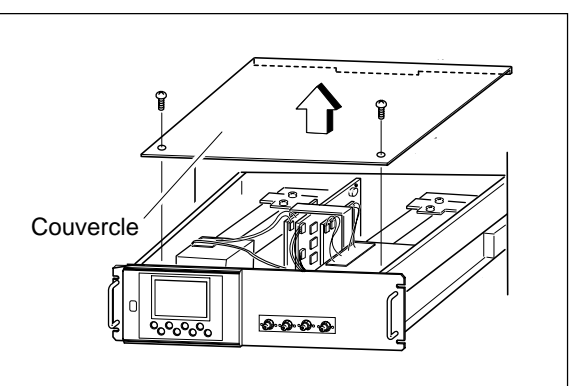

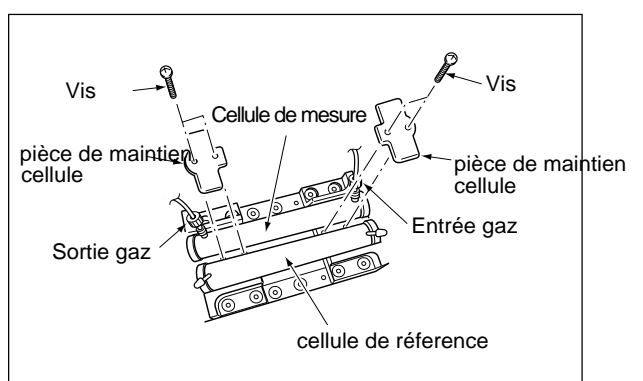

## Attention

Une fenêtre ou une cellule même légèrement corrodée peut être nettoyée à l'aide d'un chiffon doux imprégné de poudre d'oxyde de chrome. Pendant ce nettoyage, frotter lègérement pour ne pas rayer la fenêtre ou la cellule. Une cellule ou une fenêtre très corrodée doit absolument être changée.

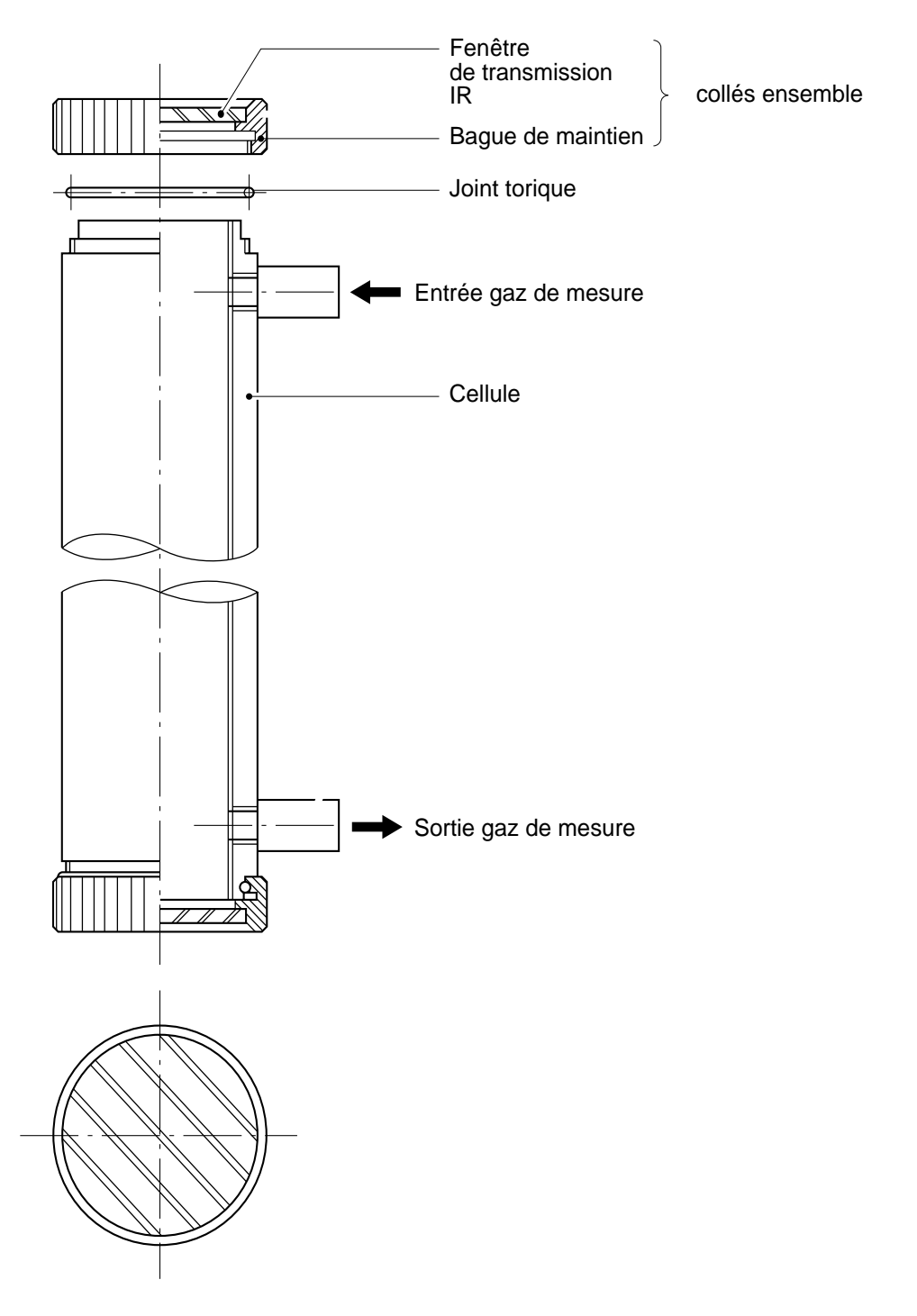

Fig. 7-1 Structure de la cellule de mesure (cellule longue)

## 7.3.2 Nettoyage de la cellule de mesure (cellule block)

 Mettre l'analyseur hors tension, arrêter la pompe d'échantillonnage et faire circuler la gaz de zéro afin de purger l'intérieur de la cellule.

Dévisser les deux vis du couvercle et le retirer

- 2 Débrancher les tubes internes reliées à la cellule
- ③ Dévisser les deux vis de maintien des détecteurs
- Note) La cellule de distribution, la cellule de mesure et le détecteur sont fixés par les mêmes vis.
- ④ Utiliser les outils fournis avec l'analyseur Dévisser la bague de fixation de la fenêtre et la retirer (voir schéma 7.2).
- (5) Pour nettoyer l'intérieur des fenêtres et de la cellule, commencer par éliminer les grosses poussières à l'aide d'une brosse douce ou d'une soufflette, puis utiliser un chiffon doux.

Faire très attention à ne pas endommager les élèments.

 6 Après le nettoyage de la cellule de mesure, remonter la cellule et la mettre en place puis remettre l'analyseur sous tension.

Après cette opération, procéder à l'ajustement de la balance optique et de la compensation d'humidité( voir les chapitres 7.3.3 et 7.3.4)

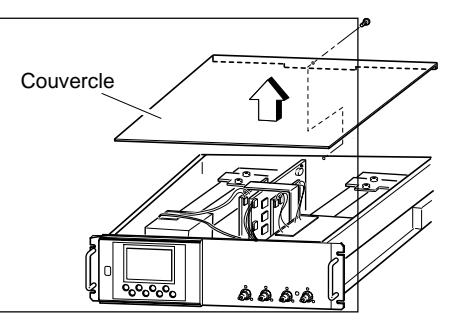

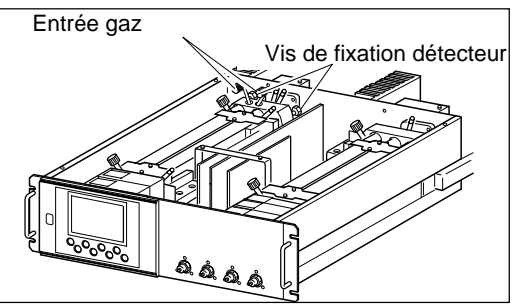

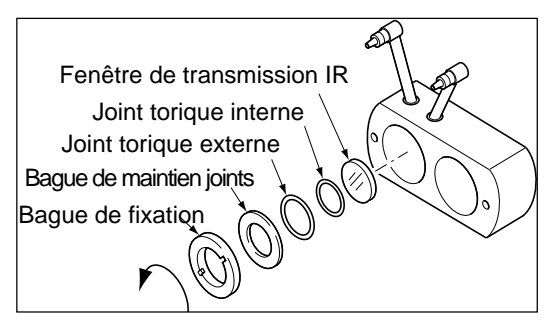

#### Caution

Une fenêtre ou une cellule légèrement corrodée peut être nettoyée à l'aide d'un chiffon doux imprégné de poudre d'oxyde de chrome. Pendant ce nettoyage, frotter très légèrement pour ne pas rayer la fenêtre ou la cellule. Une fenêtre ou une cellule très corrodées doivent être changées.

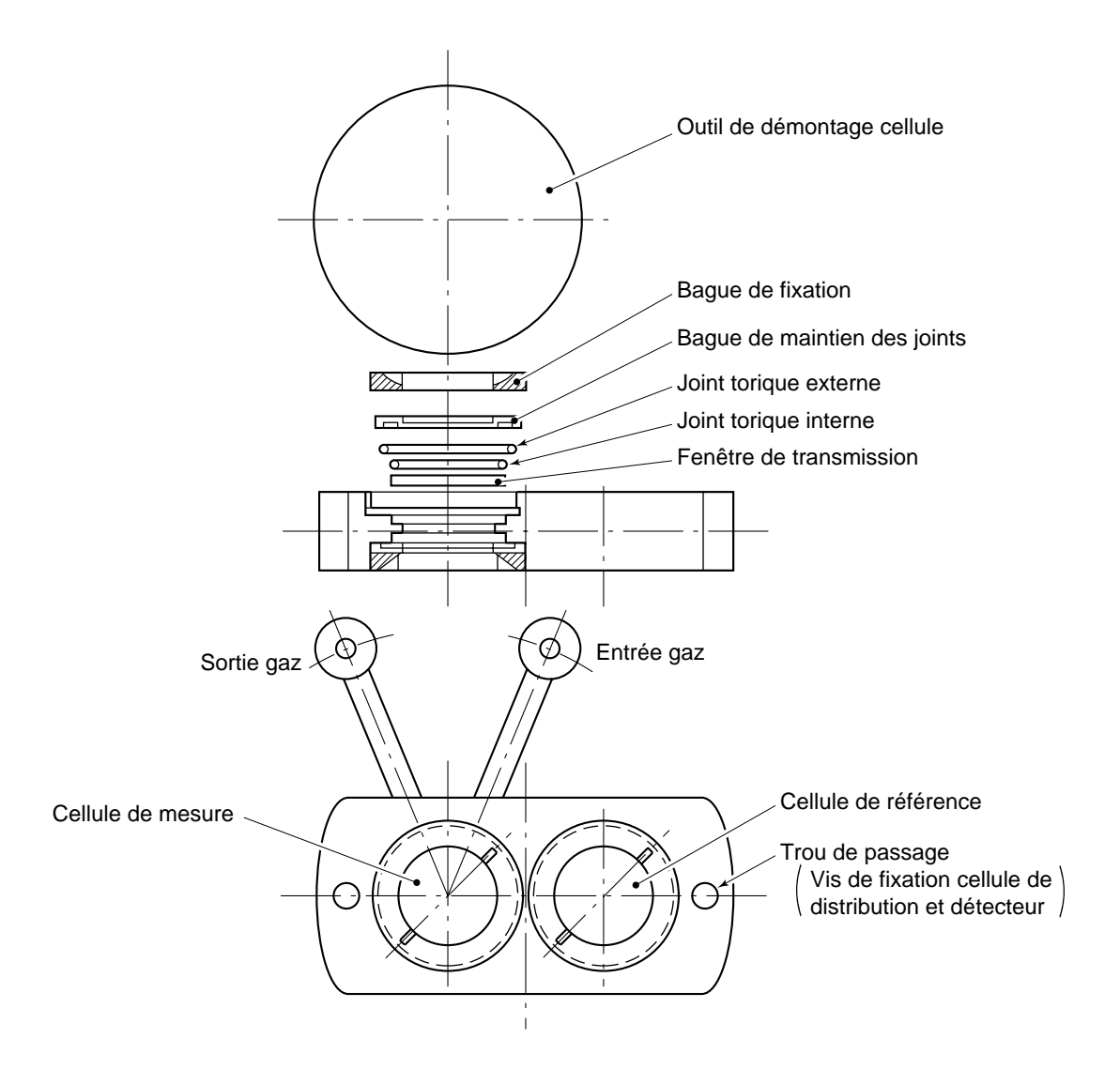

Structure de la cellule de mesure (longueur 32, 16, 8, 4, 2 mm ) (la cellule de mesure et la cellule de référence sont compactes)

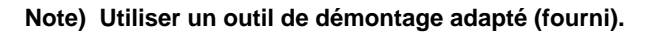

Fig. 7-2 Structure de la cellule block
### 7.3.3 Ajustement de la balance optique

### - Attention

Si cette opération est mal effectuée, la mesure peut être fortement perturbée. Si vous n'êtes pas forméspour cette manipulation, contacter un de nos distributeurs ou nos propres services.

Cet ajustement est nécessaire après tout remontage de la cellule (remplacement ou nettoyage), de la source IR ou du détecteur

 Retirer le couvercle de l'analyseur. Faire circuler de l'azote ou de l'air sec jusqu'à la stabilisation de la mesure. L'azote ou l'air sont directement introduits dans la cellule.

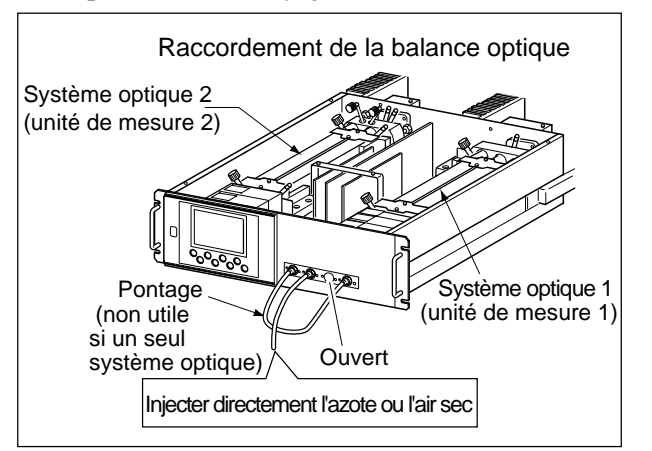

 Procéder à l'ajustement de la balance optique via le mode maintenance.
 L'écran est représenté sur la figure de droite. si les valeurs sont comprises entre ± 50, l'ajustement n'est pas nécessaire

|     | Maintenance<br>Optical Adj. | ENT:Zero<br>ESC:Back | Valve ON |                |     |
|-----|-----------------------------|----------------------|----------|----------------|-----|
| a   |                             |                      |          |                | e   |
| (b) | 1-1 50                      | 2-                   | 1        | 24<br>-1       | (f) |
| ©—  | 1-2 21                      | 1<br>7 2-            | 2        | ·40 —<br>·10 — |     |
| 0   | 🔉 Zero val                  | ve Open              |          |                | U   |

| Nombre de composants |                           | a                | ۵           | C                | Ø           | e                | (f)        | g               | h          |
|----------------------|---------------------------|------------------|-------------|------------------|-------------|------------------|------------|-----------------|------------|
| 1 seul composant     |                           | Principal        | Comp.       | -                | -           | -                | -          | -               | -          |
|                      | NO/SO2                    | NO<br>Principal  | NO<br>Comp  | SO2<br>Principal | SO2<br>Comp | _                | _          | _               | _          |
| posants              | CO2/CO                    | CO2<br>Principal | CO2<br>Comp | CO<br>Principal  | CO<br>Comp  | -                | _          | -               | -          |
| 2 com                | NO/CO                     | NO<br>Principal  | NO<br>Comp  | _                | _           | CO<br>Principal  | CO<br>Comp | _               | _          |
| 3 co<br>NC           | omposants<br>0/SO2/CO     | NO<br>Principal  | NO<br>Comp  | SO2<br>Main      | SO2<br>Comp | CO<br>Principal  | CO<br>Comp | _               | -          |
| 4 c<br>NC            | omposants<br>)/SO2/CO2/CO | NO<br>Principal  | NO<br>Comp  | SO2<br>Main      | SO2<br>Comp | CO2<br>Principal | _          | CO<br>Principal | CO<br>Comp |

### <Correspondance entre les systèmes optiques et les indications à l'écran de la balance>

\* O2 n'est pris en compte

\* "Principal" est la valeur du signal d'entrée du détecteur de chaque composant.
 "Comp" est la valeur du signal du détecteur de compensation de chaque composant.
 Si l'échelle basse est supérieure à 0-10%, le signal du détecteur de compensation n'est pas utilisé.

Les valeurs correspondantes aux composants non mesurés sont à ignorer.

- 3 Procéder à l'ajustement en suivant la procédure à partir de 4.
  - Une fois le système optique 1 ajusté, les valeurs de ⓐ à ⓓ dans 1-1 et 1-2 doivent être proche de 0 ±50
  - Une fois le système optique 2 ajusté, les valeurs de (e) à (h) dans 2-1 et 2-2 doivent être proche de 0 ±50
- ④ Agir sur la vis de réglage pour ajuster les valeurs :
  ⓐ (ou @).
- (5) Agir sur les plaques de réglages pour ajuster les valeurs :
  (b) (ou (f)).
- 6 Agir sur les plaques de réglages pour ajuster les valeurs :
  (c) (ou (g)).
- 7 Agir sur les plaques de réglages pour ajuster les valeurs :
   (d) (ou (h)).
- 8 Répéter les étapes ④ à ⑦ jusqu'à obtention de valeurs proches de 0 ± 50
  - \* Commencer par ajuster la plaque de réglage la plus proche de la vis de réglage, puis la suivante et ensuite la dernière.

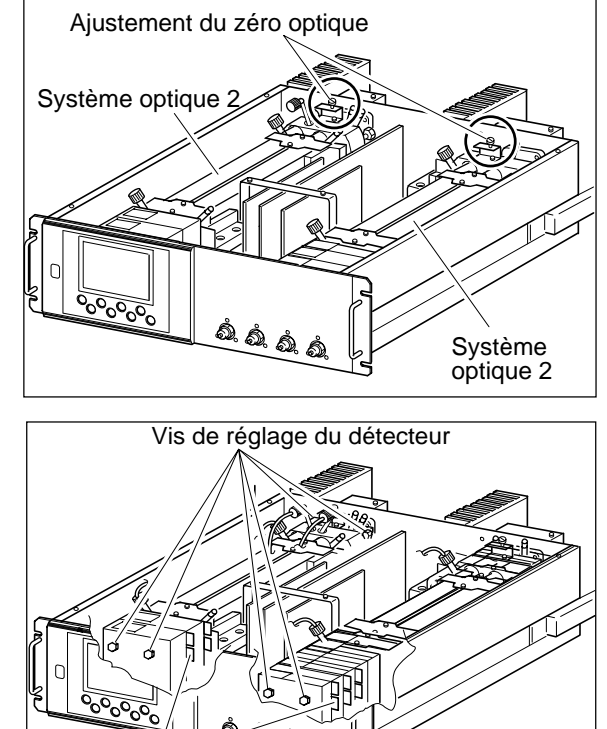

- ④ Après l'ajustement de la balance optique, remettre le couvercle, faire une compensation d'humidité et une calibration du zéro et des échelles.
  - \* Avant de déplacer les plaques de réglages, desserrer légèrement les vis de fixation des détecteurs afin de permettre leur déplacement. Ne pas oubliuer de les resserre après l'opération.

Plaque de réglage

### 7.3.4 Méthode d'ajustement de la compensation d'humidité

### -Attention

Si cette opération est mal effectuée, la mesure peut être fortement perturbée. si vous n'êtes pas formés pour cette opération, contacter un de nos distributeurs ou nos propres services.

Procéder à ce réglage si la mesure est effectuée (de plus  $\pm 2\%$  de la pleine échelle) par la présence d'humidité.

Après la balance optique, faire un ajustement de la compensation d'humidité.

 Après la mise en chauffe de l'analyseur, sélectionner l'échelle basse, faire circuler de l'azote ou de l'air sec à un débit de 0.51/min et étalonner le zéro

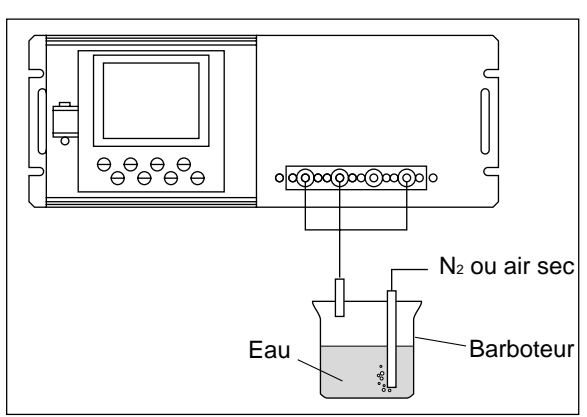

- 2 Afficher l'écran de réglage de la compensation d'humidité (voir chapitre "6.8 Maintenance mode"). Ensuite faire circuler de l'azote ou de l'air saturé en eau (barboteur).
- ③ Sur l'écran, sélectionner la voie à régler à l'aide de la touche "ENT" appuyer sur "▲" ou "♥" pour ajuster la valeur le plus près de 0 ±10 puis valider par la touche "ENT" La touche "ESC" permet de sortir sans validation de réglage.

En sélectionnant la fonction ALL CH , le réglages sefait pour toutes les voies en même temps.

(nous recommandons de commencer le réglage de toutes les voies en même temps puis d'affiner ce réglage voie par voie)

| ," | "           |                            |                     |  |
|----|-------------|----------------------------|---------------------|--|
|    | Maintenance | Select<br>ENT:En<br>ESC:Ba | CH No.<br>try<br>ck |  |
|    | ▶CH1 NO     | Х                          | -29                 |  |
|    | CH2 SO      | 2                          | -3                  |  |
|    | СНЗ СО      | 2                          | 66                  |  |
|    | CH4 CO      | I                          | 3                   |  |
|    | ALL         |                            |                     |  |

- \* Si un des composants a une échelle supérieure à 0-10%, ce réglage ne peut être effectué (pas de compensation d'humidité pour ces échelles).
- Une fois le réglage effectué, remettre en place le raccordement gaz et faire un étalonnage du zéro et d'échelle.

| Maintenance | Adjust<br>ENT:me<br>ESC:Ba | with UP/DOWN<br>morized<br>ck |
|-------------|----------------------------|-------------------------------|
| CH1 N       | ОХ                         | -8                            |
| CH2 S       | 02                         | -1                            |
| СНЗ С       | 02                         | 62                            |
| CH4 C       | 0                          | 1                             |
| ALL         |                            |                               |

### 7.3.5 Remplacement du fusible de l'analyseur

# Note) Avant de procéder au remplacement du fusible, rechercher d'abord la cause de détérioration.

- ① Mettre l'interrupteur de l'analyseur sur OFF
- 2 Retirer les vis du couvercle
- (3) Faire glisser le couvercle (voir Fig. 7-3) ver l'arrière et le retirer en le soulevant. Retirer le fusible (250V AC/3A IEC T retardé) de son support et le remplacer par un neuf.
- ④ Remonter le couvercle en sens inverse de la précédure de démontage. Remettre sous tension l'analyseur.

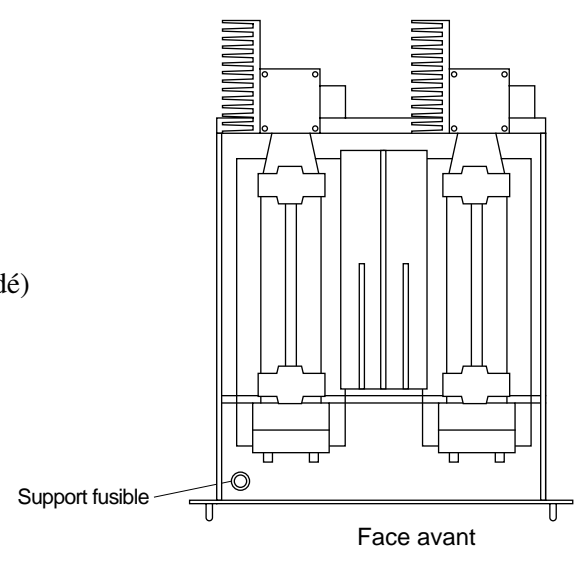

Fig. 7-3

# 8 DEPANNAGE

## 8.1 Messages d'erreur

| Erreur affichée Description |                                                                                                    | Causes probables                                                                                                    |  |
|-----------------------------|----------------------------------------------------------------------------------------------------|----------------------------------------------------------------------------------------------------|--|
| Erreur No.1                 | Le signal du détecteur de la rotation<br>du moteur est défaillant                                                                                   | <ul> <li>Défaut de la source IR</li> <li>Défaut ou arrêt du moteur</li> <li>Défaut du circuit imprimé du moteur ou du circuit d'amplification.</li> </ul>                                                                                                    |  |
| Erreur No.4                 | La calibration du zéro est hors limite                                                                                                    | Pas de gaz de zéro                                                                                                    |  |
| Erreur No.5                 | La dérive de la calibration du zéro<br>est supérieure à 50% de la pleine<br>échelle (valeur affichée)                                               | <ul> <li>Dérive du zéro suite à encrassement cellule</li> <li>Défaut du détecteur</li> <li>Balance optique mal ajustée</li> </ul>                                                                                                    |  |
| Erreur No.6                 | La calibration d'échelle est hors limite                                                                                                    | <ul> <li>Pas de gaz d'échelle</li> <li>Le paramétrage du gaz étalon est différent<br/>du gaz utilisé.</li> <li>La calibration du zéro est mauvaise.</li> <li>Dérive d'échelle suite à encrassement cellule</li> <li>La sensibilité du détecteur est défaillante</li> </ul> |  |
| Erreur No.7                 | La dérive de la calibration d'échelle<br>est supérieure à 50% de la pleine<br>échelle (différence entre valeur<br>affichée et valeur du gaz étalon) |                                                                                                    |  |
| Erreur No.8                 | Measured values fluctuate too much during zero and span calibration.                                                                                | <ul> <li>Pas de gaz étalon</li> <li>Temps de passage des gaz étalon trop court.</li> </ul>                                                                                                    |  |
| Erreur No.9                 | Calibration anormale pendant la calibration du zéro et d'échelle.                                                                                   | • Erreurs No. 4 à No. 8 apparues pendant la calibration automatique.                                                                                                    |  |
| Erreur No.10                | Défaut des raccordements signaux                                                                                                    | • Déconnexion ou mauvais raccordement des câbles                                                                                                    |  |

Quand les erreurs No. 1 et No. 10 surviennent, la sortie contact défaut analyseur se ferme.

Quand les erreurs No. 4 à No. 9 surviennent, les sorties contact de défaut de calibration se ferment.

### Affichage et action en cas d'apparition d'erreurs

Pour les erreurs No. 1 à No. 4, No. 6, No. 8 à No. 10

Affichage mode mesure

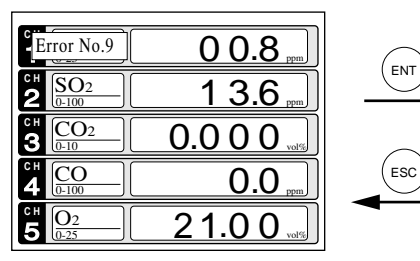

- Appuyer sur (ESC) pour effacer les erreurs. Si il y a plus d'une erreur, elles s'effacent une à une.
- Si en appuyant sur (ESC), l'erreur est effacée mais toujours présente, le message répparait.

Affichage des causes éventuelles

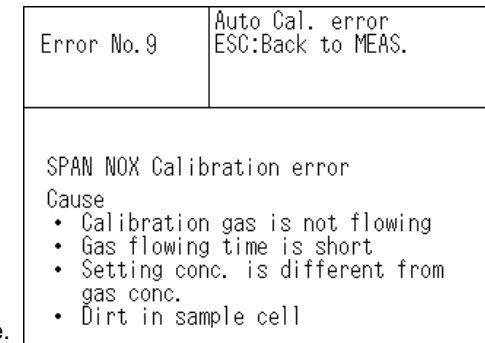

Quand plusieurs erreurs surviennent, la touche permet de visualiser les diverses causes éventuelles

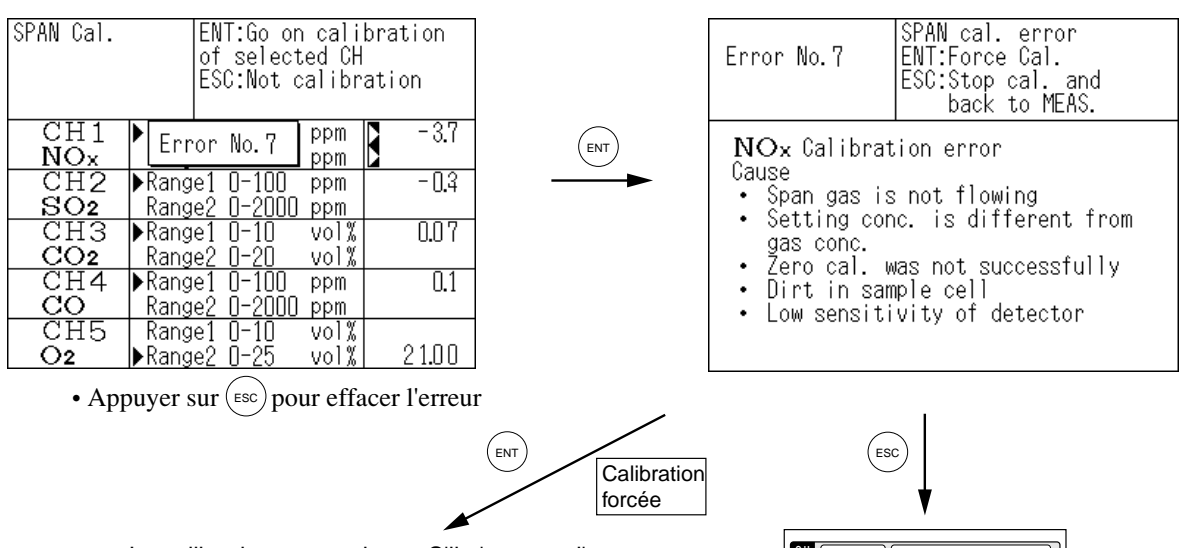

La calibration est continue. S'il n'y a pas d'autres erreurs, elle va à son terme, et l'écran passe en mode mesure.

| CH <u>NO2</u>                    | 90.8      |
|----------------------------------|-----------|
| 2 SO <sub>2</sub>                | 1 3.6 "   |
| 3 CO2                            | 0.0 0 0.0 |
| 4 CO<br>0-100                    | 0.0       |
| сн<br>5 <u>О2</u><br><u>0-25</u> | 0.09      |

### Liste des erreurs

ISi une erreur apparait, elle est stockées dans une liste. Elle est visualisée en mode maintenance.

#### Affichage des erreurs

Cas des erreurs No. 5 et No. 7

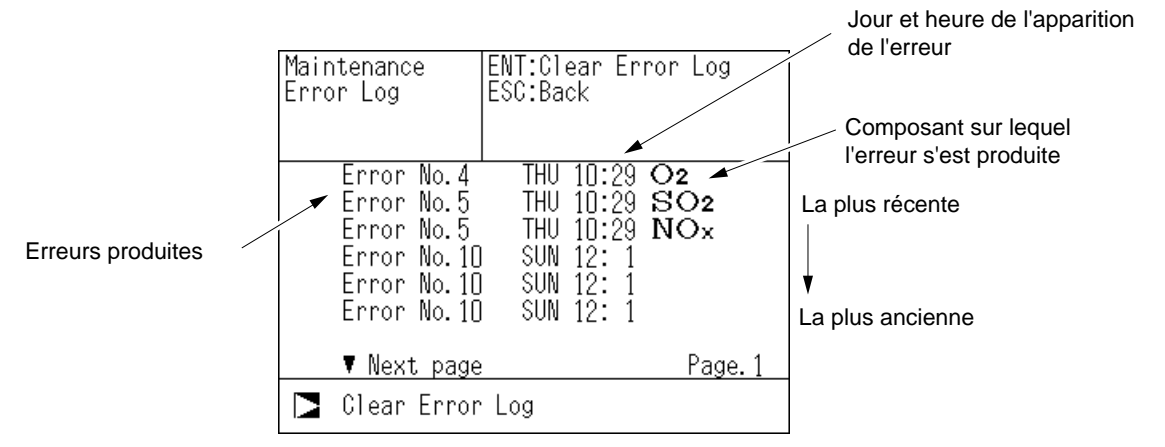

- \* L'analyseur garde en mémoire jusqu'à 14 erreurs les plus récentes; les anciennes sont supprimées au fur et à mesure que de nouvelles apparaissent.
- \* Si l'interrupteur de l'écran est sur OFF, les erreurs restent toujours en mémoire et ne sont pas supprimées

### Remise à zéro de l'historique des erreurs en mémoire

Avec l'écran précédent, appuyer sur la touche (ENT) le message "Error Log Clear" passe en vidéo inverse,

la validation par(ENT) efface toutes les erreurs en mémoire.

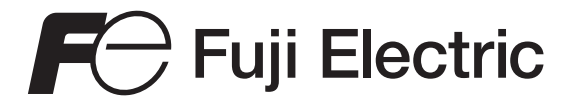

Fuji Electric France S.A.S. 46 rue Georges besse - ZI du Brézet 63039 Clermont Ferrand cedex 02 Tél : 04 73 98 26 98 Fax : 04 73 98 26 99 http://www.fuji-electric.fr Email : sales.dpt@fujielectric.fr